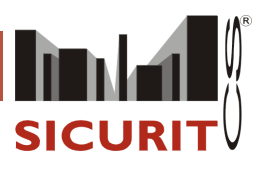

KYO ústředna

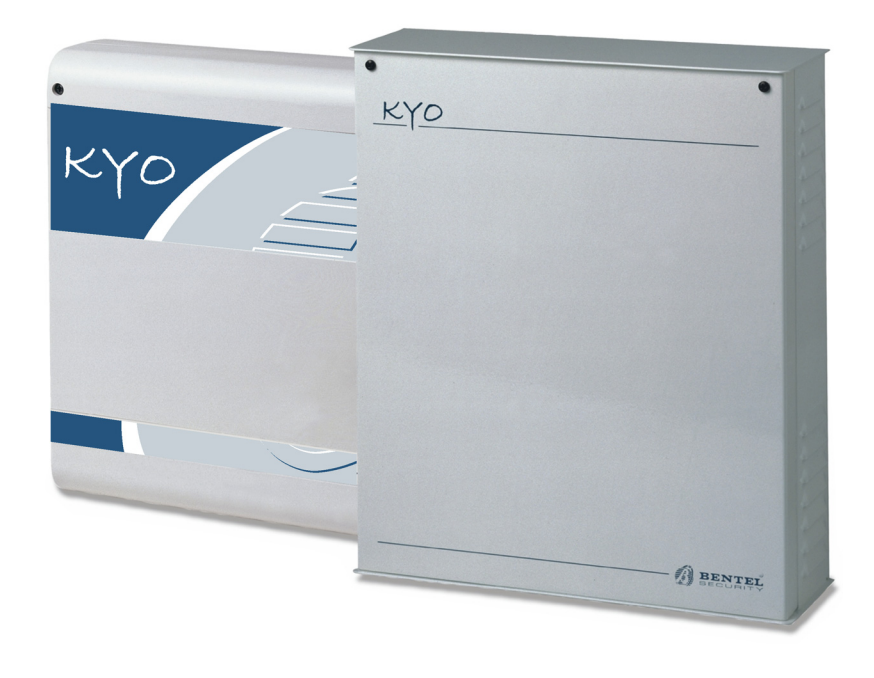

Originál vydán pod označením: IAC6P1P2524 - 07/2002 Přeloženo: BS-KYO/IM032004CZ - 03/2004

SICURIT CS spol. s r.o. Vídeňská 90, 639 00 Brno 39 Tel: 543 429 011 (sekretariát) Fax: 543 429 010 Mail to: obchod@sicurit.cz http://www.sicurit.cz SICURIT CS POBOČKA PRAHA Pplk. Sochora 30, 170 00 Praha 7 Tel: 233 381 567, 233 381 577 Fax: 233 381 570 Mail to: sicurit.praha@sicurit.cz SICURIT CS POBOČKA HRADEC KRÁLOVÉ: Horova 36, 500 02 Hradec Králové Tel: 495 532 639, 495 582 161 Fax: 495 532 845 Mail to: sicurithl@sicurit.cz

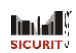

| T A 1 | DGAL             | - 10 |
|-------|------------------|------|
|       | • <b>• 7</b> • 1 | 74   |
|       |                  |      |

| GAST T I OFIS CASTI                                                                                                    |                                                                                                    |
|----------------------------------------------------------------------------------------------------|----------------------------------------------------------------------------------------------------|
| Klávesnice OMNIA/TAST-R (určená k ovládání systému a programování)                                                                                                    |                                                                                                    |
| Klávesnice NC2/TAST (určená k ovládání systému)                                                                                                    |                                                                                                    |
| Klávesnice ICON/KP (určená k ovládání systému)                                                                                                    | 7                                                                                                    |
| Čtečka ECLIPSE, Čtečka PROXI, SAT klíč                                                                                                    |                                                                                                    |
| Expandéry Vst/Výst M-OUT/6                                                                                                    |                                                                                                    |
| Přijímač VectorRX                                                                                                    |                                                                                                    |
| ČÁST 2 - INSTALACE                                                                                                    |                                                                                                    |
| Montáž periferních zařízení                                                                                                    |                                                                                                    |
| Hlavní jednotka                                                                                                    |                                                                                                    |
| Montáž Klávesnic                                                                                                    |                                                                                                    |
| Montáž Čteček PROXI                                                                                                    |                                                                                                    |
| Montáž Čteček ECLIPSE                                                                                                    |                                                                                                    |
| Expandér Vst/Výst                                                                                                    |                                                                                                    |
| Adresování Zařízení                                                                                                    |                                                                                                    |
|                                                                                                    |                                                                                                    |
| Připojeni Perifernich zařízení                                                                                                    |                                                                                                    |
| Zapojení Klávesnic, ECLIPSE/PROXI Čteček a Expandérů                                                                                                    |                                                                                                    |
| Poplachova Cidla<br>Daolachova Cidla                                                                                                    |                                                                                                    |
| Poplachova Sirena                                                                                                    |                                                                                                    |
|                                                                                                    | /۲<br>۱۶                                                                                                    |
| Zapojení 24h Tamper linky                                                                                                    |                                                                                                    |
| Zapojení 24h Tamper linky<br>Přídavné zařízení (Otevřený Kolektor)                                                                                                    |                                                                                                    |
| Zapojení 24h Tamper linky<br>Přídavné zařízení (Otevřený Kolektor)<br>Zapojení Telefonní linky                                                                                                    | ۱۵<br>۱8                                                                                                    |
| Zapojení 24h Tamper linky<br>Přídavné zařízení (Otevřený Kolektor)<br>Zapojení Telefonní linky<br>ČÁST 3 – Programování z PC<br>Úvod                                                                                                    | ۱۵<br>۱۶<br>۱۹<br>۱۹                                                                                                    |
| Zapojení 24h Tamper linky<br>Přídavné zařízení (Otevřený Kolektor)<br>Zapojení Telefonní linky<br>ČÁST 3 – Programování z PC<br>Úvod<br>Hlavní okno                                                                                                    | ۱۵<br>۱۵<br>۱۹<br>۱۹<br>۱۹                                                                                                    |
| Zapojení 24h Tamper linky<br>Přídavné zařízení (Otevřený Kolektor)<br>Zapojení Telefonní linky<br>ČÁST 3 – Programování z PC<br>Úvod<br>Hlavní okno<br>Přijímač VectorRX.                                                                                                    | ۱۵<br>۱۵<br>۱۹<br>۱۹<br>۱۹<br>۱۹                                                                                                    |
| Zapojení 24h Tamper linky<br>Přídavné zařízení (Otevřený Kolektor)<br>Zapojení Telefonní linky<br>ČÁST 3 – Programování z PC<br>Úvod<br>Hlavní okno<br>Přijímač VectorRX<br>Správa Stránek                                                                                                    |                                                                                                    |
| Zapojení 24h Tamper linky<br>Přídavné zařízení (Otevřený Kolektor)<br>Zapojení Telefonní linky<br>ČÁST 3 – Programování z PC<br>Úvod<br>Hlavní okno<br>Přijímač VectorRX<br>Správa Stránek<br>Správa Zákazníků                                                                                                    |                                                                                                    |
| Zapojení 24h Tamper linky<br>Přídavné zařízení (Otevřený Kolektor)<br>Zapojení Telefonní linky<br>ČÁST 3 – Programování z PC<br>Úvod<br>Hlavní okno<br>Přijímač VectorRX<br>Správa Stránek<br>Správa Stránek<br>Správa Zákazníků<br>Panel nástrojů a tlačítka nástrojů                                                                                                    | 18<br>                                                                                                    |
| Zapojení 24h Tamper linky<br>Přídavné zařízení (Otevřený Kolektor)<br>Zapojení Telefonní linky<br>ČÁST 3 – Programování z PC<br>Úvod<br>Hlavní okno<br>Přijímač VectorRX<br>Správa Stránek<br>Správa Stránek<br>Správa Zákazníků<br>Panel nástrojů a tlačítka nástrojů<br>Oblast pro zobrazení údajů                                                                                                    | I 8<br>I 8<br>I 8<br>I 9<br>I 9<br>I 9<br>I 9<br>I 9<br>I 9<br>I 9<br>I 9<br>I 9<br>I 9                                                                                                    |
| Zapojení 24h Tamper linky<br>Přídavné zařízení (Otevřený Kolektor)<br>Zapojení Telefonní linky<br>ČÁST 3 – Programování z PC<br>Úvod<br>Hlavní okno<br>Přijímač VectorRX<br>Správa Stránek<br>Správa Stránek<br>Správa Zákazníků<br>Panel nástrojů a tlačítka nástrojů<br>Oblast pro zobrazení údajů                                                                                                    | I8         I8         I9         I9      |
| Zapojení 24h Tamper linky<br>Přídavné zařízení (Otevřený Kolektor)<br>Zapojení Telefonní linky<br>ČÁST 3 – Programování z PC<br>Úvod<br>Hlavní okno<br>Přijímač VectorRX<br>Správa Stránek<br>Správa Stránek<br>Správa Zákazníků<br>Panel nástrojů a tlačítka nástrojů<br>Oblast pro zobrazení údajů<br>Lišta Menu<br>Tlačítka Pošli, Natáhni a Nápověda                                                                                                    | 18         19         19         19         19         19         19         19         19         19         19         19         19         19         19         19         19         19         19         19         19         19         19         19         19         19         19         19         19         19         19         19         19         19         19         19         19         19         19         19         19         19         19         19         19         19         19         19         19         19         19         19         19         19         19      |
| Zapojení 24h Tamper linky<br>Přídavné zařízení (Otevřený Kolektor)<br>Zapojení Telefonní linky<br>ČÁST 3 – PROGRAMOVÁNÍ Z PC<br>Úvod<br>Hlavní okno<br>Přijímač VectorRX<br>Správa Stránek<br>Správa Stránek<br>Správa Zákazníků<br>Panel nástrojů a tlačítka nástrojů<br>Oblast pro zobrazení údajů<br>Lišta Menu<br>Tlačítka Pošli, Natáhni a Nápověda<br>Stránka Klávesnice                                                                                                    | 18         19         19         19         19         19         19         19         19         19         19         19         19         19         19         19         19         19         19         19         19         19         19         19         19         19         19         19         19         19         19         19         19         19         19         19         19         19         19         19         19         19         19         19         19         19         19         19         19         19         19         19         19         19         19      |
| Zapojení 24h Tamper linky<br>Přídavné zařízení (Otevřený Kolektor)<br>Zapojení Telefonní linky<br>ČÁST 3 – PROGRAMOVÁNÍ Z PC<br>Úvod<br>Hlavní okno<br>Přijímač VectorRX<br>Správa Stránek<br>Správa Stránek<br>Správa Zákazníků<br>Panel nástrojů a tlačítka nástrojů<br>Oblast pro zobrazení údajů<br>Lišta Menu<br>Tlačítka Pošli, Natáhni a Nápověda<br>Stránka Klávesnice<br>Stránka Klávesnice                                                                                                    | 18         19         19         19         19         19         19         19         19         19         19         19         19         19         19         19         19         19         19         19         19         19         19         19         19         19         19         19         19         19         19         19         19         19         19         19         19         19         19         19         19         19         19         19         19         19         19         19         19         19         19         19         19         19         19      |
| Zapojení 24h Tamper linky<br>Přídavné zařízení (Otevřený Kolektor)<br>Zapojení Telefonní linky<br>ČÁST 3 – PROGRAMOVÁNÍ Z PC<br>Úvod<br>Hlavní okno<br>Přijímač VectorRX<br>Správa Stránek<br>Správa Stránek<br>Správa Zákazníků<br>Panel nástrojů a tlačítka nástrojů<br>Oblast pro zobrazení údajů<br>Lišta Menu<br>Tlačítka Pošli, Natáhni a Nápověda<br>Stránka Klávesnice<br>Stránka Klávesnice                                                                                                    | 18         19         19         19         19         19         19         19         19         19         19         19         19         19         19         19         19         19         19         19         19         19         19         19         19         19         19         19         19         19         19         19         19         19         19         19         19         19         19         19         19         19         19         19         19         19         19         19         19         19         19         19         19         19         19      |
| Zapojení 24h Tamper linky<br>Přídavné zařízení (Otevřený Kolektor)<br>Zapojení Telefonní linky<br>ČÁST 3 – PROGRAMOVÁNÍ Z PC<br>Úvod<br>Hlavní okno<br>Přijímač VectorRX<br>Správa Stránek<br>Správa Stránek<br>Správa Zákazníků<br>Panel nástrojů a tlačítka nástrojů<br>Oblast pro zobrazení údajů<br>Lišta Menu<br>Tlačítka Pošli, Natáhni a Nápověda<br>Stránka Klávesnice<br>Stránka Klávesnice<br>Povolení Klávesnice                                                                                                    | 18         18         19         19         19         19         19         19         19         19         19         19         19         19         19         19         19         19         19         19         19         19         19         19         19         19         19         19         19         19         19         19         19         19         19         20         21         21         21         21         22         22         22         22         22         22         22         22         22         22         22         22         22         22         22      |
| Zapojení 24h Tamper linky<br>Přídavné zařízení (Otevřený Kolektor)<br>Zapojení Telefonní linky<br>ČÁST 3 – PROGRAMOVÁNÍ Z PC<br>Úvod<br>Hlavní okno<br>Přijímač VectorRX<br>Správa Stránek<br>Správa Stránek<br>Správa Zákazníků<br>Panel nástrojů a tlačítka nástrojů<br>Oblast pro zobrazení údajů<br>Lišta Menu<br>Tlačítka Pošli, Natáhni a Nápověda<br>Stránka Klávesnice<br>Stránka Klávesnice<br>Povolení Klávesnice<br>Typ Klávesnice                                                                                                    | I8         I8         I9         I9         I19         I19         I19         I19         I19 |
| Zapojení 24h Tamper linky<br>Přídavné zařízení (Otevřený Kolektor)<br>Zapojení Telefonní linky<br>ČÁST 3 – PROGRAMOVÁNÍ Z PC<br>Úvod<br>Hlavní okno<br>Přijímač VectorRX<br>Správa Stránek<br>Správa Stránek<br>Správa Zákazníků<br>Panel nástrojů a tlačítka nástrojů<br>Oblast pro zobrazení údajů<br>Lišta Menu<br>Tlačítka Pošli, Natáhni a Nápověda<br>Stránka Klávesnice<br>Tabulka Klávesnice<br>Povolení Klávesnice<br>Typ Klávesnice<br>Stránka Čtečky                                                                                                    | 18         19         19         19         19         19         19         19         19         19         19         19         19         19         19         19         19         19         19         19         19         19         19         19         19         19         19         19         19         19         19         19         19         19         19         19         20         21         21         21         21         21         21         21         21         21         22         22         22         22         22         22         22         22         22      |
| Zapojení 24h Tamper linky<br>Přídavné zařízení (Otevřený Kolektor)                                                                                                    | 18         19         19         19         19         19         19         19         19         19         19         19         19         19         20         21         21         21         21         21         21         21         21         21         21         21         21         21         21         21         21         21         21         21         21         21         21         21         22         21         22         22         22         23         23         23         23           23                                                                                 |
| Zapojení 24h Tamper linky                                                                                                    | 18         18         19         19         19         19         19         19         19         19         19         19         19         20         21         21         21         21         21         21         21         21         21         21         21         21         21         21         21         21         21         21         21         21         21         21         21         22         22         22         23         23         23         24                                                                                                    |
| Zapojení 24h Tamper linky                                                                                                    | 18         18         19         19         19         19         19         19         19         20         21         21         21         21         21         21         21         21         21         21         21         21         21         21         21         21         21         21         21         21         21         21         21         21         21         21         21         21         21         21         21         21         22         22         23         23         24         25                                                                                   |
| Zapojení 24h Tamper linky<br>Přídavné zařízení (Otevřený Kolektor)<br>Zapojení Telefonní linky<br>ČÁST 3 – PROGRAMOVÁNÍ z PC<br>Úvod<br>Hlavní okno<br>Přijímač VectorRX<br>Správa Stránek<br>Správa Stránek<br>Správa Zákazníků<br>Panel nástrojů a tlačítka nástrojů<br>Oblast pro zobrazení údajů<br>Lišta Menu<br>Tlačítka Pošli, Natáhni a Nápověda<br>Stránka Klávesnice<br>Stránka Klávesnice<br>Tabulka Klávesnice<br>Typ Klávesnice<br>Stránka Čtečky<br>Tabulka Čteček<br>Stránka Expandér Vst/Výst<br>Stránka Zóny<br>Tabulka Zón                                                                              | 18         19         19         19         19         19         19         19         20         21         21         21         21         21         21         21         21         21         21         21         21         21         21         21         21         21         21         21         21         21         21         21         21         21         21         21         21         21         21         21         21         22         23         23         23         24         25         25         25                                                                        |
| Zapojení 24h Tamper linky<br>Přídavné zařízení (Otevřený Kolektor)<br>Zapojení Telefonní linky<br>ČÁST 3 – PROGRAMOVÁNÍ z PC<br>Úvod<br>Hlavní okno<br>Přijímač VectorRX<br>Správa Stránek<br>Správa Stránek<br>Správa Zákazníků<br>Panel nástrojů a tlačítka nástrojů<br>Oblast pro zobrazení údajů<br>Lišta Menu<br>Tlačítka Pošli, Natáhni a Nápověda<br>Stránka Klávesnice<br>Stránka Klávesnice<br>Tabulka Klávesnice<br>Typ Klávesnice<br>Stránka Čtečky<br>Tabulka Čteček<br>Stránka Expandér Vst/Výst<br>Stránka Zóny<br>Tabulka Zón<br>Typ                                                                       | 18         19         19         19         19         19         19         19         20         21         21         21         21         21         21         21         21         21         21         21         21         21         21         21         21         21         21         21         21         21         21         21         21         21         21         21         22         22         22         22         22         22         23         24         25         25         25         25         25                                                                        |
| Zapojení 24h Tamper linky<br>Přídavné zařízení (Otevřený Kolektor)<br>Zapojení Telefonní linky<br>ČÁST 3 – PROGRAMOVÁNÍ z PC<br>Úvod<br>Hlavní okno<br>Přijímač VectorRX<br>Správa Stránek<br>Správa Stránek<br>Správa Zákazníků<br>Panel nástrojů a tlačítka nástrojů<br>Oblast pro zobrazení údajů<br>Lišta Menu<br>Tlačítka Pošli, Natáhni a Nápověda<br>Stránka Klávesnice<br>Stránka Klávesnice<br>Stránka Klávesnice<br>Tabulka Klávesnice<br>Typ Klávesnice<br>Typ Klávesnice<br>Typ Klávesnice<br>Stránka Čtečky<br>Tabulka Čteček<br>Stránka Expandér Vst/Výst<br>Stránka Zóny<br>Tabulka Zón<br>Typ<br>Vyvážení | 18         19         19         19         19         19         19         20         21         21         21         21         21         21         21         21         21         21         21         21         21         21         21         21         21         21         21         21         21         21         21         21         21         21         21         22         21         22         22         22         22         23         23         23         24         25         25         25         25         25         25         25         26                            |

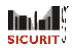

| abulka Vystupu                          |        |
|-----------------------------------------|--------|
| Vlastnosti                              |        |
| Skupiny                                 |        |
| Signaly                                 |        |
| Skupiny                                 |        |
| Skupiny                                 |        |
| Tabulka Skupin                          |        |
| Časy                                    |        |
| Stránka Telefon                         |        |
| Neaktivita                              |        |
| Nestřežení                              |        |
| Telefonní čísla                         |        |
| Vytáčení                                |        |
| l ур<br>Skupina                         | ع<br>ع |
| Stránka Teleservis                      | 33     |
| Prohlížení stránky Deník událostí       | 34     |
| Testovací volání                        |        |
| Stránka Událost - akce                  |        |
| Prioritní Událost                       |        |
| Stránka Časové nastavení                |        |
| Tabulka Časového nastavení              |        |
| Stránka Volby                           |        |
| ,<br>Tabulka Volby                      |        |
| Stránka Kódy klávesnice                 |        |
| Tabulka Kódů                            |        |
| Automatické nulování paměti poplachu    |        |
| Rychlé Aktivování                       |        |
| Instalatérský kód                       |        |
| Stránka Klíč/Karta                      |        |
| Tabulka Klíčů/Karet                     | 4      |
| Stránka Hodiny                          |        |
| Programování z PC (přes sériovou linku) |        |
| Programování pomocí modemu              |        |
|                                         |        |

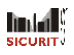

# ČÁST I. - POPIS ČÁSTI

Čísla vytištěná tučně (v hranatých závorkách) odkazují na hardwarové části popsané v tomto manuálu a v dalších manuálech vztahujících se k tomuto výrobku

Klávesnice MIA-S a MIA-D (určené k ovládání systému a programování)

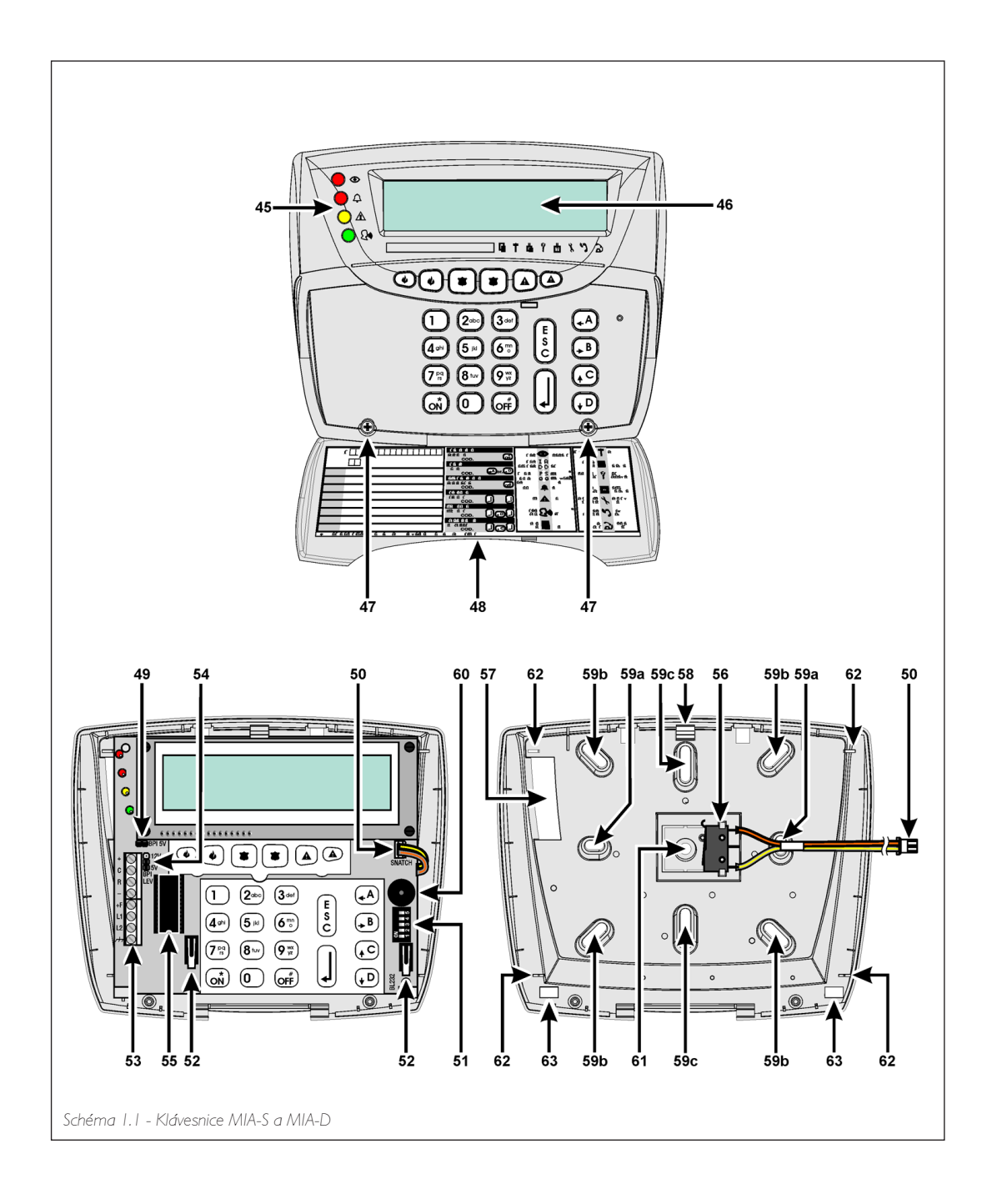

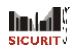

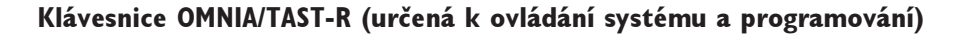

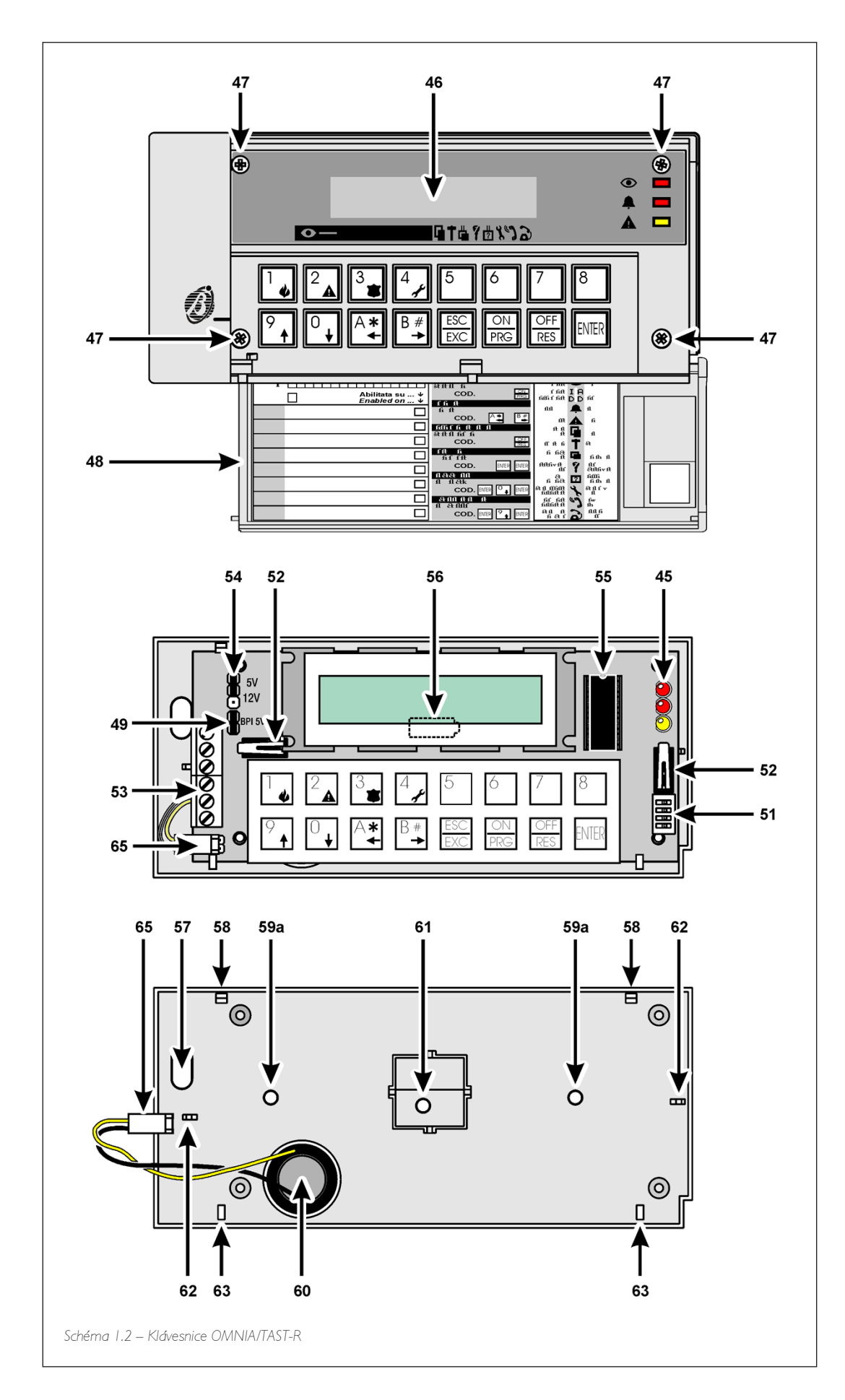

# Klávesnice NC2/TAST (určená k ovládání systému)

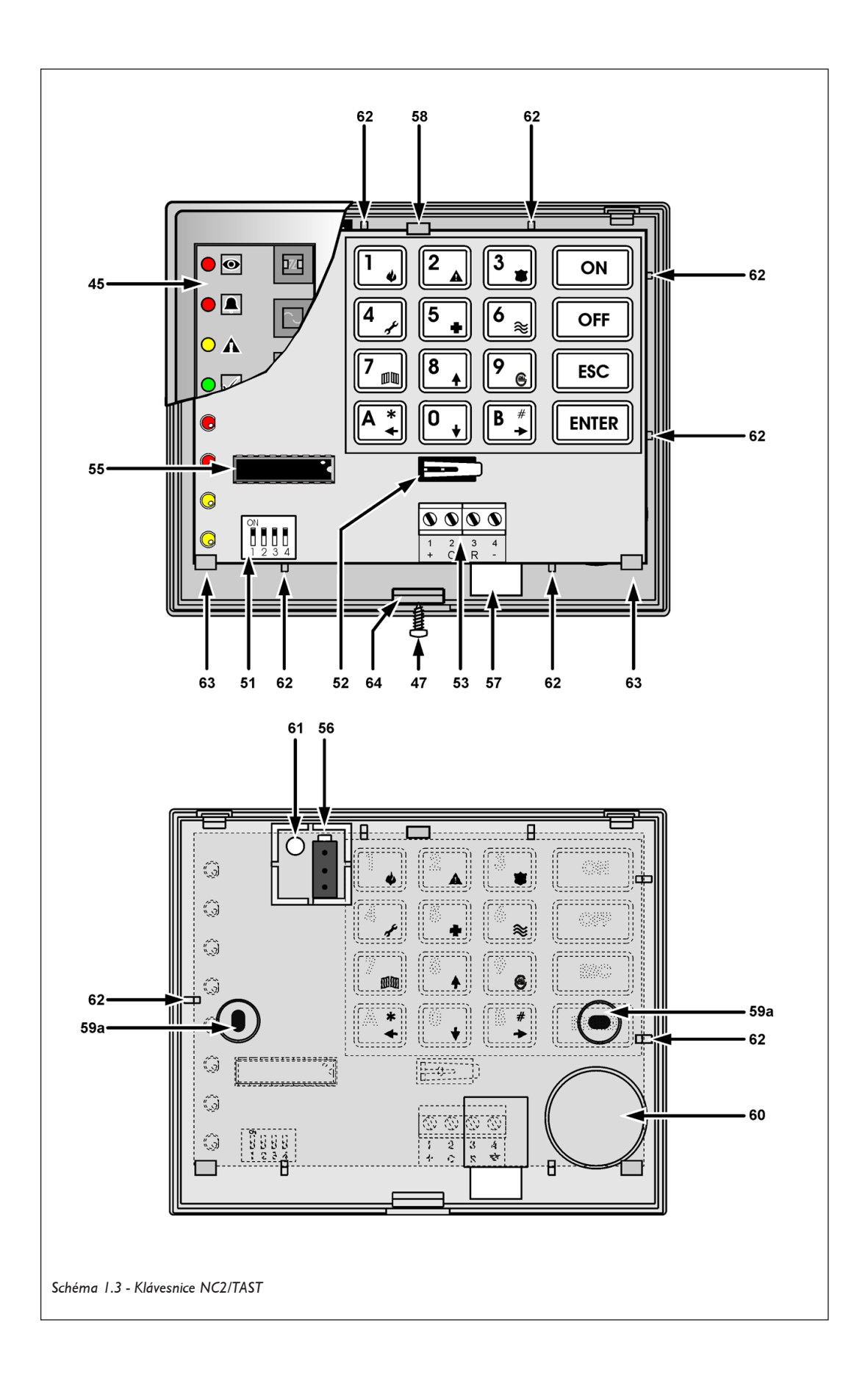

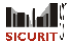

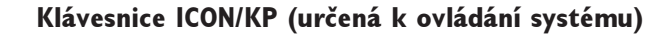

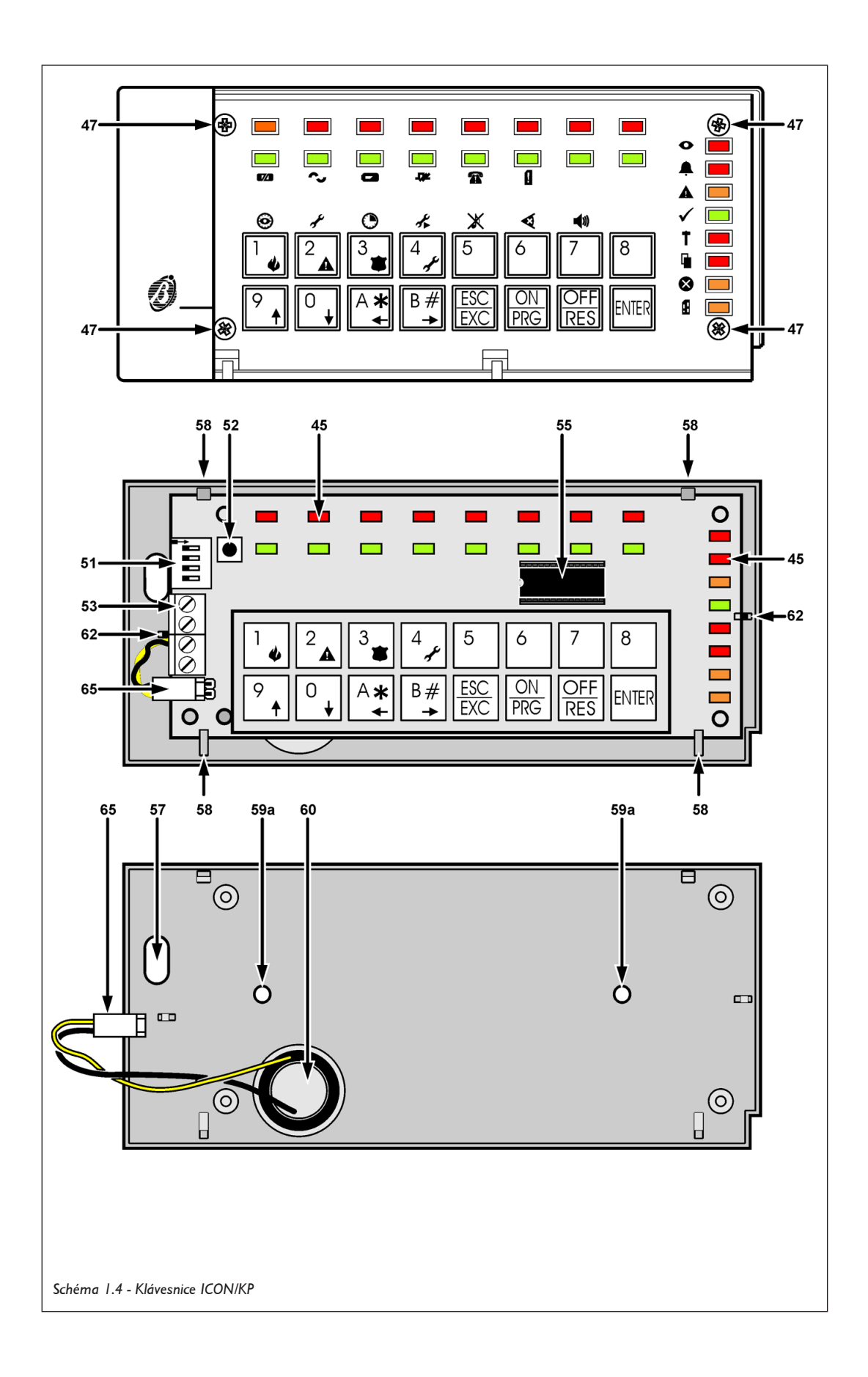

|      | Tabulka I.I Popis částí klávesnice                                     |
|------|------------------------------------------------------------------------|
| Část | Popis                                                                  |
| 45   | LED indikátory (detailní popis najdete v Uživatelském manuálu)         |
| 46   | Display                                                                |
| 47   | Šroubky čelního panelu                                                 |
| 48   | Odklápěcí kryt                                                         |
| 49   | Můstek nastavení úrovně BP: 😝 ⇨ 5V (standardní nastavení), ⊙⊙ ⇨12V     |
| 50   | Konektor spínače vytrhnutí                                             |
| 51   | Proužek DIP spínačů                                                    |
| 52   | Tamper spínač (zabraňuje násilnému otevření)                           |
| 53   | Svorkovnice                                                            |
| 54   | Můstek nastavení úrovně BP: 12V ↔ 5V (standardní nastavení); 12V ↔ 12V |
| 55   | Mikroprocesor                                                          |
| 56   | Spínač vytrhnutí (příslušenství pro MIA-S a MIA-D, položka ASNC)       |
| 57   | Kabelový vstup                                                         |
| 58   | Západka základní desky                                                 |
| 59a  | Otvory pro upevnění k Mod."503" výstupní skřínce (nebo podobné)        |
| 59b  | Otvory pro upevnění k "10x10" výstupní skřínce (nebo podobné)          |
| 59c  | Otvory pro upevnění k "SingleGang" výstupní skřínce (nebo podobné)     |
| 60   | Bzučák                                                                 |
| 61   | Otvor svorky vytrhnutí                                                 |
| 62   | Rozpěrky základní desky                                                |
| 63   | Držáky základní desky                                                  |
| 64   | Západka                                                                |
| 65   | Konektor bzučáku                                                       |

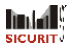

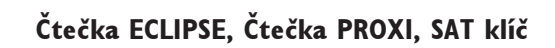

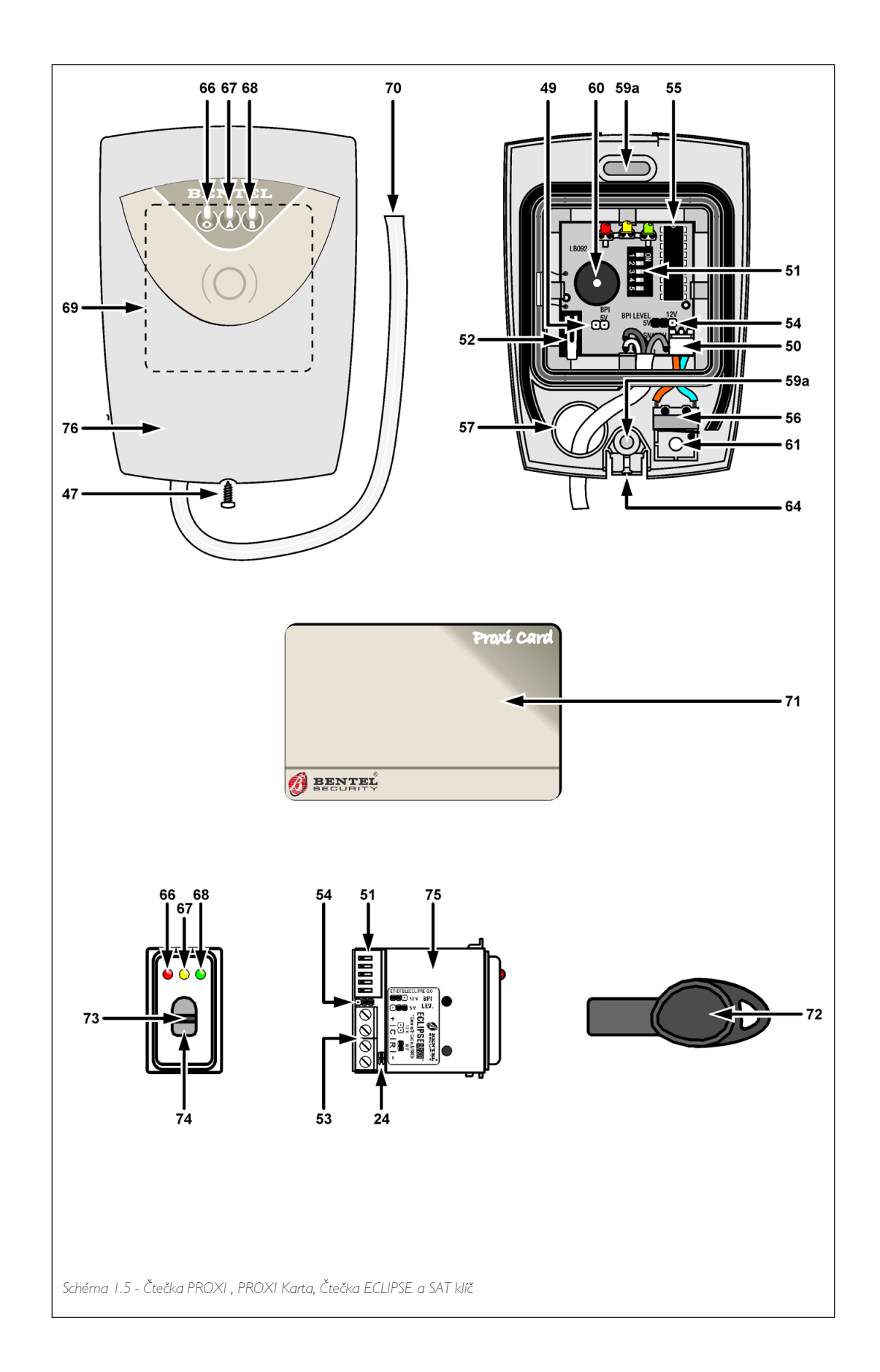

|      | Tabulka I.2 - Popis Částí:<br>Čtečka ECLIPSE, čtečka PROXI, SAT klíč a PROXI-CARD                                                                                         |
|------|----------------------------------------------------------------------------------------------------|
| Část | Popis                                                                                                    |
| 66   | Červená LED - Globální mód - Režim Aktivování                                                                                                    |
| 67   | Žlutá LED - A mód - Režim Aktivování                                                                                                    |
| 68   | Zelená LED - B mód - Režim Aktivování                                                                                                    |
| 69   | Citlivé pole                                                                                                    |
| 70   | Vedení pro připojení k BPI sběrnici ústředny:<br>Červená - k "+" svorce (Kladný pól)<br>Bílá - k "C" svorce<br>Modrá - k "R" svorce<br>Černá - k "–" svorce (Záporný pól) |
| 71   | PROXI-CARD                                                                                                    |
| 72   | SAT klíč                                                                                                    |
| 73   | Ovládací přepínač                                                                                                    |
| 74   | Otvor pro klíč                                                                                                    |
| 75   | Čtečka ECLIPSE, verze MAGIC (viz. Tabulka 1.3)                                                                                                    |
| 76   | Čelní část PROXI                                                                                                    |

| Tabulka I.3 - | Modely Čtečky ECLIPSE |                |
|---------------|-----------------------|----------------|
|               | TICINO Magic          | GEWISS         |
|               | TICINO Living         | GEWISS Playbus |
|               | TICINO International  | GEWISS Noir    |
|               | TICINO Ready Magic    | VIMAR Light    |
|               | AVE                   | VIMAR Idea     |
|               | AVE Noir              |                |

# Expandéry Vst/Výst M-OUT/6

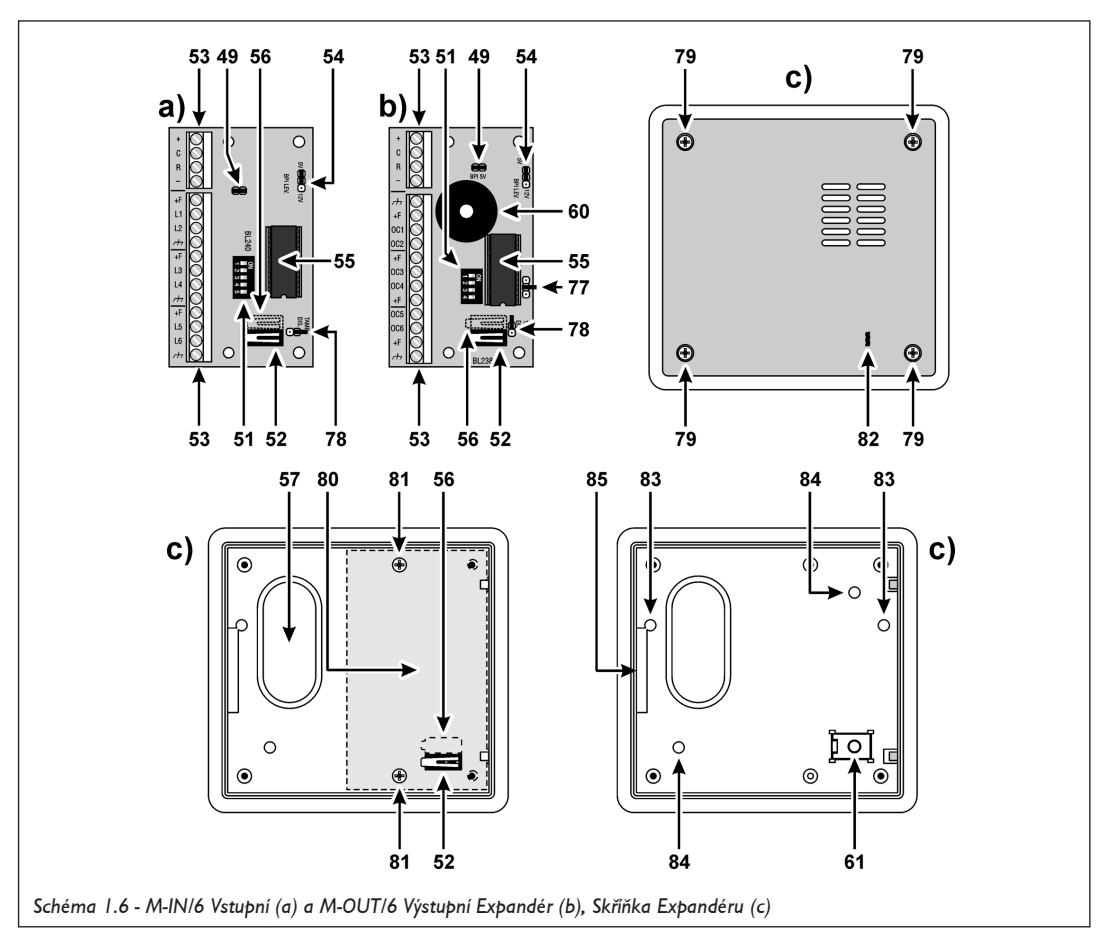

|      | Tabulka I.4 - Popis částí Expandéru Vst/Výst                                                                                                    |
|------|----------------------------------------------------------------------------------------------------|
| Část | Popis                                                                                                    |
| 77   | Můstek nastavení režimu bzučáku:<br>1                                                                                                    |
| 78   | Můstek překlenutí Tamper spínačů a vytržení:<br>⊙ ⇒ Mikrospínače jsou překlenuty (standardní nastavení); ⊖ ⇒ Mikrospínače nejsou<br>překlenuty. |
| 79   | Šroubky čelního panelu (4)                                                                                                    |
| 80   | Skříňka Expandéru                                                                                                    |
| 81   | Šroubky Expandéru (2)                                                                                                    |
| 82   | Plastový výstupek (uzavírá mikrospínač neoprávněné manipulace)                                                                                  |
| 83   | Otvory (2) pro zapuštěné upevnění k Mod."503" výstupní skříňce (nebo podobné)                                                                   |
| 84   | Otvory (2) pro povrchovou montáž                                                                                                    |
| 85   | Kabelový vstup                                                                                                    |

# Přijímač VectorRX

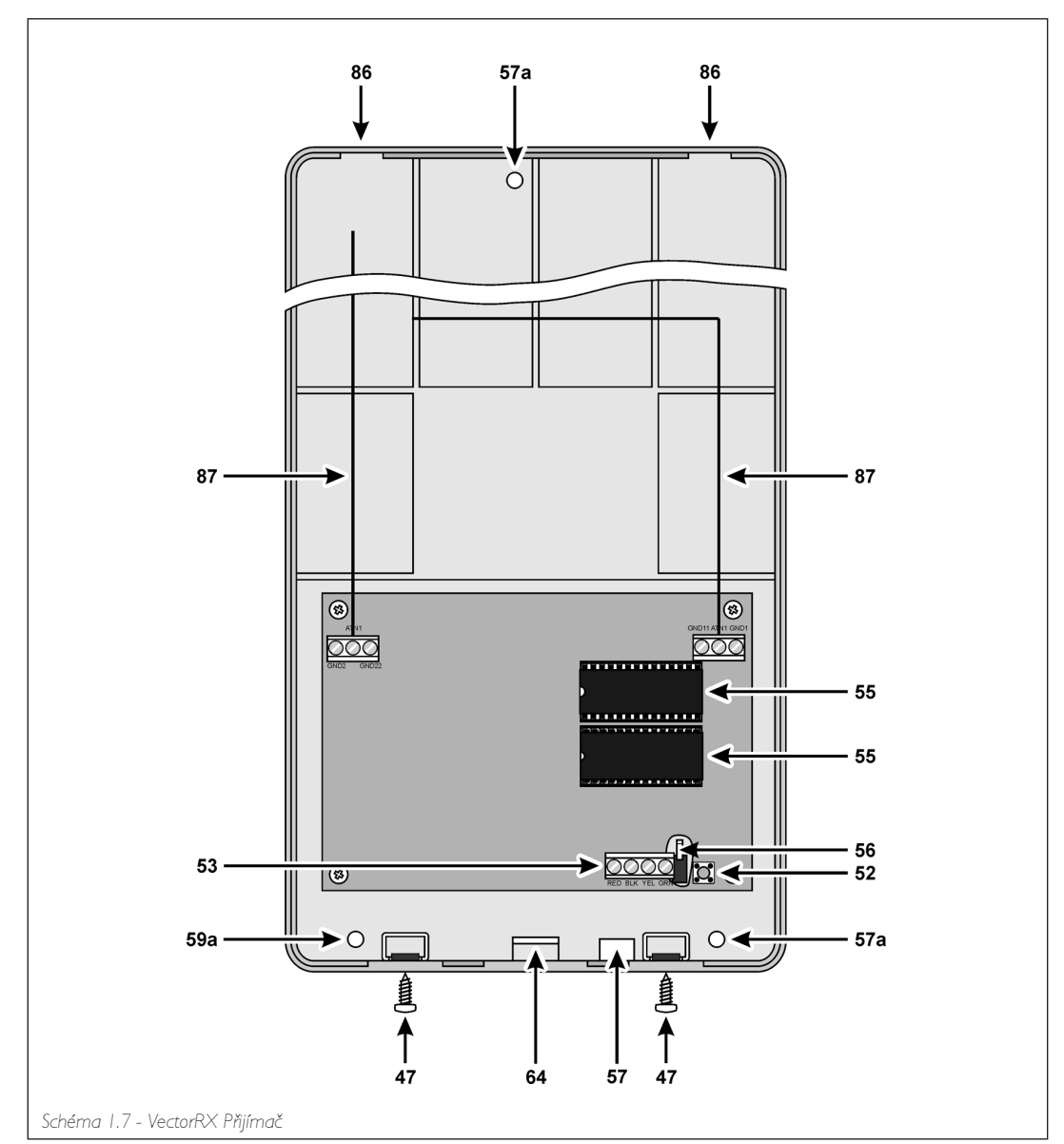

|      | Tabulka I.5 - Popis Částí Přijímače VectorRX |  |  |  |  |  |
|------|----------------------------------------------|--|--|--|--|--|
| Část | Popis                                        |  |  |  |  |  |
| 86   | Otvory západky (2)                           |  |  |  |  |  |
| 87   | Antény (2)                                   |  |  |  |  |  |

# ČÁST 2 - INSTALACE

# Montáž periferních zařízení

# Hlavní jednotka

Pokyny pro instalaci najdete v Manuálu Hlavní jednotky.

## Montáž Klávesnic

Postupujte pečlivě podle následujících pokynů:

- 1. Vyšroubujte šroubky [47] a odstraňte čelní panel.
- 2. Zvedněte úchytku [58] a vyjměte základní desku.
- 3. Vyvrtejte díry [59a], [59b] nebo [59c] zadní stěny a svorky vytrhnutí [61] (pokud bude používána)
- 4. Protáhněte kabely kabelovým vstupem [57].
- 5. Připevněte zadní část a svorku vytrhnutí na zeď.
- 6. Vložte zpět základní desku.
- 7. Dokončete zapojení mezi svorkovnicí [53] a BPI sběrnicí ústředny.
- 8. Pomocí DIP spínačů [51], nastavte adresu Klávesnice.
- 9. Připevněte čelní panel.

# Montáž Čteček PROXI

Postupujte pečlivě podle následujících pokynů:

- 1. Vyšroubujte šroubky [47] a odstraňte čelní panel.
- 2. Vyvrtejte díry [59a] pro zadní stěnu.
- 3. Protáhněte kabely kabelovým vstupem [57].
- 4. Připevněte zadní část a svorku vytrhnutí (pokud bude používána) na zeď.
- 5. Pomocí kabelu [70] dokončete zapojení k BPI sběrnici ústředny.
- 6. Pomocí DIP spíňačů [51], nastavte adresu Čtečky.
- 7. Připevněte čelní panel.

PROXI čtečky musí umístěny minimálně 50 cm od sebe.

# Montáž Čteček ECLIPSE

Zapuštěná montáž čteček ECLIPSE je možná do standardních zásuvkových krabic (viz.Tabulka 1.3). Před montáží čtečky proveďte zapojení mezi ECLIPSE svorkovnicí [53] a BPI sběrnicí ústředny.

ECLIPSE čtečky musí umístěny minimálně 50 cm od sebe.

Pomocí mikrospínačů [51] nastavte adresu Čtečky. Z bezpečnostních důvodů musí být venkovní zapuštěné čtečky vybaveny ochranou před nedovolenou manipulací (viz.Schéma).

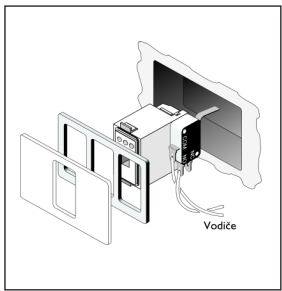

### Expandér Vst/Výst

Vstupní a Výstupní Expandéry musí být umístěny co nejblíže k periferním zařízením, ke kterým jsou připojeny. Vstupní a Výstupní Expandéry mohou být instalovány povrchově nebo jako zapuštěné.

Pro instalaci Expandérů:

- I. Vyšroubujte šroubky [79] a odstraňte čelní panel.
- 2. Výšroubujte šroubký [81] a vyjměte modul Expandéru.
- 3. Ódstraňte ucpávky pro vstup kabelů (podle potřeby [57] nebo [85]).
- 4. Pro povrchovou montáž vyvrtejte díry pro skříňku a svorky vyťrhnutí (otvory [84] nebo [61]).
  - Pro povrchovou montáž na skříňky Model 503 nebo podobné: vyvrtejte díry pro skřínku a svorky vytrhnutí [83] nebo [61])
  - Pro zapuštěnou montáž: Není nutné vrtat díry.
- 5. Protáhněte kabely kabelovým vstupem.
- 6. Připevněte skřínku a svorku vytrhnutí.
- 7. Vložte modul Expandéru.
- 8. Dokončete zapojení na svorkovnici [53].
- 9. Pomocí mikrospínačů [51], nastavte adresu Expandéru.
- 10. Podle potřeby vyřadte můstek [78] a aktivujte tamper mikrospínač.
- II. Pomoćí můstku [77] nastavte režim bzučáku.
- 12. Pomocí 4 šroubků [79] připevněte čelní část ke skřínce.

# Adresování Zařízení

Všechna periferní zařízení (Čtečky klíčů, Proximity Čtečky a Klávesnice) musí mít přiřazeny adresy. Viz. Tabulka 2.1, pro zařízení se 4 DIP přepínači a Tabulka 2.2, pro zařízení s 5 DIP přepínači.

Adresy můžete přiřazovat v jakémkoli pořadí, nicméně zařízení stejného typu musí mít rozdílné adresy. Zařízení různých typů (např. Klávesnice a Čtečky) můžou mít stejné adresy.

## Nastavení úrovně BPI

BPI nastavení všech periferních zařízení (Klávesnice, Čtečky, atd.) musí odpovídat nastavení BPI ústředny (nastavená pomocí můstku [49]).

K nastavení úrovně BPI na 5 Voltů nastavte můstek [54] do polohy "BPI LEV 5V" a vložte můstek [49].

Úroveň BPI 5 V Úroveň BPI 12 V

K nastavení úrovně BPI na 12 Voltů nastavte můstek [54] do polohy "BPI LEV 12V" a odstraňte můstek [49].

POZNÁMKA: LED Klávesnice a ECLIPSE Čtečky se 4 DIP přepínači pracují s +5V. Proto je-li jedno z těchto zařízení zapojeno v systému, BPI úroveň ústředny a BPI periferní zařízení musí být nastavena na +5V.

|              | Tab | ulka 2 | 2.1 - | Přiřa | zení a | adres | y po | mocí | 4 DI | P pře | epína | čů  |     |     |     |    |
|--------------|-----|--------|-------|-------|--------|-------|------|------|------|-------|-------|-----|-----|-----|-----|----|
|              |     | Adresa |       |       |        |       |      |      |      |       |       |     |     |     |     |    |
| DIP prepinac | Т   | 2      | 3     | 4     | 5      | 6     | 7    | 8    | 9    | 10    | 11    | 12  | 13  | 14  | 15  | 16 |
| I            | OFF | OFF    | OFF   | OFF   | OFF    | OFF   | OFF  | OFF  | ON   | ON    | ON    | ON  | ON  | ON  | ON  | ON |
| 2            | OFF | OFF    | OFF   | OFF   | ON     | ON    | ON   | ON   | OFF  | OFF   | OFF   | OFF | ON  | ON  | ON  | ON |
| 3            | OFF | OFF    | ON    | ON    | OFF    | OFF   | ON   | ON   | OFF  | OFF   | ON    | ON  | OFF | OFF | ON  | ON |
| 4            | OFF | ON     | OFF   | ON    | OFF    | ON    | OFF  | ON   | OFF  | ON    | OFF   | ON  | OFF | ON  | OFF | ON |

|                               | Tabu   | ulka 2  | 2.2 - 1 | Přiřa | zení a | adres | y po | mocí | 5 DI | P pře | epína | čů  |     |     |     |     |
|-------------------------------|--------|---------|---------|-------|--------|-------|------|------|------|-------|-------|-----|-----|-----|-----|-----|
|                               |        |         |         |       |        |       |      | Adr  | esa  |       |       |     |     |     |     |     |
| DIP přepínač                  | I      | 2       | 3       | 4     | 5      | 6     | 7    | 8    | 9    | 10    | П     | 12  | 13  | 14  | 15  | 16  |
| *                             | OFF    | OFF     | OFF     | OFF   | OFF    | OFF   | OFF  | OFF  | OFF  | OFF   | OFF   | OFF | OFF | OFF | OFF | OFF |
| 2                             | OFF    | OFF     | OFF     | OFF   | OFF    | OFF   | OFF  | OFF  | ON   | ON    | ON    | ON  | ΟN  | ON  | ON  | ON  |
| 3                             | OFF    | OFF     | OFF     | OFF   | ON     | ON    | ON   | ON   | OFF  | OFF   | OFF   | OFF | ON  | ON  | ON  | ON  |
| 4                             | OFF    | OFF     | ON      | ON    | OFF    | OFF   | ON   | ON   | OFF  | OFF   | ON    | ON  | OFF | OFF | ON  | ON  |
| 5                             | OFF    | ON      | OFF     | ON    | OFF    | ON    | OFF  | ON   | OFF  | ON    | OFF   | ON  | OFF | ON  | OFF | ON  |
| * DIP přpínač č.1 musí být vž | dy v þ | oloze C | DFF     |       |        |       |      |      |      |       |       |     |     |     |     |     |

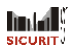

# Připojení Periferních zařízení

V této části je popsáno zapojení periferních zařízení.

Pro všechna zapojení musí být použity stíněné kabely. Jeden konec stíněného kabelu musí být zapojen do ústředny, tak jak je naznačeno ve schématu zapojení. Každé schéma popisuje zapojení pro určitý typ zařízení (Klávesnice, Čtečky Klíčů/Karet,Čidla nebo Signalizační zařízení) a zobrazuje příslušné svorky.

# Zapojení Klávesnic, ECLIPSE/PROXI Čteček a Expandérů

Klávesnice, Čtečky a Expandéry (Vstupní a Výstupní) musí být zapojeny paralelně k BPI sběrnici ústředny (svorky I [+], 2 [C], 3 [R] a 4 [-]). BPI sběrnice podporuje až I 6 BPI zařízení, avšak ne více než 8 Klávesnic. Ústředna akceptuje MIA-S, MIA-D a OMNIA/TAST-R LCD Klávesnice a NC2/TAST a ICON/KP LED Klávesnice (viz.Schéma 2.1 a 2.2).

#### POZNÁMKA: Tato ústředna není schopna obsluhovat Linky LI a L2 MIA-S a MIA-D Klávesnic a Linku LI na OMNIA/TAST-R

Schéma zapojení 2.1 a 2.2 zobrazují zapojení Klávesnic, Čteček a Expandérů k ústředně.

|        | Tabulka 2.3 - Svorky Expandéru                                              |
|--------|-----------------------------------------------------------------------------|
| Svorka | Popis                                                                       |
| +F     | Kladný pól napájení čidel nebo periferních zařízení otevřeného<br>kolektoru |
| L1L6   | Programovatelné Vstupní linky (M-IN/6 Expandéry)                            |
| OCIOC6 | Programovatelné výstupy otevřeného kolektoru (M-OUT/6 Expandéry)            |
| м      | Záporný pól napájení čidel nebo periferních zařízení                        |

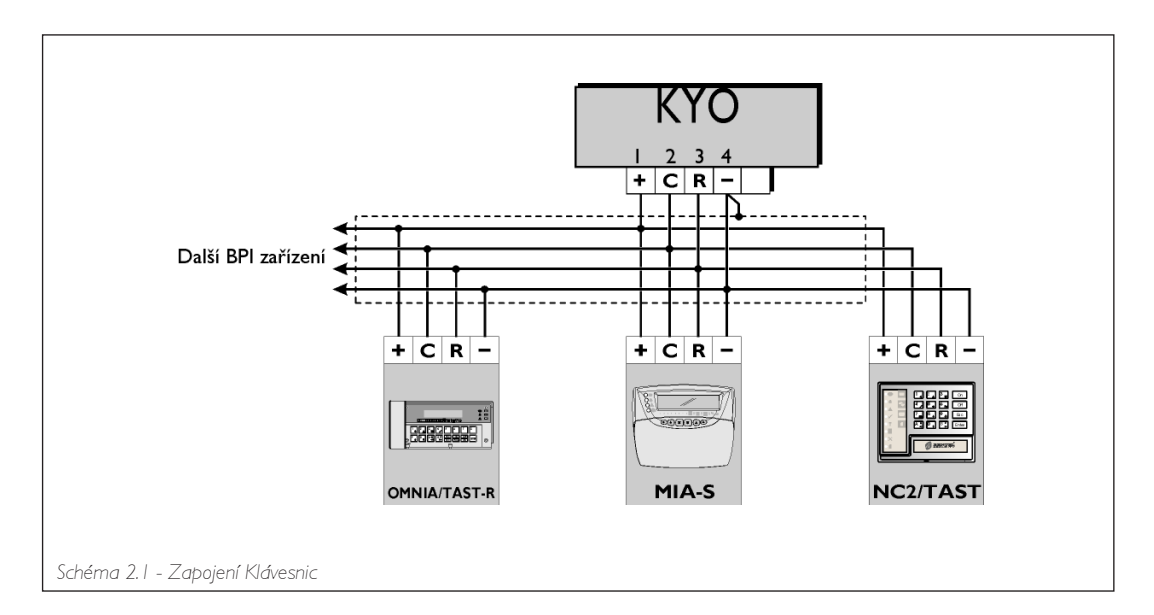

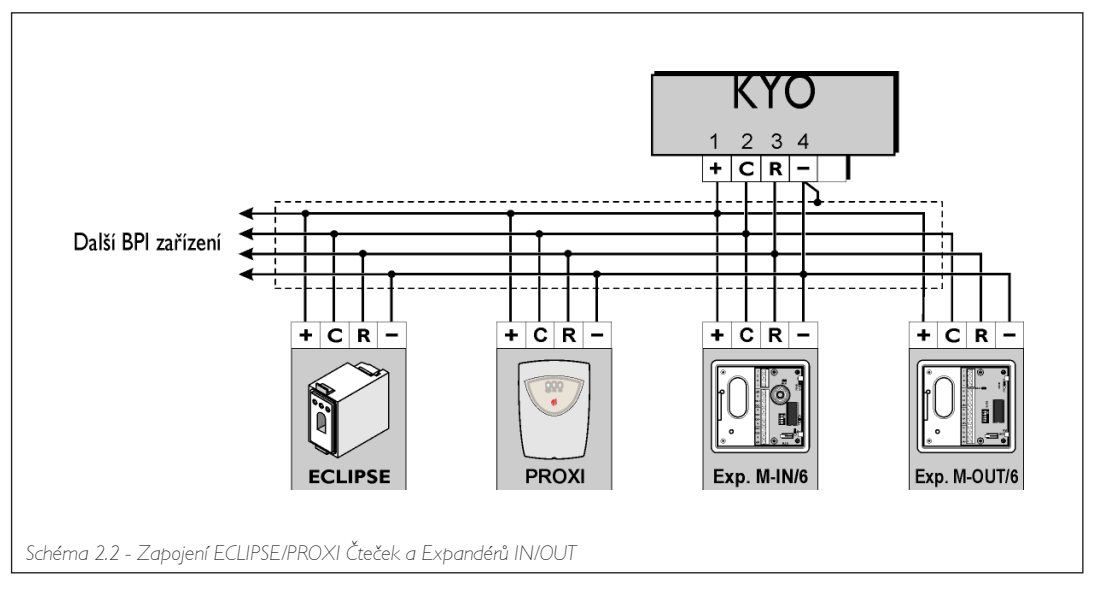

# 

# Poplachová Čidla

Ústředna poskytuje 8 nezávislých svorek zón (4 na KYO4): 7 [L1], 9 [L2], 10 [L3], 12 [L4], 13 [L5], 15 [L6], 16 [L7], 18 [L8], které akceptují Normálně uzavřené a Normálně otevřené čidla. 10k rezistory vám umožňují programovat zóny jako Vyvážené nebo Double Vyvážené. Rezistory nejsou nutné pokud jsou linky programované jako NO - Normálně otevřené nebo NC - Normálně uzavřené.

Záporná [H] svorka 8, 11, 14, nebo 17, nebo Kladná svorka 1 [+] můžou být použity k napájení čidel. Ke každé zóně může být připojeno několik čidel, nicméně jedno čidlo v každé zóně bude zaručovat vyšší stupeň kontroly. Schémata 2.3, 2.4 a 2.5 zobrazují několik možností zapojení.

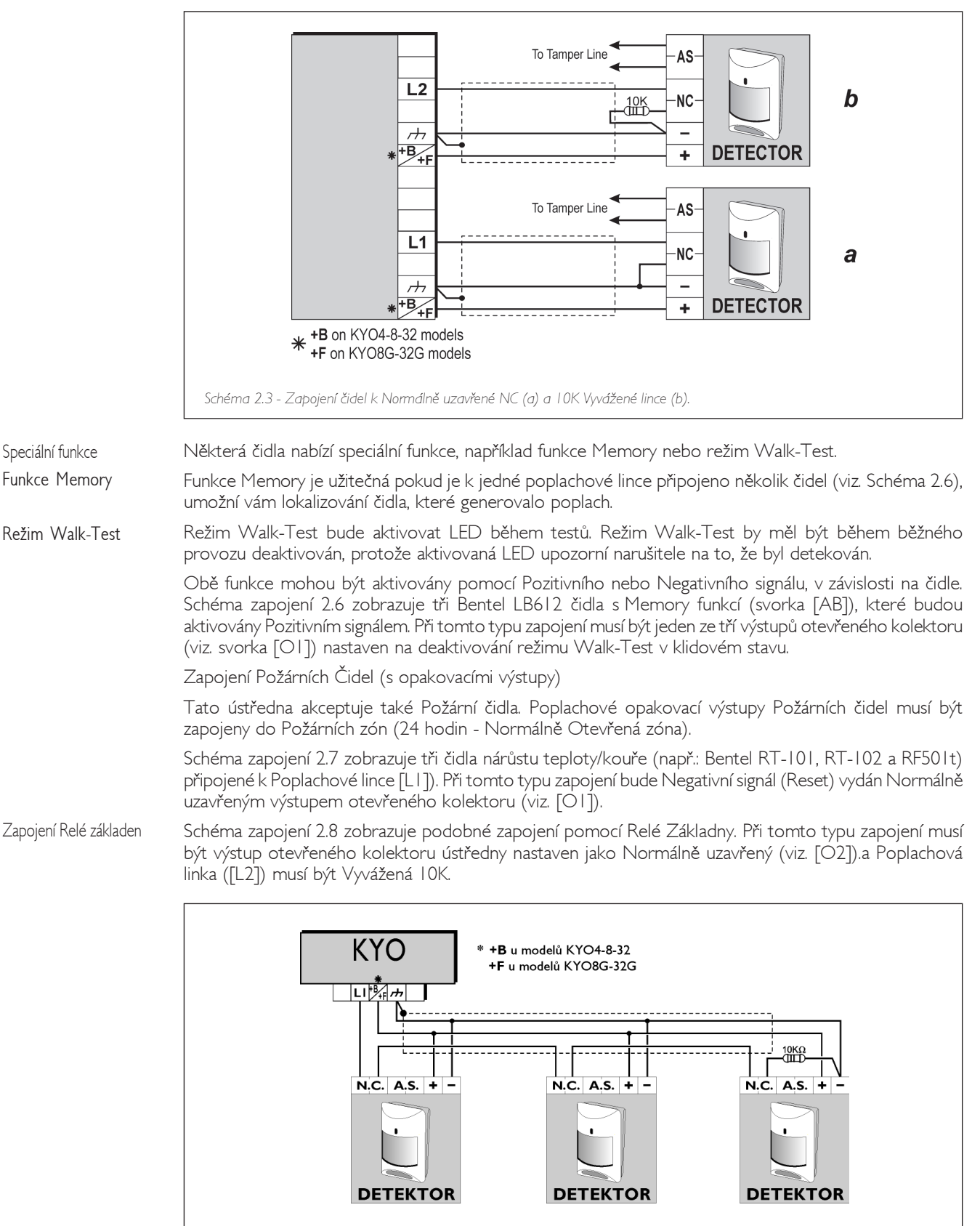

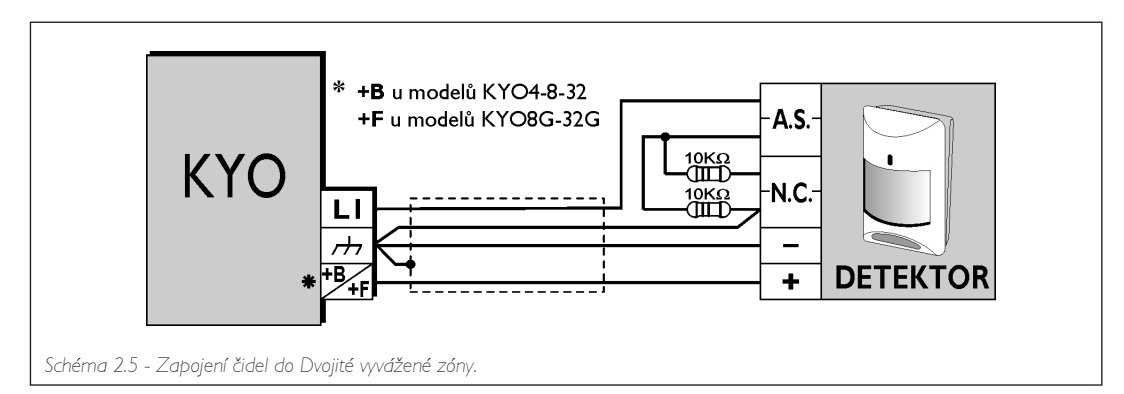

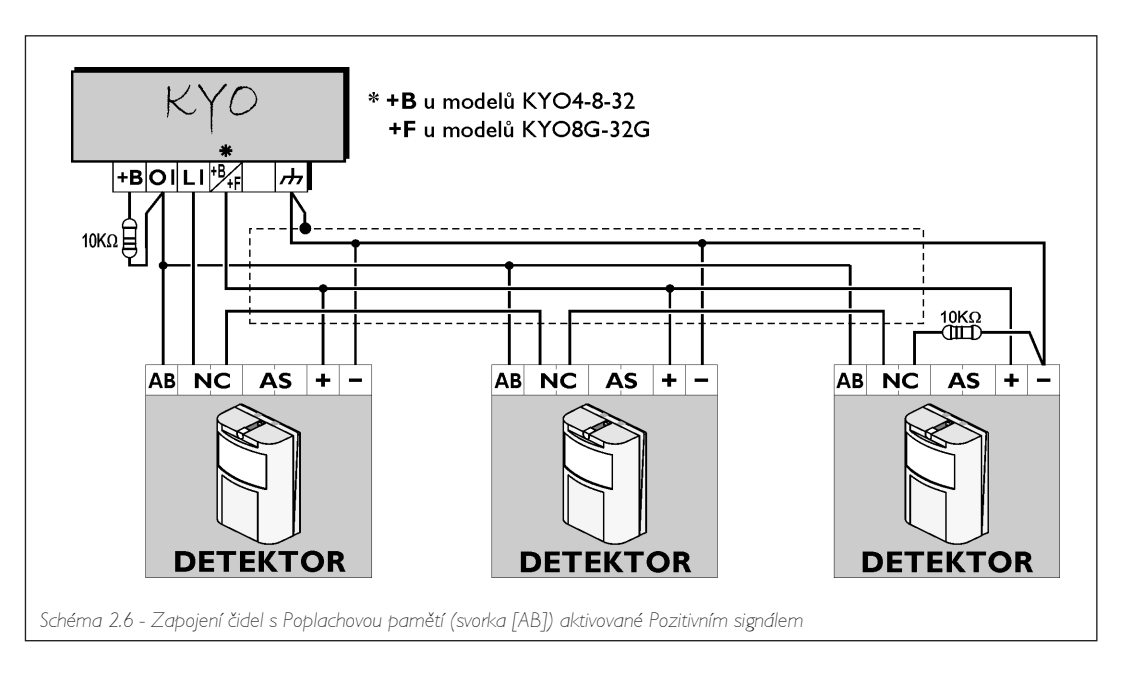

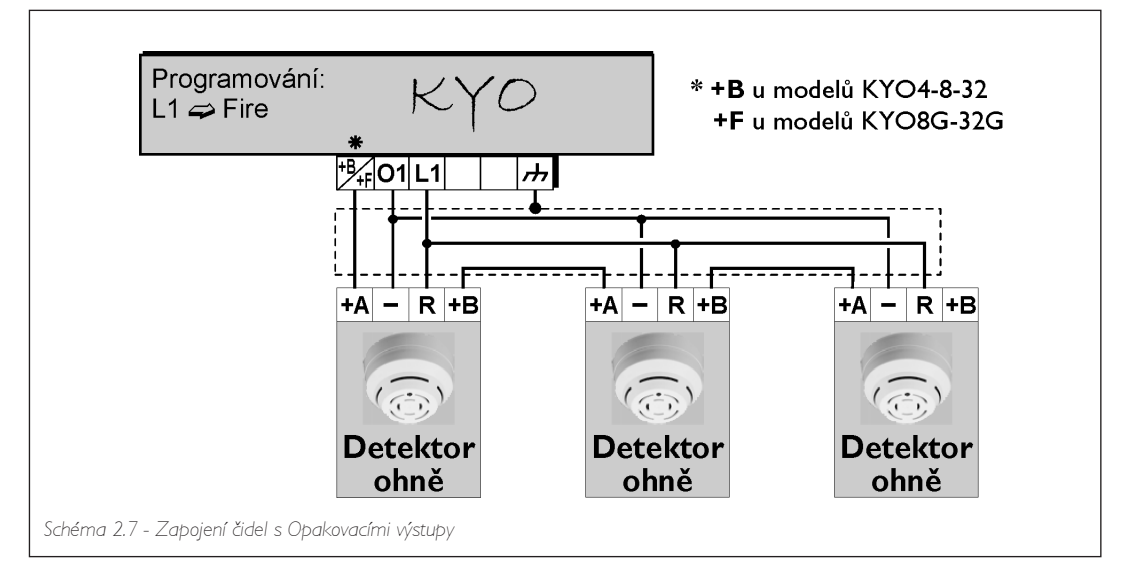

### Poplachová Siréna

K beznapěťovému relé mohou být připojeny všechny typy signalizačních zařízení (svorky 19[NC], 20[NO] a 20[COM]). Schéma zapojení 2.8 zobrazuje zapojení Sirény s vlastním zdrojem napájení (např.: ECHO99) a vnitřní Sirény (např.:Wave). Schéma zapojení 2.9 zobrazuje zapojení Sirény s vlastním zdrojem napájení, která bude aktivovaná přivedením Pozitivního signálu na svorku [+N].

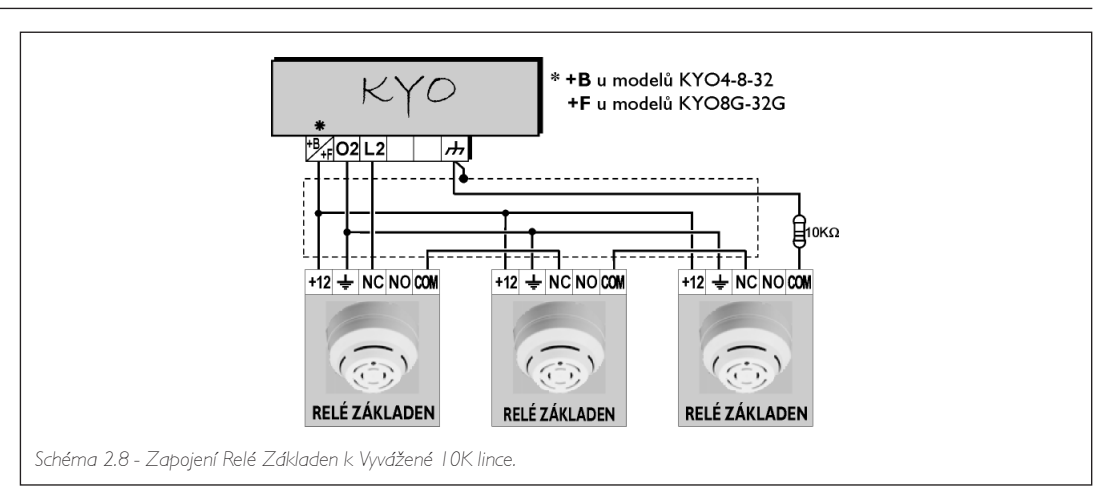

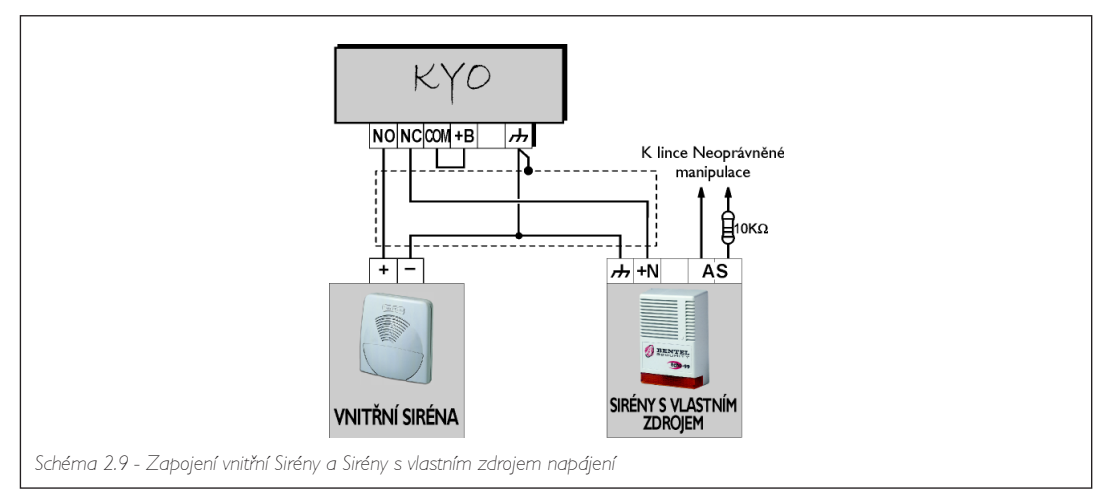

# Zapojení Vibračních a Roller čidel

Zóny I až 6 KYO8 a všechny zóny KYO4 akceptují Vibrační a Roller čidla. Zóny musí být patřičně nastaveny s vlastnosti Vibrční nebo Roller (viz. Část "Programování z PC" tohoto manuálu), a mohou být Normálně uzavřené (NC) nebo Vyvážené I.5k $\Omega$  (BAL). Schéma zapojení 2.10 zobrazuje typické zapojení.

1.5k $\Omega$  Vyvažovací rezistor musí být zapojen k poslednímu zařízení, tak jak je naznačeno ve Schématu 2.10.

Pokud je systém vybaven LCD Klávesnicí, je možné testovat citlivost "Vibračních" zón. Systém musí být přepnut do Servisního režimu ponecháním klíče ve Čtečce nebo vložením můstku INHIBIT ALARM [8] (zóny musí být testovány ODDĚLENĚ). Displej bude zobrazovat Testovací hlášení a hodnotu vibrace (0 až 20).

DŮLEŽITÉ – Pro co nejspolehlivější výsledky je nutné deaktivovat atribut "Vibrační" na všech ostatních zónách, kromě testované.

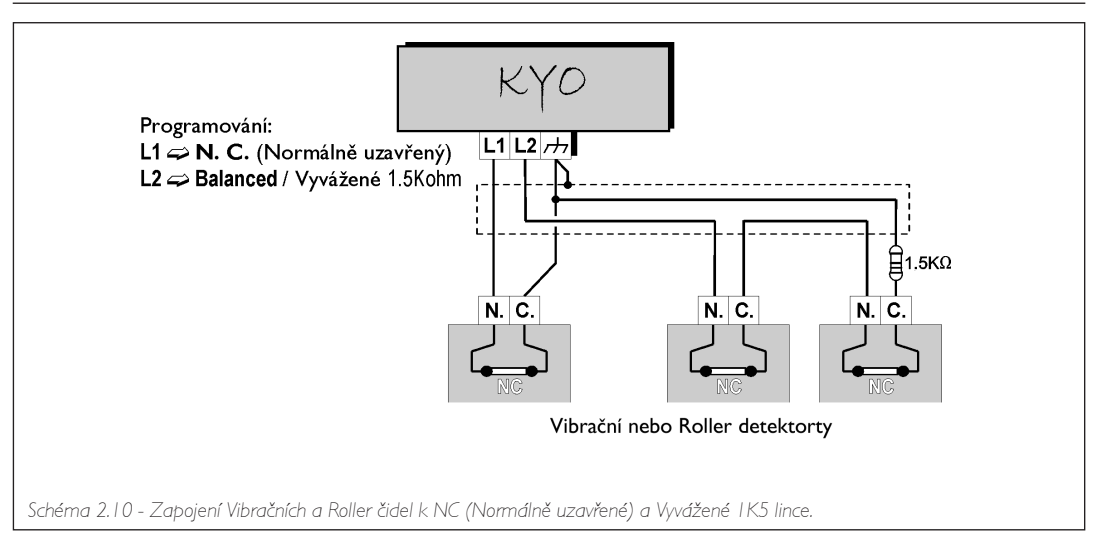

Vibrační test

linta S

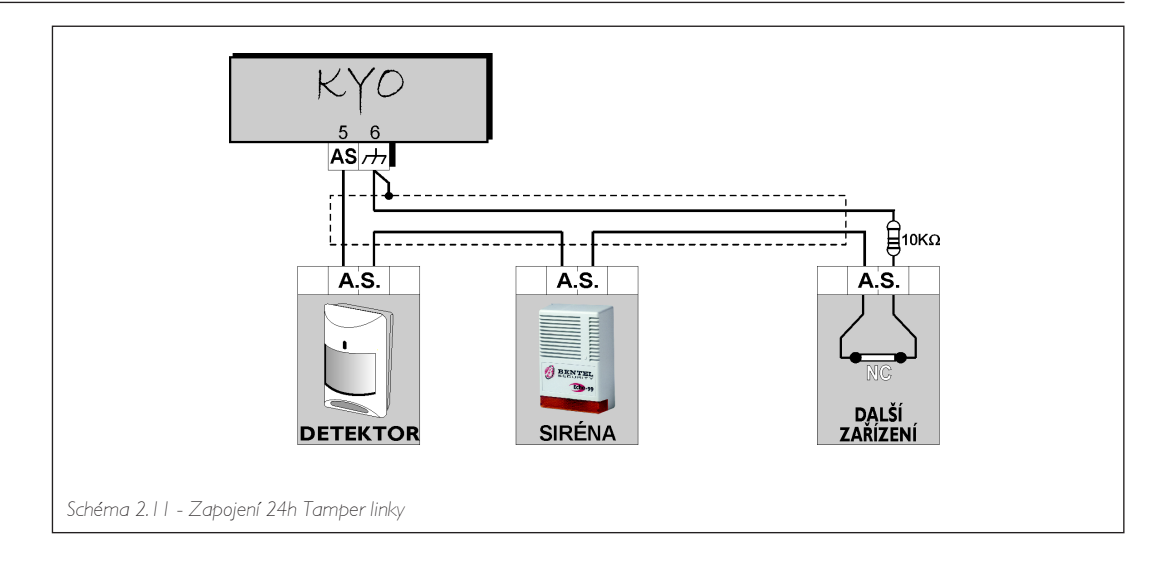

# Zapojení 24h Tamper linky

Ústředna má 24h 10K vyváženou tamper linku (svorky 5[AS] a 6 [+++]). Tamper svorky periferních zařízení musí být zapojeny sériově ke svorkám ústředny. Schéma zapojení 2.11 zobrazuje typické zapojení.

 $10k\Omega$  vyvažovací rezistor musí být zapojen k poslednímu zařízení, tak jak je naznačeno ve Schématu 2.11.

# Přídavné zařízení (Otevřený Kolektor)

KYO4 má 3 programovatelné výstupy Otevřeného kolektoru (svorky 23[O1], 24[O2] a 25[O3]). KYO8 a KYO32 mají 5 programovatelných výstupů Otevřeného kolektoru (svorky 38[O1], 39[O2], 40[O3], 41[O4] a 42[O5]). Tyto svorky můžou být nastaveny jako Normálně otevřené (NO) nebo Normálně uzavřené (NC) a mohou být aktivovány jednou nebo několika událostmi (v závislosti na nastaveních provedených ve fázi programování - viz. seznam událostí v části "Programování z PC" tohoto Manuálu).

Schéma zapojení 2.12 ilustruje provoz NO - Normálně otevřeného výstupu Otevřeného Kolektoru (svorka [O1] ústředny), který bude aktivován Výstupní čas událostí.

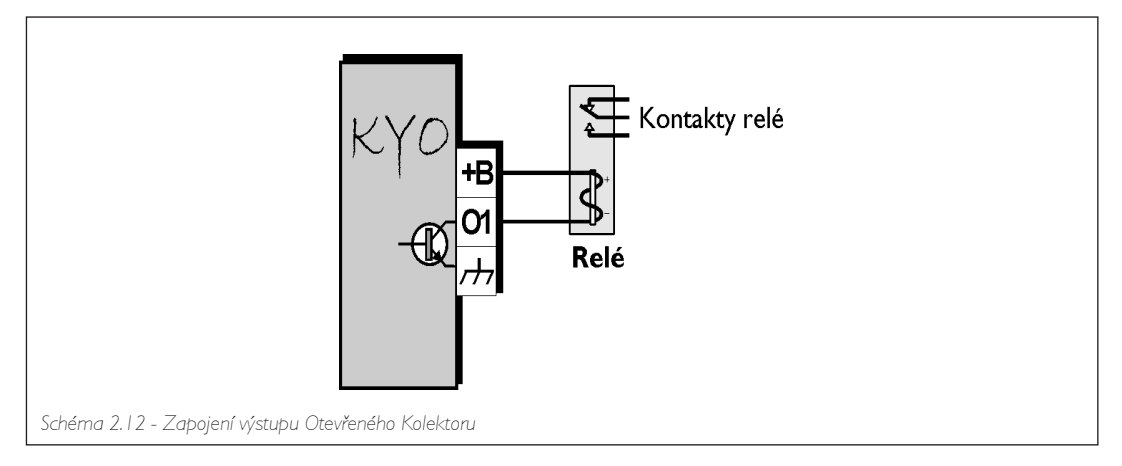

# Zapojení Telefonní linky

Pokud budete používat zařízení s Telefonním voličem, je nutné zapojit Telefonní linku ke svorkám 32 a 33 [LE]. Takto bude ústředna prvním zařízením na telefonní lince. Pokud ústředna sdílí linku s dalším zařízením, toto musí být připojeno ke svorkám 34 a 35 [LI] (viz. Schéma 2.13) a musí dát v případě poplachu ústředně přednost.

▲ Svorka 36 [+] musí být uzemněna pro ochranu základní desky před přepětím v síti.

### A Před připojením Telefonní linky zajistěte správné fungování a neporušenost uzemňovacího kabelu.

Pokud ústředna nebude k telefonní lince připojena, je nutné aktivovat volbu Nekontrolovat telefoní linku, jinak bude neustále signalizován problém s telefonní linkou (viz Stránka "Volby" v části "Programování z PC").

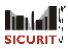

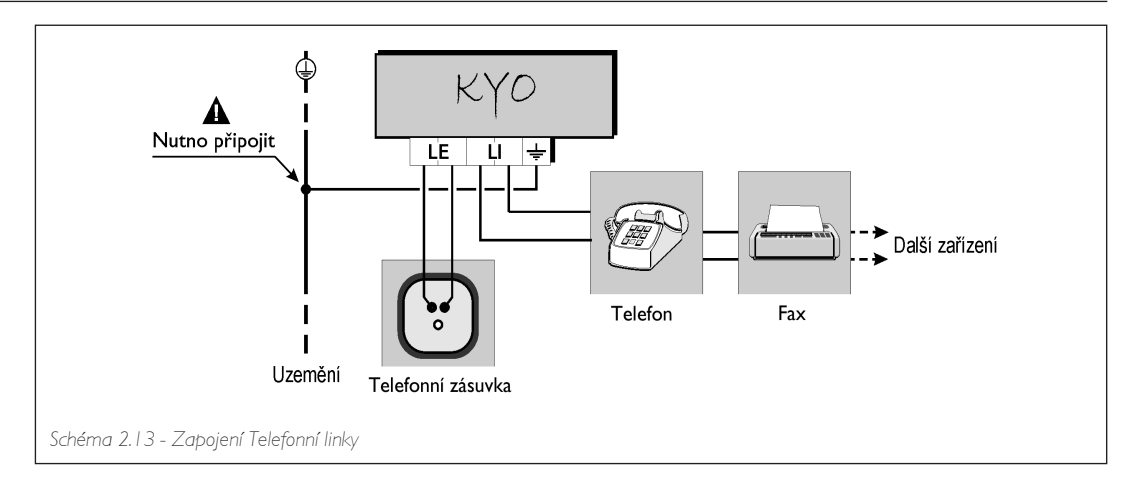

#### Přijímač VectorRX

KYO32 a KYO32G ústředny akceptují Přijímače VectorRX (příslušenství). Svorky [GRN], [YEL] a [RED] ústředny musí zapojeny podle Schéma 2.14 k příslušným svorkám Přijímače.

Používejte pouze stíněné kabely. Jeden konec stínění musí být zapojen ke svorce [BLK] ústředny. Délka kabelu by neměla přesáhnout 50 metrů.

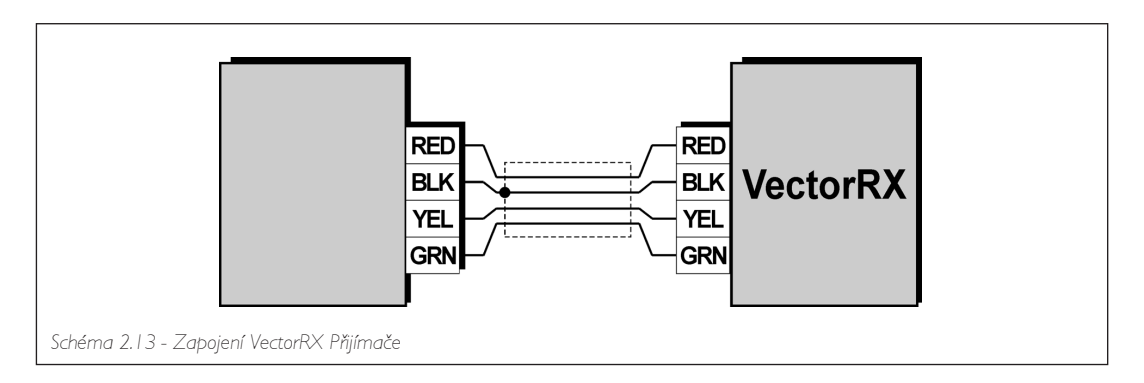

# ČÁST 3 – Programování z PC

# <u>Úvod</u>

Tento systém může být nastavován pomocí LCD Klávesnice (MIA nebo OMNIA/TAST-R) nebo pomocí "KyoUnit" softwarové aplikace z Bentel Security Suite. Ve druhém případě musí být počítač k ústředně připojen pomocí sériového kabelu (např.:Bentel CVSER/9F9F).

Tato část obsahuje detailní informace o systémových parametrech a měla by být používána také při programování pomocí klávesnice.

Nastavené parametry mohou být uloženy na hard disku počítače, nebo na disketě a do ústředny zavedeny přes modem nebo lokálně.

Parametry jsou seskupeny do Stránek. Uspořádání Stránky v této části sleduje pořadí Stránek v "KyoUnit" aplikaci.

# Hlavní okno

"KyoUnit" aplikace se otevírá na Hlavní stránce (viz. Schéma 3.1). Stromové menu (viz. Část **Stránky**) vám umožňuje přístup ke všem stránkám v Aplikaci.

#### Správa Stránek

Přístup ke Stránkám Klikněte na jméno požadované stránky – jméno stránky bude zvýrazněno a stránka se otevře, připravená k nastavování.

Uložení Parametrů

Použijte příkaz Uložit z menu Soubor.

Pomocí pravého tlačítka myši a kliknutí na kteroukoli část stránky se dostanete do menu. Toto menu vám umožňuje Výběr, Pošli, Natáhni a Tisk stránek, tak jak je popsáno dále.

Výběr - Tímto příkazem vyberete/zrušíte výběr stránek. Pouze (✓) vybrané stránky můžete poslat/natáhnout nebo tisknout.

#### Stránky můžou být také vybrány (zaškrtnuty) pomocí "Insert" klávesy na klávesnici počítače.

- Natáhni Tento příkaz zavede vybrané (✓) stránky do ústředny.

#### Výběr stránek bude po Natáhni/Pošli automaticky zrušen.

Tisk - Tento příkaz vytiskne vybrané (🗸) stránky.

Sekci Stránky můžete uzavřít kliknutím na 🗷 , a znovu otevřít kliknutím na lištu Stránky. Pokud chcete nechat sekci Stránky otevřenou klikněte na 🐴.

Jméno stránky na tlačítku se bude měnit v závislosti na otevřené Stránce.

vám umožňuje Otevřít nebo Smazat zákazníky, tak jak je popsáno dále.

Sekci "Stránky" můžete zobrazit/skrýt pomocí nastavení Nastavení -> Plocha -> Výpis zákazníků.

### Správa Zákazníků

Tato část popisuje Databázi (Jména a Kódy Zákazníků).

Seznam Zákazníků může být řazen podle abecedy nebo podle kódů kliknutím na lištu **Jméno** nebo **Kód**. Pomocí pravého tlačítka myši a kliknutím na vybraného Zákazníka se dostanete do menu. Toto menu

Řazení podle abecedy nebo kódů

- Programování Natáhni Pošli
- Otevřít Tento příkaz zobrazí stránku Výpis zákazníků.

 Smazat – Tento příkaz vám umožní vymazat vybraného zákazníka ze seznamu Zákazníků a následně také z Databáze (viz. Schéma 3.2).

Sekci Zákazníků můžete uzavřít kliknutím na ⊠, a zobrazit/skrýt pomocí nastavení Nastavení → Plocha → Výpis zákazníků, nebo stisknutím klávesy F9 na klávesnici počítače.

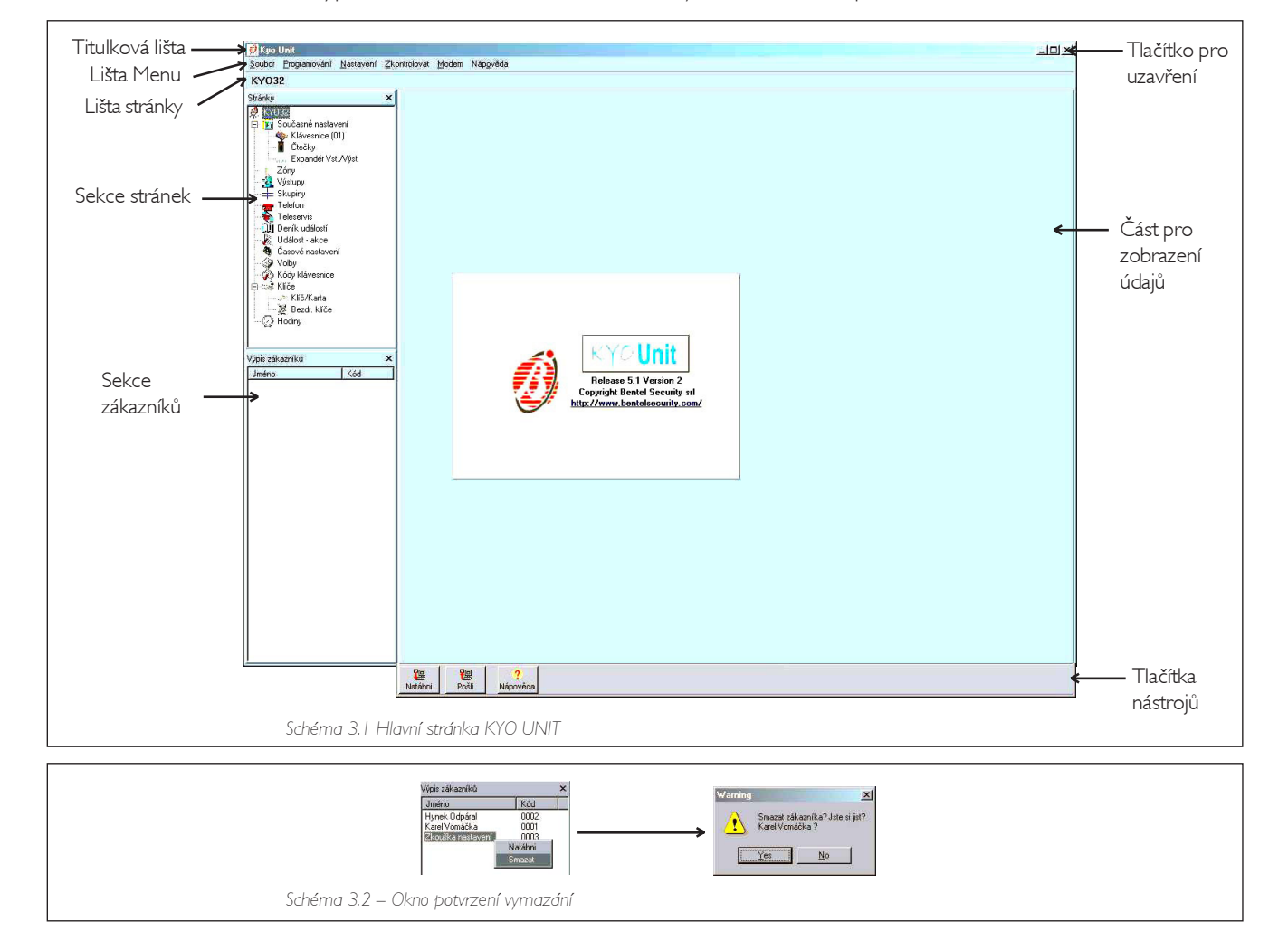

#### Oblast pro zobrazení údajů

Stránky vybrané v menu Stránky budou zobrazeny v této oblasti Hlavního okna.

# Panel nástrojů a tlačítka nástrojů

Hlavní okno (viz. Schéma 3.1) nabízí následující lišty a nástroje.

- Titulková lišta Tato lišta bude zobrazovat jméno vybraného Zákazníka;
- Tlačítka nástrojů Tato tlačítka provedou poslání/natáhnutí právě vybrané stránky;
- Lišta menu tato lišta je podobná menu lištám většiny Windows<sup>™</sup> programů a umožní vám přístup k základním funkcím, jako jsou: Nový Zákazník, Sériový port, atd.. Možnosti Menu lišty jsou popsány v odstavci "Lišta menu".
- Tlačítko Uzavření aplikace.

Aplikaci je také možné uzavřít přes Soubor → Konec.

#### Tlačítka Pošli, Natáhni a Nápověda

V dolní části stránky jsou 3 tlačítka nástrojů (5 v dolní části stránek D**eník událostí** a **Událost** - akce). Tlačítka nástrojů nejsou zobrazena v Hlavním okně.

Pošli – toto tlačítko provede vyslání parametrů právě vybrané stránky (z ústředny do Počítače).

Natáhni – toto tlačítko provede stáhnutí parametrů právě vybrané stránky (z počítače do ústředny).

| Nápověda – toto tlačítko otevře kontextové okno (v Adobe® Acrobat® Readeru™).

#### Lišta Menu

Tato kapitola popisuje lištu Menu "KyoUnit" aplikace.

| Soubor | Programován |
|--------|-------------|
| Nový   | zákazník    |
| Uložit | nastavení   |
| Tisk   |             |
| Kone   |             |

□ Soubor → Nový zákazník – Tento příkaz vám umožní nakonfigurovat do systému Nového Zákazníka. Všechna nastavení budou provedena standardně a podle potřeby mohou být změněna.

Okno "Typ ústředny" vám umožňuje nastavit typ vaší ústředny a Verzi firmware. Tyto informace mohou být nataženy přímo z ústředny kliknutím na tlačítko Natáhni. Klikněte na OK pro opuštění.

| áhni |
|------|
|      |

×

- U ×

ení není uloženol Chcete ho uložit?

No

lintal.

Pokud se při výběru **Nový zákazník** objeví okno "**Confirm**" (potvrzení) znamená to, že aplikace našla neuložená data. Pokud nebudou data uložena dojde k jejich vymazání. Klikněte na **Yes** pro uložení nebo na **No** pro opuštění bez uložení.

Soubor → Uložit nastavení – Tento příkaz otevře stránku "Data zákazníka". Pokud byl Zákazník již zaveden budou zobrazeny jeho detaily a jeho Kód. Pokud se jedná o nového Zákazníka bude nutné jednotlivé detaily a kód zadat. Kódy mohou být přiřazeny manuálně nebo automaticky pomocí tlačítka Najdi.

Zavedený zákazník

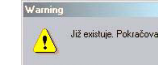

Při ukládání parametrů Zákazníka bude zobrazeno varovné okno. Klikněte na Yes pro uložení nových údajů nebo na No pro opuštění.

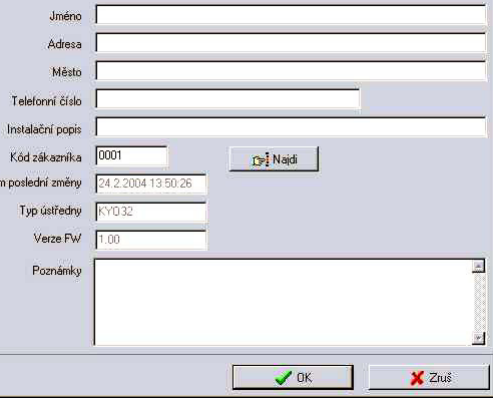

?)

Duplicitní kód (Manuální přiřazení)

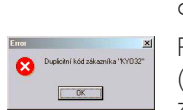

Pokud zadaný kód již existuje (Zákazník je již zaveden) bude zobrazeno chybové hlášení.

□ <u>Soubor</u> → Tisk - Tento příkaz vytiskne všechny parametry vybraných (✓) stránek. Jakmile bude příkaz proveden výběr stránek bude automaticky zrušen.

Data zákazník

□ Soubor → Konec – Tento příkaz uzavře Aplikaci.

Programování Natáhni Pošli

□ Programování → Natáhni – Tento příkaz přesune všechna zadaná data z ústředny do Počítače. Jakmile bude příkaz proveden výběr (✓) všech stránek bude automaticky zrušen. □ Programování → Pošli – Tento příkaz přesune všechna zadaná data z Počítače do ústředny. Jakmile bude příkaz proveden výběr (✓) všech stránek bude automaticky zrušen.

| vastaveni       |                                        |
|-----------------|----------------------------------------|
| Zobrazit 🕨 🕨    | ✓ Stránky                              |
| Sériové porty   | <ul> <li>Výpis zákazníků F9</li> </ul> |
| Jazyk           | 1                                      |
| Nastavení tisku |                                        |
| Typ ústředny    |                                        |
| LCD blášení     |                                        |

- □ Nastavení → Zobrazit Tato volba vám umožní zobrazit nebo skrýt sekce Stránky a Výpis zákazníků.
- □ <u>Nastavení</u> → <u>Sériové porty</u> Tato volba vám umožní nastavení dvou COM portů počítače pro připojení přes RS232 k ústředně a modemu.

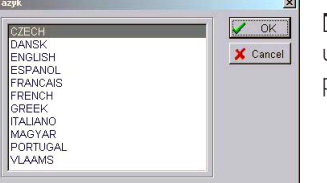

□ Nastavení → Jazyk - Tato volba vám umožní nastavit jazyk Aplikace. Vyberte požadovaný jazyk a potom klikněte na OK.

| _okální               | Modem                                                      |
|-----------------------|------------------------------------------------------------|
| С СОМ 1               | C COM 1                                                    |
| COM 2                 | COM 2                                                      |
| С СОМ 3               | C COM 3                                                    |
| С СОМ 4               | C CDM 4                                                    |
| Max. poč. pokusů<br>3 | Max. počet byte v jednom<br>frame během vzdáleného<br>64 🗢 |

□ <u>Nastavení</u> → Nastavení tisku - Toto okno vám umožní vytvořit hlavičku pro tiskové výstupy.

| N 1 7 1 7 00 |                        |
|--------------|------------------------|
| Videnska SU  |                        |
| 543429011    | SICURITY               |
| 603147652    |                        |
|              | 543429011<br>603147652 |

Pro připojení obrázku nebo loga k hlavičce, klikněte na Logo a nastavte cestu k bitmapě (.BMP extenze).

# POZNÁMKA: Jakmile byl obrázek nebo logo připojeno k hlavičce, **nemažte** nebo **nepřemisťujte** jeho soubor z/na hard disku.

- □ Nastavení → Typ ústředny Tento příkaz vám umožní nastavit zákazníkovu ústřednu a verzi Firmware (viz. Soubor → Nový zákazník). Pokud vydáte Natáhni/Pošli příkaz a údaje v okně "Typ ústředny" nesouhlasí s údaji připojené ústředny, aplikace zobrazí okno "Confirm" pro potvrzení. Klikněte na Yes pro potvrzení požadavku na Natáhni/Pošli nebo na No pro ukončení. V obou případech dojde k automatickému zavedení nových údajů z ústředny do aplikace.
- □ Nastavení → LCD Hlášení Tento příkaz vám umožňuje nastavit jazyk LCD zpráv. Vyberte požadovaný jazyk a potom klikněte na Natáhni pro aktualizaci ústředny. Klikněte na OK pro opuštění.

| 🧖 LCD hi   | ášení   |      |   |   |
|------------|---------|------|---|---|
| Dostupné j | jazyky  |      |   |   |
|            | Natáhni | Poši |   | X |
|            |         |      |   |   |
| Dostupné j | jazyky  |      | - |   |

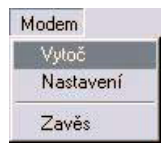

- ☐ Modem → Vytoč Tato volba vám umožňuje připojení vzdálených ústředen přes modem.
- ☐ Modem → Nastavení Tato volba vám umožňuje nastavení modemu.
- □ Modem → Zavěs Pomocí této volby ukončíte telefonní komunikaci.

Další informace o možnostech nastavení v Modem menu najdete v části "Konfigurace z PC přes telefonní linku.

# Stránka Klávesnice

### Stránka Klávesnice

Při inicializaci nebo zresetování, nastaví ústředna (standardně) jednu klávesnici jako:

LCD klávesnici s adresou 00

### Tabulka Klávesnic

Stránky RY032 Současné nastavení Současné nastavení Klávesnice (03)

Tato tabulka vám umožňuje povolit (✓) nebo zakázat (prázdné pole) systémové klávesnice. Č. – Toto pole zobrazuje adresu klávesnice (nelze editovat). Popis – Toto pole slouží k zadání jména klávesnice (maximálně 16 znaků).

Číslo vedle názvu stránky indikuje celkový počet povolených klávesnic.

### Povolení Klávesnice

Tato část vám umožňuje povolit 🖌 nebo zakázat (prázdné pole) klávesnice v jednotlivých skupinách.

### Typ Klávesnice

Tato část vám umožňuje definovat typ klávesnice (viz Kapitola 2). Pro MIA a OMNIA/TAST-R vyberte LCD.

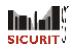

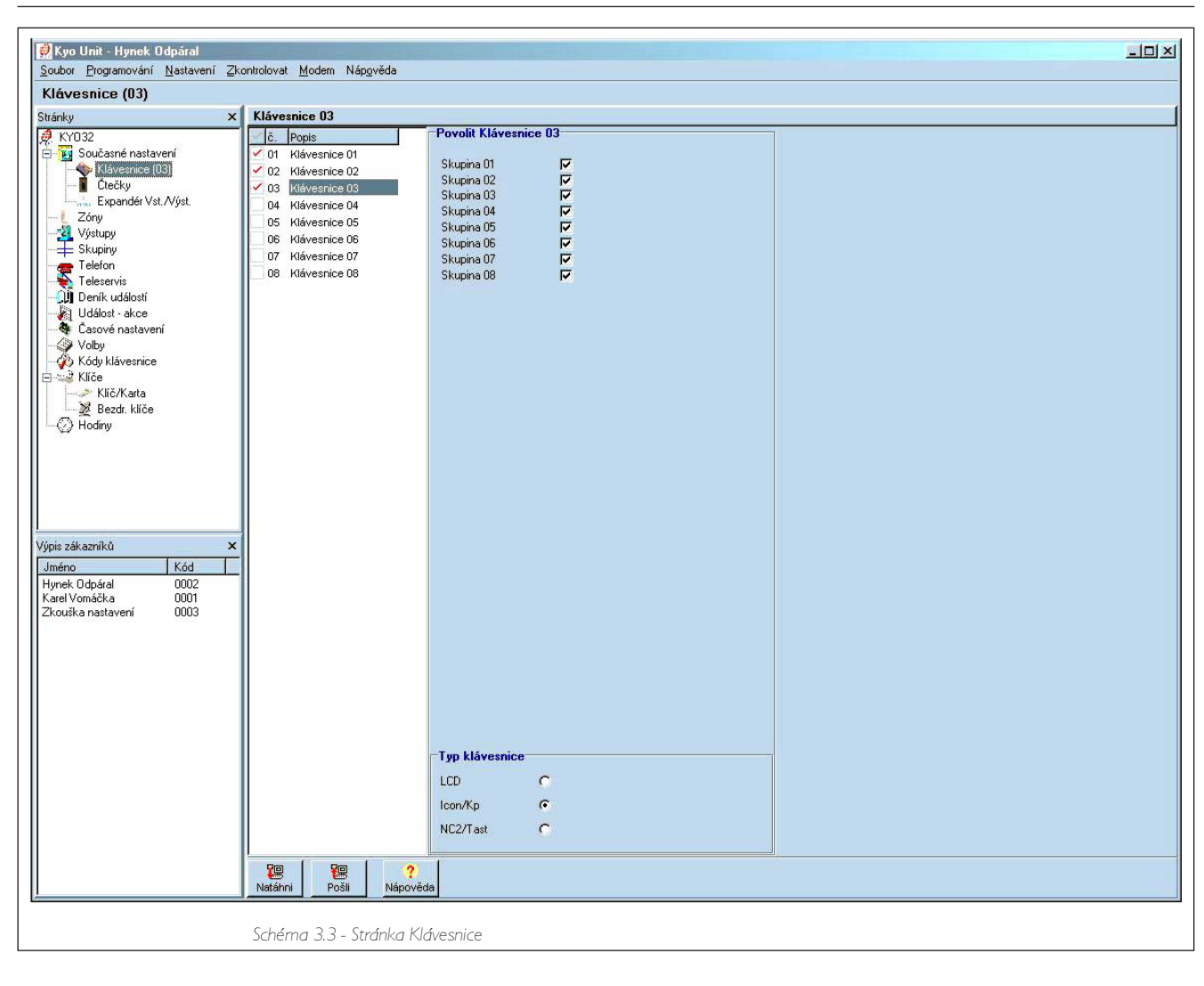

# Stránka Čtečky

Čtečky Karet/Klíčů vám dovolí provádět všechny základní operace:

- Globální aktivaci
- Deaktivaci Skupiny
- Aktivaci A módu
- Aktivaci B módu
- Zastavení poplachu ve Skupinách

# Tabulka Čteček

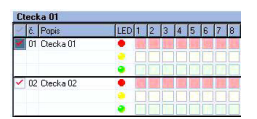

Toto okno vám umožňuje povolit (✔) nebo zakázat (prázdné pole) systémové Čtečky (viz. Schéma).

Č. – Toto pole zobrazuje adresu čtečky (nelze editovat).

Popis – Toto pole slouží k zadání jména čtečky (maximálně 16 znaků).

I 2 3 4 5 6 7 8 – Tyto sloupce odpovídají 8 Skupinám. Čtečky můžou být nastaveny pro provoz ve 3 různých režimech ve 4 skupinách, podle následujícího:

ČERVENÁ – Tento řádek vám umožňuje povolit (🗸) nebo zakázat (prázdné pole) Čtečku pro GLOBALní aktivaci ve vybraných skupinách (viz. Schéma). Svítí-li ČERVENÁ LED budou všechny vybrané skupiny aktivovány při odstranění PROXI CARD/Klíče ze čtečky.

ŽLUTÁ - Tento řádek vám umožňuje povolit (🖌) nebo zakázat (prázdné pole) čtečku pro A Mode aktivaci ve vybraných skupinách. Svítí-li ŽLUTÁ LED budou skupiny, podle nastavení, při odstranění PROXI CARD/ Klíče ze čtečky aktivovány nebo deaktivovány. Pokyny pro nastavení A Mode najdete v Tabulce 3.1.

| 🛃 Kyo Unit - Hynek Odpáral                                                                          |                          |          |                                                        |  |
|----------------------------------------------------------------------------------------------------|--------------------------|----------|--------------------------------------------------------|--|
| Soubor Programování Nastavení                                                                       | Zkontrolovat Modem Náp   | gvěda    |                                                        |  |
| Ctečky (02)                                                                                         |                          |          |                                                        |  |
| Stránky                                                                                             | × Ctecka 01              |          |                                                        |  |
| <ul> <li>KYO32</li> <li>Současné nastavení</li> <li>Klávesnice (03)</li> <li>Čtečky (02)</li> </ul> | č. Popis<br>01 Ctecka 01 |          | Mód<br>A = Away<br>S = Stay                            |  |
| Zóny<br>Zóny<br>Skursiny                                                                            | 🗹 02 Ctecka 02           |          | i = Stay bez zpiczdeni<br>D = Vypnutí<br>N = Beze změn |  |
| Telefon<br>Elefon<br>Deník událostí                                                                 | 03 Ctecka 03             |          |                                                        |  |
| Událost - akce     Časové nastavení     Volby     Kódu klávesnice                                   | 04 Ctecka 04             |          |                                                        |  |
| Kliče<br>Kličkarta                                                                                  | 05 Ctecka 05             |          |                                                        |  |
| - O Hodiny                                                                                          | 06 Ctecka 06             |          |                                                        |  |
|                                                                                                    | 07 Ctecka 07             |          |                                                        |  |
| Výpis zákazníků<br>Jméno Kód                                                                        | 08 Ctecka 08             |          |                                                        |  |
| Hynek Odpáral 0002<br>Karel Vomáčka 0001<br>Zkouška nastavení 0003                                  | 09 Ctecka 09             |          |                                                        |  |
|                                                                                                    | 10 Ctecka 10             |          |                                                        |  |
|                                                                                                    | 11 Ctecka 11             |          |                                                        |  |
|                                                                                                    | 🗌 12 Ctecka 12           |          |                                                        |  |
|                                                                                                    | 13 Ctecka 13             |          |                                                        |  |
|                                                                                                    |                          |          |                                                        |  |
|                                                                                                    | Natáhni Pošli            | Vápověda |                                                        |  |

Schéma 3.4 - Stránka Čtečky

| Tabulka 3.I - Volby Aktivování A a B módu |                                                                                                    |                                                                                                    |  |  |
|-------------------------------------------|----------------------------------------------------------------------------------------------------|----------------------------------------------------------------------------------------------------|--|--|
| Písmeno                                   | Akce                                                                                                    | Popis                                                                                                    |  |  |
| А                                         | Away                                                                                                    | Příslušná Skupina bude aktivována v <b>Away</b> režimu, tímto způsobem bude<br>signalizováno narušení Zón s atributem <b>Internal</b> . |  |  |
| s                                         | Stay                                                                                                    | Příslušná Skupina bude aktivována v <b>Stay</b> režimu, tímto způsobem bude<br>ignorováno narušení Zón s atributem <b>Interní</b> .     |  |  |
| I                                         | <b>Stay bez zpoždění</b> Příslušná Skupina bude aktivována v <b>Stay</b> režimu s <b>Stay bez zpoždění</b> . |                                                                                                    |  |  |
| D                                         | D Vypnutí Příslušná Skupina bude deaktivována.                                                               |                                                                                                    |  |  |
| N                                         | Beze změn                                                                                                    | Příslušná Skupina zůstane v současném stavu.                                                                                            |  |  |

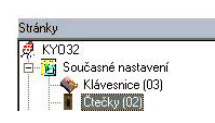

ZELENÁ - Tento řádek vám umožňuje povolit (✓) nebo zakázat (prázdné pole) čtečku pro Aktivaci B Mode ve vybraných skupinách. Svítí-li ZELENÁ LED budou Skupiny Aktivovány nebo Deaktivovány, v závislosti na nastavení, při odstranění PROXI CARD/Klíče ze čtečky. Pokyny pro nastavení B Mode najdete v Tabulce 3.1.

#### Číslo vedle názvu stránky indikuje celkový počet povolených Čteček.

# Stránka Expandér Vst/Výst

KYO32 ústředna akceptuje 4 M-IN/6 Vstupní Expandéry a 2 M-OUT/6 Výstupní Expandéry. Tato stránka (viz. Schéma 3.5) vám umožní Povolit nebo Zakázat Expandéry v systému.

✓ - Pro povolení Expandéru Vstupu/Výstupu v systému.

Pokud jsou Expandéry povoleny, bude na stránkách "Zóny" a "Výstupy" automaticky aktualizován počet vstupů nebo výstupů otevřeného kolektoru.

Č. – Toto pole zobrazuje adresu Expandéru (nelze editovat).

Popis – Toto pole slouží k zadání jména Expandéru (maximálně 16 znaků).

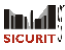

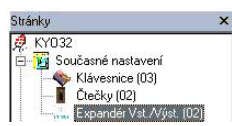

Všechny další typy ústředen KYO série nejsou schopny akceptovat Expendéry a to ani tehdy, pokud se tato volba objeví v menu.

Číslo vedle názvu stránky indikuje celkový počet povolených Expandérů.

# Stránka Zóny

Tato část popisuje stránku "Zóny" (viz.Schéma 3.6)

## Tabulka Zón

Č. - Tento sloupec zobrazuje Identifikační číslo Zóny, které bude použito místo Názvu Zóny (Popis) v některých částech aplikace.

Pozice – Tento sloupec zobrazuje needitovatelný název hardwarové komponenty, ke které je zóna přiřazena.

Popis – Toto pole je učeno pro název Zóny (maximálně 16 znaků). Aplikace bude používat jméno jako identifikátor zóny.

Sv. - Odpovídá popisu svorek na základní desce.

Sériové číslo - Toto pole slouží pro 6-ti místné Sériové číslo (ESN) bezdrátového zařízení (pokud je použito).

Nastavování parametrů zóny:

- I. Vyberte zónu (kliknutím dojde k zvýraznění)
- 2. Pro vybranou zónu zadejte následující parametry.

# Тур

Tato část popisuje jak různé typy Zón budou reagovat na narušení během Klidového stavu (Nepřeklenuté). Překlenuté zóny budou ignorovat narušení a nebudou generovat poplachy.

Poplachové Zóny

• Okamžitá - Narušení tohoto typu zóny bude generovat Okamžitý poplach.

- Opožděně Narušení tohoto typu zóny nebude generovat poplach během Výstupního času. Narušení během Aktivovaného stavu (po vypršení Výstupního času) bude generovat Varovný signál (Vstupní čas). Pokud systém není deaktivován před vypršením Vstupního času, zóna bude generovat poplach.
- Následně zpožděná Pokud je tento typ zóny narušen jako první, zóna bude generovat Okamžitý poplach. Následně zpožděné zóny nebudou generovat poplachy během Vstupních a Výstupních časů.
- 24 h Tento typ zóny bude vždy aktivní, bez ohledu na Aktivovaný nebo Deaktivovaný stav její Skupiny. Narušení bude generovat Okamžitý poplach.
- Tíseň Tento typ je automaticky nastavený jako Tichá 24h zóna. Tento typ zóny aktivuje pouze Komunikátor a je vhodný pro Poplachová tlačítka.
- Požár Tento typ je automaticky nastavenen jako 24 h N.O. (Normálně otevřený) typ zóny.
- Přepnutí Tento typ zóny je automaticky nastavený jako "Příkazová Zóna". Narušením tohoto typu zóny dojde k přepnutí stavu všech Skupin, ke kterým je zóna přiřazena (z Away na Stay a naopak).
- Zapnutí Tento typ zóny je automaticky nastaven jako "Příkazová Zóna". Narušením tohoto typu zóny dojde k aktivování všech Skupin, ke kterým je zóna přiřazena.

Příkazové Zóně není možné přiřadit vlastnosti. (viz. Část "Vlastnosti").

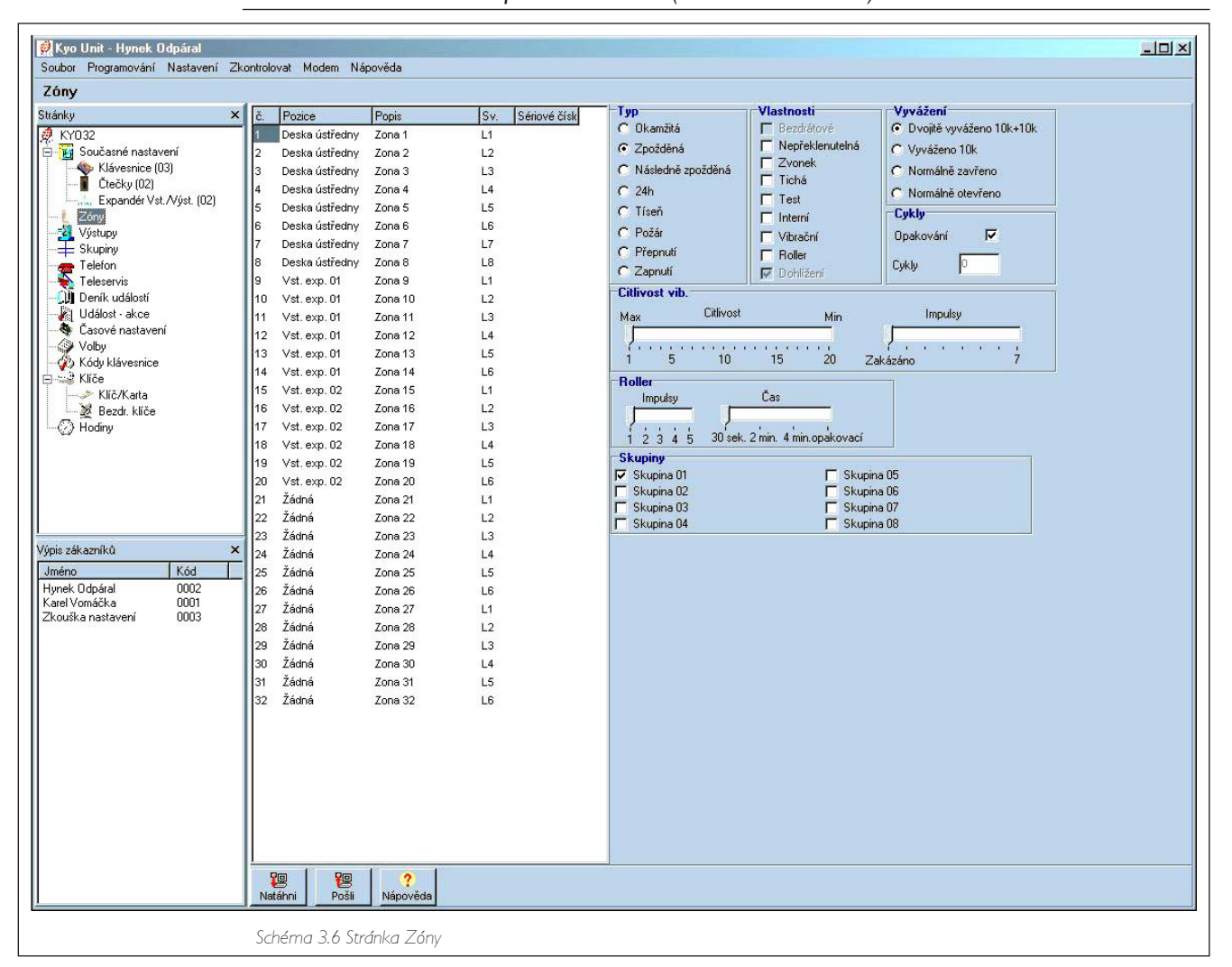

### Vyvážení

- Dvojité Vyváženo 10k + 10k V klidovém stavu, musí být zóna připojena v zápornému pólu pomocí dvou 10kΩ rezistorů. Pokud dojde k odpojení jednoho z rezistorů ústředna vygeneruje Poplach Zóny. Ve všech ostatních případech (Otevření Zóny) bude ústředna generovat událost Neoprávněná manipulace. Tento typ zapojení (pouze pomocí 2 drátů) bude signalizovat otevření Poplachových kontaktů a kontaktů Neoprávněné manipulace.
- Vyváženo 10k V klidovém stavu, musí být zóna připojena v zápornému pólu pomocí 10kΩ rezistoru (1.5kΩ pro zóny s atributem "Vibrační" nebo "Roller"). Pokud je rezistor zkratován ústředna vygeneruje Poplach Neoprávněná manipulace. Pokud dojde k odpojení rezistoru (Otevřená zóna) ústředna vygeneruje Poplachovou událost.

Příkazové Zóny

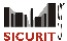

- Normálně zavřeno V klidovém stavu, musí být zóna připojena v zápornému pólu. Ústředna vygeneruje Poplach při otevření kontaktů.
- Normálně otevřeno V klidovém stavu, musí být zóna otevřená. Ústředna vygeneruje Poplach při spojení zóny k zápornému pólu.

#### Vlastnosti

- Bezdrátová Pouze pro rozšiřitelné ústředny (KYO32 a KYO32G). Pouze systémy s řádně povolenými VectorRX přijímači (viz. Část "Volby") můžou obsluhovat zóny s touto vlastností. V příslušném sloupci musí být zadána 6-ti místná sériová čísla zařízení připojených k těmto zónám. Pokud je zóna nastavená jako Bezdrátová, bude automaticky aktivována vlastnost Supervisory (viz. "Supervisory") a bude zobrazena červeně.
- Nepřeklenutelná Zóny s touto vlastností nemůžou být překlenuty.
- Zvonek Narušení zóny s touto vlastností během Deaktivovaného stavu příslušné Skupiny bude generovat audio signál na Klávesnicích a PROXI Čtečkách s vlastností "Zvonek" (viz. "Zvonek na Klávesnici" a "Zvonek na PROXI Čtečce" v části "Volby"). Narušení "Zvonek" zóny během Aktivovaného stavu příslušné Skupiny nebude audio signál generovat.
- Tichá Narušení zóny s touto vlastností bude aktivovat pouze Komunikátor. Audiovizuální signalizační zařízení a Klávesnice a PROXI Čtečky zůstanou v klidu.
- Test Zóny s touto vlastností budou funkční, nicméně narušení nebude aktivovat audiovizuální signalizační zařízení nebo Komunikátor, ale bude zaznamenáno do paměti událostí.
- Interní Zóny s touto vlastností budou překlenuty pokud jsou jejich Skupiny aktivovány v režimu "Stay" nebo "Stay bez zpoždění"
- Vibrační Tato vlastnost musí být přiřazena zónám používajícím vibrační čidla. V části "Citlivost vibrací" najdete dva prvky pro nastavení citlivosti.
  - Citlivost: Tento prvek nastavuje mezní hodnotu pro "jeden otřes". Nastavená hodnota určuje mez pro signalizaci narušení. Minimální hodnota je 20 (100ms) a maximální 1(5ms). Proto, je-li vybráno I, kontakty jsou nastaveny na maximální citlivost.
  - Impulsy: Nastavení tohoto prvku určuje mezní hodnotu pro "Impulsy". Nastavená hodnota určuje kolik otřesů bude potřeba pro signalizaci narušení zóny. Je-li prvek nastaven na Disable, příslušná zóna nebude na otřesy reagovat.

Například, zóna s mezní hodnotou "Citlivost" 10 a s mezní hodnotou "Impulsy" 5 bude generovat poplach v případě, že:

a) detekuje jednen otřes větší než nastavená mezní hodnota 10;

- b) během 30 sekund detekuje 5 impulsů nižší intenzity.
- Roller Tato vlastnost musí být přiřazena zónám využívajícím Roller kontakty. V části "Roller" najdete dva prvky pro nastavení citlivosti.
  - Impulsy: Nastavení tohoto prvku určuje mez pro "Impulsy" (1 až 5). Nastavená hodnota určuje kolik šoků bude aktivovat signalizaci narušení zóny. Proto, je-li prvek nastaven na Disable, příslušná zóna nebude na impulsy vůbec reagovat.
  - Čas: Tento prvek nastavuje časové rozmezí. Nastavená hodnota určuje dobu pro dosažení mezní hodnoty (tj. čas během kterého počitadlo impulsů musí detekovat nastavenou mez).

Například, zóna s mezí impulsu 4 a časem v rozmezí 2 minut bude signalizovat narušení pokud její kontakt generuje 4 pulsy během 2 minut.

Pokud je v časovém rozmezí generováno méně impulsů než je nastavená mezní hodnota, zóna nebude signalizovat narušení, dojde k obnovení časového rozmezí a k převodu zaznamenaného počtu impulsů minus jeden. (tj. 3 impulsy v paměti = 2 převedené impulsy). Časové rozmezí bude obnovováno až do okamžiku kdy nebudou v paměti žádné impulsy, v tomto okamžiku dojde k zresetování mezní hodnoty "Impulsů" a "Času" rozmezí.

Pokud je ovládací prvek nastaven na "opakování", bude počet impulsů (pokud je menší než nastavená mez "Impulsy") uložen trvale. Při deaktivování ústředny dojde vždy k zresetování mezní hodnoty "Impulsy".

#### Vlastnosti "Vibrační" a "Roller" je možné přiřadit pouze prvním 6-ti zónám ústředny (L1 až L6).

 Supervisory – Pokud je zóna nastavena jako Bezdrátová zóna, bude tato vlastnost aktivována automaticky, tím bude umožněno VectorRX přijímači monitorovat bezdrátová zařízení, která jsou připojena k zóně (viz. stránka "Skupiny"). Pokud bezdrátové zařízení nevyšle v supervisory určeném časovém rozmezí signál k VectorRX přijímači, bude považováno za ztracené a ústředna vygeneruje událost "Missing Device".

Do Deníku událostí bude zaznamenáno identifikační číslo zóny, která vygenerovala událost.

### Cykly

Tento parametr určuje kolikrát bude zóna signalizovat událost "Poplach zóny".

- Opakování Zóny s touto vlastností budou generovat událost "Poplach zóny" v neomezeném počtu.
- Cykly V tomto poli může být zadán požadovaný počet Poplachových cyklů (0 až 14). Pokud je zadáno 0, zóna nebude schopna generovat Poplachovou událost.

POZNAMKA: Zóny, které signalizují nepřerušený poplachový stav (např. z technických důvodů) budou generovat pouze jeden Poplachový cyklus.

#### Skupiny

Tato část vím umožní přiřadit zóny do Skupin. Zóna bude schopna generovat Poplachovou událost pouze tehdy, budou-li všechny její Skupiny aktivovány.

# Stránka Výstupy

Tato část popisuje stránku Výstupy (viz. Schéma 3.7).

#### Tabulka Výstupů

Č. – Tento sloupec zobrazuje identifikační číslo Výstupu otevřeného kolektoru, které bude použito místo Názvu výstupu v některých částech aplikace.

Pozice – Tento sloupec zobrazuje needitovatelný název hardwarové komponenty, ke které je Výstup otevřeného kolektoru přiřazen.

Sv. - Odpovídá popisu svorek na Základní desce.

Popis – Toto pole je učeno pro název výstupu (maximálně 16 znaků). Aplikace bude používat jméno jako identifikátor Výstupu otevřeného kolektoru.

Nastavování parametrů Výstupu zóny:

- I. Vyberte Výstup (kliknutím dojde ke zvýraznění);
- 2. Pro vybraný Výstup zadejte následující parametry.

#### Vlastnosti

Tato část vám dovolí nastavit stav Výstupů během klidového stavu: Normálně otevřeno nebo Normálně zavřeno.

#### Skupiny

Tato část vám umožní přiřadit výstupy do Skupin. Výstup bude aktivován pokud jedna z jeho Skupin vygeneruje předem nastavený signál.

Pokud je signál vygenerovaný ústřednou (např. Technický problém), výstup bude aktivován přímo a jeho Skupiny nebudou dotčeny. Ve všech ostatních případech bude Výstup aktivován pouze signálem vygenerovaným jednou z jeho Skupin.

#### Signály

- Zapnutí skupin Výstup bude aktivní pokud je jedna z jeho skupin aktivována.
- Vypnutí skupin Výstup bude aktivní pokud je jedna z jeho skupin deaktivována.
- Výstraha Výstup bude aktivní pokud se objeví výstražná událost (viz. část "Událost Akce"), s výjímkou "Poruchy tel. linky" události. Výstup bude automaticky obnoven po odstranění problému.
- Paměť poplachu Výstup bude aktivován jsou-li v paměti uloženy Poplachy. Výstup bude obnoven po vymazání paměti poplachu (pomocí příkazu "Nulování paměti poplachu").
- Výstupní zpoždění Výstup bude aktivní během Výstupního času jeho skupin.
- Vstupní zpoždění Výstup bude aktivní během Vstupního času jeho skupin.
- Zvonek Výstup bude aktivní při narušení zóny "Zvonek" během deaktivovaného stavu jedné (nebo více) jeho Skupin. Výstup bude automaticky obnoven po zresetování zóny do Klidového stavu.
- Čas do zapnutí (AA timout) Výstup bude aktivní během odpočítávání pro automatické aktivování.

- Problém tel. linky Výstup bude aktivován při poruše tel. linky a bude aktivní po dobu 15 minut. Pokud tento stav zmizí, Výstup bude automaticky obnoven po vypršení 15-ti minutového intervalu, v opačném případě zůstává aktivní po dobu dalších 15-ti minut.
- Reset požárních hlásičů Výstup bude aktivní po dobu 10-ti sekund při vykonávání příkazu "Clear Alarm Memory" z Klávesnice, která je přiřazena k jedné z jeho Skupin (je požadován PIN). Výstup je možné použít jako záporný pól pro požární čidla. V tomto případě musí být Výstup nastaven jako normálně zavřený a signál pro reset požárních hlásičů musí být povolený. Tímto způsobem příkaz "Nulování paměti poplachu" způsobí přerušení záporného pólu na 10 sekund a zresetování požárních čidel.
- Poplach Výstup bude aktivován pokud jedna z jeho Skupin signalizuje poplach. Výstup bude obnoven na konci Poplachového cyklu.
- Příkaz z modemu Výstup bude aktivován pokud uživatel zadá příkaz přes telefonní linku (Answering zařízení ústředny musí být aktivováno). Tento signál může být použit k aktivování nebo zastavení Výstupu otevřeného kolektoru přes telefonní linku. Výstup (aktivovaný přes telefonní linku) může být také obnoven z Klávesnice (pomocí "Nulování paměti poplachu" příkazu). Detaily najdete v Uživatelském mauálu.
- Zanedbání Výstup bude aktivován pokud ústředna generuje tuto událost. Výstup bude obnoven po vymazání paměti poplachu (pomocí "Nulování paměti poplachu"příkazu).
- Neúspěšné volání Tato událost je generována v případech neúspěšných voláními.

Pro obnovení Výstupu:

- a) prohlédněte Deník událostí na LCD klávesnici;
- b) prohlédněte Trouble na LED klávesnici
- Neaktivita Výstup bude aktivován pokud ústředna generuje tuto událost. Výstup bude obnoven po vymazání paměti poplachu (pomocí "Nulování paměti poplachu"příkazu).
- Tichý Poplach Výstup bude aktivován poplachem zóny přiřazené k Skupině s těmito vlastnostmi:
  - a) Typ "Tíseň",
  - b) Vlastnost "Tichý" nebo
  - c) Je-li poplach generován "Tíseňovým" Kódem.

Výstup bude aktivován po dobu 3 sekund.

- Stay Výstup bude aktivován pokud je ústředna "Not Ready" pro aktivování v "Stay" režimu.
- Away Výstup bude aktivován pokud je ústředna "Not Ready" pro aktivování v "Away" režimu.
- Stay bez zpoždění Výstup bude aktivován pokud je ústředna "Not Ready" pro aktivování v "Stay O delay" režimu.
- Obnovení v klidovém stavu Výstup bude aktivován poplachovým stavem v jedné z jeho Skupin. Výstup bude obnoven po ukončení Poplachových cyklů a po zmizení poplachových podmínek na všech zónách Skupin.
- Falešný klíč Výstup bude aktivován je-li učiněn pokus použít nesprávný klíč. Jedná se o událost v reálném čase a Výstup nemůže být obnoven až do okamžiku odstranění nesprávného klíče.
- Tamper zóny Výstup bude aktivován během Poplachových cyklů generovaných neoprávněnou manipulací v Zóně.
- Tamper systém Výstup bude aktivován narušením 24h Tamper linky, nebo je-li ústředna násilně otevřena. Výstup bude obnoven po ukončení poplachových cyklů.
- Tamper na BPI Výstup bude aktivován při detekování neoprávněné manipulace s Klávesnicí (při odejmutí čelní části klávesnice). Výstup bude obnoven po ukončení Poplachových cyklů.

# **Skupiny**

Tato část popisuje stránku Skupiny.

#### Tabulka Skupin

Č. – Tento sloupec zobrazuje Identifikační číslo Skupiny, které bude použito místo jména Skupiny v některých částech aplikace.

Popis – Toto pole je určeno pro název Skupiny (maximálně 16 znaků). Aplikace bude používat název pro identifikaci Skupiny.

Výstupní čas – Tento parametr určuje dobu prodlevy výstupu (vyjádřenou v minutách). Narušení zón s "prodlevou" nevyvolá během nastavené výstupní doby poplach. Výstupní prodleva je spuštěna v okamžiku aktivování Skupiny a je signalizována:

- Aktivováním Výstupů otevřeného kolektoru Skupiny (nastaveno pomocí atributu "Výstupní zpoždění").
- Sérií jednotlivých pípnutí (emitovaných v jedno sekundových intervalech) na všech klávesnicích Skupin (Klávesnice v režimu "Tichá" nebude tyto signály emitovat).
- Sérií dvojitých pípnutí (emitovaných v jedno sekundových intervalech) na všech PROXI čtečkách Skupin (volba "Enable buzzer on PROXI Reader" musí být aktivována, v opačném případě PROXI čtečky nebudou emitovat signály(viz. Stránka Volby)).

Vstupní čas – Tento parametr určuje trvání (vyjádřeno v minutách) akustického signálu (Předpoplachového, Varování), který bude generován při narušení zóny s "prodlevou" aktivované Skupiny. Vstupní čas bude signalizován:

- Aktivováním Výstupů otevřeného kolektoru Skupiny (nastaveno pomocí atributu "Výstupní zpoždění").
- Sérií rychlých pípnutí emitovaných Klávesnicemi Skupiny (kromě Tichá umlčených klávesnic), a PROXI Čtečkami Skupiny (volba "Enable buzzer on PROXI Reader" musí být aktivována, v opačném případě PROXI čtečky nebudou emitovat tyto signály (viz. Stránka Volby)).

AA timeout (doba do zapnutí) – Tento parametr vyjádřený v minutách určuje čas mezi AA timeout signálem a událostí Automatického Aktivování Skupiny.

Příklad: Pokud je aktivování skupiny naplánováno na 17:30 s 15-ti minutovým AA timeout, tento signál bude vygenerován v 17:15. Tento signál může být také použit pro aktivování jednoho z Výstupů otevřeného kolektoru.

#### AA timeout signál ustane při Aktivování Skupiny nebo při požadavku na Overtime.

### Časy

- Doba patrol Tento parametr určuje dobu (platné hodnoty jsou :0 až 99 minut) mezi deaktivováním pro umožnění pochůzky (je vyžadován Patrol kód) a automatickým aktivováním. Nastavený čas je platný pro všechny Skupiny.
- Doba Poplachu Tento parametr určuje Poplachový cyklus (platné hodnoty jsou: 0 až 99 minut).

# Pokud je Doba poplachu nastavena na 0, poplachové Výstupy (např. sirény) nebudou aktivovány, nicméně událost bude zaznamenána do Deníku událostí.

 Okno dohlížení - Tento parametr určuje čas (platné hodnoty jsou 0 až 1440 minut – s krokem 15 minut) kdy musí bezdrátové zóny vyslat kontrolní signál. Toto pole bude neaktivní pokud je volba "Povolit bezdrátový přijímač" deaktivována (viz. Stránka Volby).

| Back Display         Stapping           Skeping         X           Skeping         X                                                                                                    |
|----------------------------------------------------------------------------------------------------|
| Statiky         X           Statiky         X           Statiky         Statik           To construction         Statik           Construction         Statik           Construction         Statik           Construction         Statik           Construction         Statik           Construction         Statik           Construction         Statik         Statik           Construction         Statik         Statik         Statik           Construction         Statik         Statik         Statik         Statik           Construction         Statik         Statik         Statik         Statik         Statik           Construction         Statik         Statik                                                                                                    |
| Prod2       Vortune (see)       Vortune (see)       Notes         Image: Statement of Statement of Stat |
|                                                                                                    |

#### Neaktivita

- Doba neaktivity Tento parametr určuje maximální čas (platné hodnoty jsou: 0 až 99 hodin) po který mohou Skupiny zůstat bez signalizace narušení. Při překročení času bude vygenerována událost "Neaktivita skupiny č.".
- Povolit sagnalizaci neaktivity 1, 2, 3, 4, 5 ,6, 7, 8 Tento parametr určuje, které Skupiny budou monitorovány pro neaktivitu.

#### Nestřežení

- Doba nezastřežení Tento parametr určuje maximální čas (platnné hodnoty jsou: 0 až 99 dní) po který mohou Skupiny zůstat bez signalizace události "Aktivování". Při překročení času bude vygenerována událost "Doba nezastřežení č.".
- Povolit signalizaci nezastřežení I, 2, 3, 4, 5 ,6, 7, 8 Tento parametr určuje, které Skupiny budou monitorovány pro dobu nezastřežení.

# Stránka Telefon

Tato část popisuje stránku Telefon (viz. Schéma 3.9)

#### Telefonní čísla

Č. – Tento sloupec zobrazuje identifikátor telefonního čísla, který bude použit místo jména telefonní linky v některých částech aplikace. Identifikátor telefonního čísla bude také používán při programování systému z klávesnice.

Telefoní číslo – Tento sloupec je určen pro telefonní čísla, která budou používána digitálním komunikátorem a voličem pro teleservisní hovory. Do tohoto políčka je možné zadat 20 znaků (číslice a mezery). Povolené hodnoty: 0 až 9, čárka (,) pro pauzu ve vytáčení (např.: mezi provolbou a telefonním číslem), hvězdička (\*) a křížek (#).

Popis – Toto pole slouží k zadání Uživatelského jména (maximálně 16 znaků)

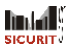

| Telefon                                             |                                                                                                    |                                                                                                    |
|-----------------------------------------------------|----------------------------------------------------------------------------------------------------|----------------------------------------------------------------------------------------------------|
|                                                     | Čielo 1                                                                                                    |                                                                                                    |
| ýpis zákazniků     Kód       ýpis zákazniků     Kód | Enteriori číslo         Popis           01         Číslo 1           02         Číslo 2           03         Číslo 3           04         Číslo 4           05         Číslo 5           06         Číslo 7           08         Číslo 8 | Volej       23. Netonirolovat telefonní línku         7 30. DTMF volba         Type         Hasová zpráva         C         Hasová zpráva         C         Skupina 01         Skupina 01         Skupina 03         Skupina 03         Skupina 04         Skupina 05         Skupina 03         Skupina 04         Skupina 05         Skupina 05         Skupina 03         Skupina 04         Skupina 05         Skupina 05         Skupina 05         Skupina 05         Sku |
|                                                     | Natáhni Pošli Nápověda                                                                                                    |                                                                                                    |

### Vytáčení

- Nekontrolovat telefoní linku Vypnutí kontroly oznamovacího tónu Normálně bude ústředna před vytáčením kontrolovat oznamovací tón. Pokud oznamovací tón nezjistí zavěsí a bude volání opakovat. Pokud je aktivována tato volba, ústředna bude vytáčet číslo bez kontroly oznamovacího tónu. Tato volba je užitečná pokud je ústředna připojena nestandardně (nestandardní oznamovací tóny).
- DTMF VOLBA Normálně ústředna používá tónovou volbu, protože je rychlejší než pulsní vytáčení.
   Pokud telefonní linka nepodporuje tónovou volbu bude nutné aktivovat pulsní vytáčení.

### Тур

Tato část vám umožní nastavit provozní režim pro 8 telefonních čísel. Pro nastavení:

- I. Vyberte Telefonní číslo.
- 2. Pro vybrané číslo nastavte následující parametry.
- PCO Tato volba umožní ústředně komunikovat s Centrální Stanicí. Budete muset nastavit parametry v části Telemonitoring.
- Hlasová zpráva Tato volba umožní ústředně posílat Hlasové Zprávy (tato volba vyžaduje NC2/VOX).
- Teleservis Tato volba dovoluje ústředně obsloužit teleservisní hovory.
- --- Žádná služba

#### Skupina

Tato část vám umožní přiřadit telefonní číslo Skupinám. Telefonní číslo je možné měnit zadáním Hlavního kódu na Klávesnici (Kód a Klávesnice musí být přiřazeny ke Skupině jejíž telefonní číslo se nastavuje). Volba "Teleservis" bude aktivovat Protokol (níže).

• Protokol – Protocol je obvykle přiřazen Centrální stanicí. Tento systém podporuje následující formáty.

ADEMCO/SILENT KNIGHT- Slow 10 baud – 3/1, 4/1, 4/2 ADEMCO/SILENT KNIGHT- Fast 14 baud – 3/1, 4/1, 4/2 FARNKLIN/SECOA/DCI-VERTEX - Fast 20 baud – 3/1, 4/1, 4/2

SICURIT

RADIONICS – 40 baud – 3/1, 4/1, 4/2 SCATRONIC – 10 baud – 3/1, 4/1, 4/2 CONATCT ID CESA

• Kód zákazníka – Tento kód je obvykle přiřazen Centrální Stanicí a umožňuje jejímu operátoru identifikovat systém, který inicioval hovor (uživatel, lokalita, typ systému, atd.).

Kód zákazníka musí mít 4 znaky (5 pro CESA protokol): 0 až 9 a A až F (hexadecimální).

Pro Conatct ID - "0" a A mají stejnou hodnotu. Pro Impulzní protokoly – "0" odpovídá 10-ti pulsům a "A" odpovídá "0" pulsům (prázdná hodnota).

Při užívání pulsních protokolů s 3 číselným kódem musí být jako čtvrtý znak zadáno "A".

- Příposlech Pokud je tato volba aktivní, operátor Centrální Stanice bude mít možnost otevřít příposlechovou relaci v chráněných lokalitách (po přijetí Poplachového volání od systému).
   Pokud je aktivováno "2-cestné audio upozornění" (viz. Stránka "Volby"), ústředna před spuštěním příposlechové relace otevře na 15 sekund audio kanál.
   "2-cestné audio upozornění" *je platné pro všechny protokoly.*
- 2-cestné audio Pokud je aktivována tato volba, operátor bude mít možnost otevřít 2-cestnou audio relaci a komunikovat s lidmi v monitorovaném místě.
- Timeout 2-cestné audio Tento parametr určuje dobu trvání připoslechu nebo 2-cestných relací. Relace bude automaticky ukončena po vypršení nastaveného času nebo může být ukončena operátorem. Zadaný Timeout je platný pro všech 8 telefonních čísel.

# Stránka Teleservis

Parametry nastavené na této stránce (viz. Schéma 3.10) určují způsob jakým bude ústředna odpovídat na příchozí Hovory z Centrální Stanice.

Ústředna bude na příchozí teleservisní hovory reagovat pouze tehdy, když uživatel aktivoval volbu Teleservis nebo Answering device (viz. Aktivování/Deaktivování Teleservisu v Uživatelském manuálu).

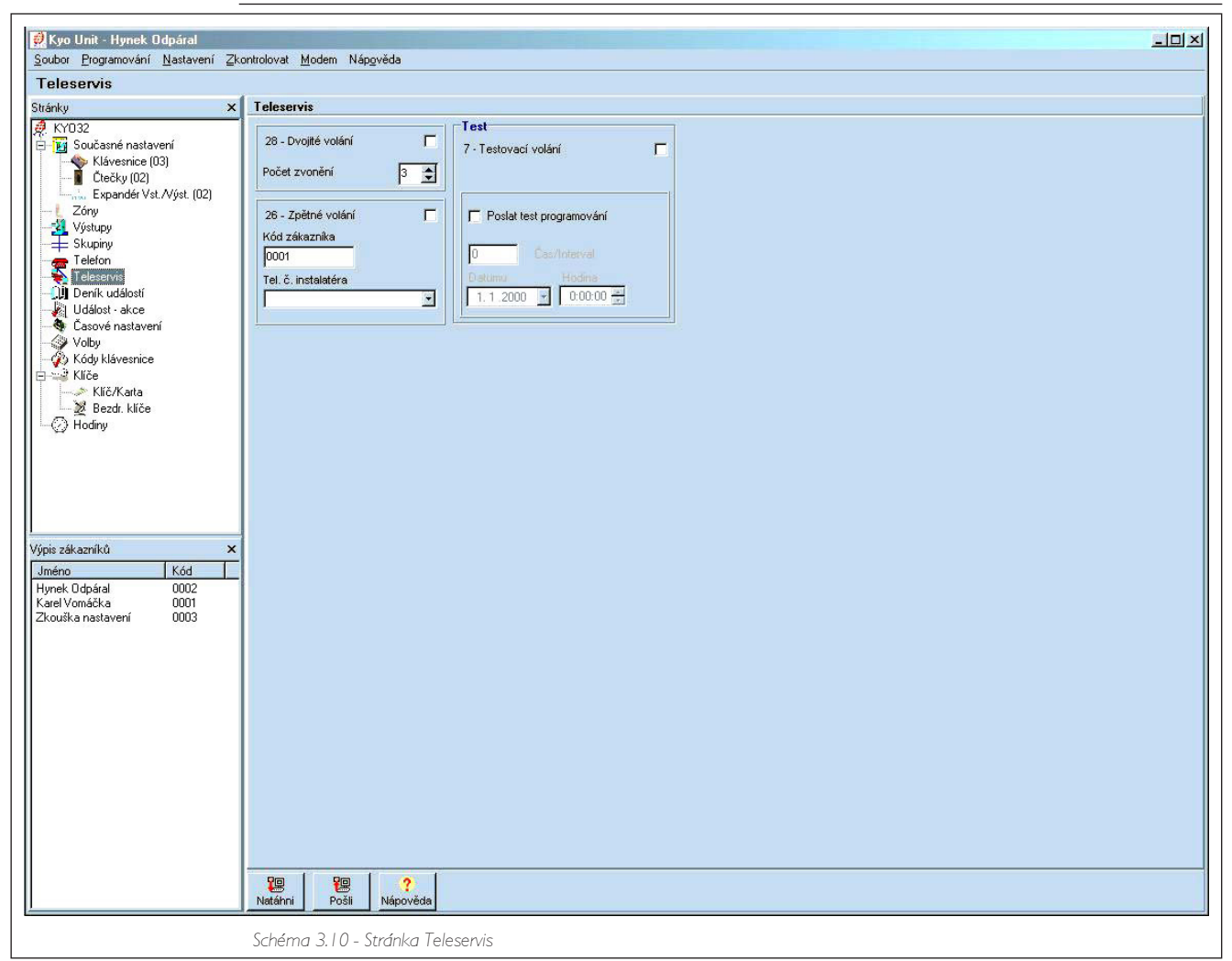

- Dvojité volání Tato volba umožňuje ústředně sdílet Telefonní linku s dalším zařízením (záznamník, fax, atd.). Pokud je tato volba aktivní ústředna bude mít, v okamžiku kdy rozpozná dvojité volání, prioritu před dalšími zařízeními.
- Počet zvonění dovoluje minimálně 2, maximálně 5 zvonění před zavěšením, potom během 60 sekund opětovné vytáčení. Ústředna přijme hovor po prvním zvonění druhého volání.

Poznámka: Ostatní zařízení musí být nastavena na přijmutí hovoru po šestém zazvonění.

- Počet zvonění Tato hodnota určuje počet zazvonění po kterých ústředna přijme příchozí hovor. Pokud je aktivována volba "Dvojíté volání", bude tato hodnota ignorována.
- Zpětné volání Pokud je tato volba aktivní, ústředna bude po přijetí teleservisního hovoru volat "Tel. číslo instalátora". Tímto způsobem je zajištěn přístup k systému pouze pro autorizované osoby.
- Zákaznický kód Toto pole zobrazuje kód Zákazníka.
  - Telefoní číslo instalátora Toto pole obsahuje teleservisní číslo. Ústředna bude volat toto číslo po přijetí příchozího teleservisního hovoru (volba "Zpětné volání" musí být aktivní). Pokud je na stránce "Telefon" zadáno několik teleservisních čísel, můžete požadované číslo vybrat z rozbalovacího seznamu (klikněte na šipku pro otevření seznamu).

#### Testovací volání

Testovací událost bude generována v pravidelných intervalech, v závislosti na nastavení. Tato událost bude aktivovat Digitální, Hlasové a Teleservisní hovory, podle nastavení "Test" události na Stránce "Události".

- Povolit testovací volání Tato volba umožní ústředně provádět "Test" hovory (teleservis) v pravidelných intervalech (podle nastavení) na "Tel. č. instalátora".
- Povolit test Tato volba dovolí ústředně vyslat "Test" hovor pokaždé, když se objeví "Test" událost.
- Test Toto pole je určeno pro Datum a Čas příští "Test" události.
  - Pro zobrazení Datumu a Času příští "Test" události klikněte na Natáhni tlačítko.
  - Pro poslání nového Datumu a Času do ústředny zaškrtněte "Poslat test programování" pole a potom klikněte na Pošli tlačítko.
- Čas/Interval Toto pole slouží k zadání intervalu (v hodinách) mezi "Test" událostmi.
- Datum/Hodina Toto pole slouží k zobrazení a nastavení Datumu a Času "Test" události.

# Prohlížení stránky Deník událostí

Toto okno (viz. Schéma 3.11) vám umožňuje prohlížet události zaznamenané v Deníku událostí.

- Č. Číslo události Deník obsahuje 256 událostí. Při zaplnění Deníku budou nejstarší události vymazány a nové zaznamenávány na uvolněné místo.
- Datum Datum výskytu události.
- Čas Čas výskytu události
- Typ události Popis události. (viz. Tabulka 3.3).
- Následující příkazy vám umožní správu událostí:

Natáhni – Tento příkaz vám dovolí stáhnout Deník událostí z ústředny do počítače a jeho prohlížení.
 Následující tlačítka budou aktivní pokud je definován Zákazník, Iméno Zákazníka bude zobrazeno v titulkové liště.

H Ulož

Otevřít

198 latáhni

- Ulož Toto tlačítko vám umožní uložit události na hard disk. Každý Zákazník bude mít vlastní složku událostí. Aplikace vytvoří složku při prvním uložení.
- Otevřít Tento příkaz vám umožní prohlížet události uložené na hard disku počítače.
- Smazat tlačítko Toto tlačítko otevře okno Smazat deník událostí a umožní vám vymazat události z hard disku.

Události zaznamenané mezi datumy Od – Do (zadanými do příslušných polí) budou po stisknutí tlačítka vymazány.

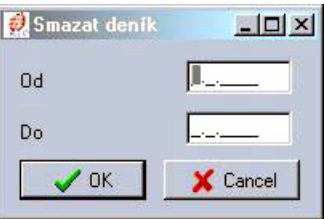

Tel. č. instalatéra

-

Para Natáhni

Pošli

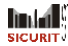

| Soubor Programování <u>N</u> astave                                                                                                    | ení <u>Z</u> kor | ntrolovat <u>M</u> odem Náp           | ovéda         |                 |      |
|----------------------------------------------------------------------------------------------------|------------------|---------------------------------------|---------------|-----------------|------|
| Deník událostí                                                                                                    |                  |                                       |               |                 |      |
| Stránky                                                                                                    | ×                | Deník událostí                        |               | 1               | <br> |
| <ul> <li>Yiránky</li> <li>KYO32</li> <li>KYO32</li> <li>Klóvesnice (03)</li> <li>Ctečky (02)</li> <li>Zóny</li> <li>Vjstupy</li> <li>Skupiny</li> <li>Teleservis</li> <li>Denik události</li> <li>Událost - akce</li> <li>Casové nastavení</li> <li>Volty</li> <li>Klöčkata</li> <li>Klöčkata</li> <li>Bezdr. klíče</li> <li>Klőč</li> <li>Klőč</li> <li>Klő</li> <li>Klő</li></ul> | ×                | Deník událostí<br>č. Datumu           | Hodina        | Typ události    |      |
|                                                                                                    |                  | · · · · · · · · · · · · · · · · · · · |               |                 |      |
|                                                                                                    |                  | Natáhni Ulož                          | Otevřít Smaza | t Tisk Nápověda |      |

# Stránka Událost - akce

Parametry na této stránce (viz. Schéma 3.12) určují jaké akce ústředna provede jako odpověď na výskyt příslušné události.

Telefonní akce:

- a) aktivuje Digitální Komunikátor (Impulsní);
- b) aktivuje hlasovou zprávu

Tato část popisuje tabulku "Nastavení událostí - akcí" (viz. Tabulka 3.3 pro úplný seznam Událostí).

- Č. Tento sloupec obsahuje Identifikační čísla událostí.
- Popis Tento sloupec zobrazuje typy událostí, které ústředna může obsluhovat (viz. Tabulka 3.3 na následujících stránkách).

1 2 3 4 5 6 7 8

- Telefonní čísla Tabulka telefonních čísel vám umožní přiřadit Telefonní čísla různým událostem.
   Vybrané Telefonní číslo bude voláno při výskytu příslušné události (viz. Schéma vlevo).
- Kód událostí Tento sloupec obsahuje Kódy událostí (obvykle přiřazené Centrální Stanicí). Kódy událostí obsahují 2 znaky, dovolené hodnoty: 0 až 9 pro CESA a 0 až 9 a HEX znaky A až F pro ostatní protokoly.

Při používání impulsních protokolů s jednočíselnými kódy musí být druhý znak zadán jako "A" (viz. "Volby výpisu zákazníků " na stránce "Telefon").

Zadané kódy budou zaslány na Telemonitoring telefonní čísla (viz. "Typ" na stránce "Telefon"). Události, které nemají přiřazené kódy, nebo ty s kódem 00 nebudou aktivovat Digitální Komunikátor.

Stávající Kódy událostí musí (např.: 00) musí být vymazány před zadáváním Kódů nových.

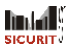

| 🛃 Kyo Unit - Hynek Odpáral<br>Soubor Programování Nastavení Zk                                                                                                    | II                                                                                                    | 괴죄 |
|----------------------------------------------------------------------------------------------------|----------------------------------------------------------------------------------------------------|----|
| Událost - akce                                                                                                    |                                                                                                    |    |
| Stránky ×                                                                                                    | Nastavení událostí                                                                                                    |    |
| A. KY032                                                                                                    | C. Popis Telefonni Čísla Kód Hiasová zpráva                                                                                                    |    |
| Výpis zákazniků       ×         Jméno       Klóvenice         Výpis zákazniků       ×         Jméno       Klóvenice         Wolky klóvenice       ×         Volby       ×         Volby       ×         Volby       ×         Klčektiče       ×         Volby       ×         Volby       ×         Volby       ×         Volby       ×         Klčekata       ×         Volby       ×         Klčekata       ×         Volby       ×         Klčekata       ×         Volby       ×         Klčekata       ×         Jméno       Klče         Hodiny       ×         Jméno       Kód         Hynek Odpáral       0002         Zkouška nastavení       0003 | Image: Constraint of the straint of the str |    |
|                                                                                                    |                                                                                                    |    |
|                                                                                                    | Yes         ?         #         Telefonni čísla         vyčísti           Natáhni         Pošít         Nápověda         Contact-ID         Detail         Zprávy         Kódy událostí         vyčísti                                                                                                    |    |
|                                                                                                    | Schéma 3, 1, 2 - Stránka Události - akce                                                                                                    | _  |

Přiřazení Hlasové zprávy

Hlasová zpráva – Toto pole vám dovolí k Události přiřadit hlasovou zprávu. Tato hláška bude odeslána při výskytu Události.

#### Telefonní číslo Hlasové zprávy musí mít atribut Hlasová zpráva (viz. "Typ" na stránce "Telefon").

Trojkliknutím na příslušné pole ve sloupci "Hlasová zpráva" se objeví rozbalovací seznam (klikněte na šipku) a z něj vyberete Hlasovou zprávu.

- 100 CEC Contact-ID tlačítko – Toto tlačítko (v dolní části okna) vám umožní přiřadit Kódy uvedené v Tabulce Contact-ID 3.2. Všechny Události budou zaslány na první Telefonní číslo zadané jako Contact-ID. Telefonní čísla Vyčisti Kódy událostí
  - Vyčisti Tímto tlačítkem můžete vymazat všechny údaje zadané ve sloupcích Telefonní čísla nebo Kód události.
  - Detail Toto tlačítko otevře okno "Události", ve kterém můžete rozšířit (pole je zaškrtnuté) nebo omezit (pole je prázdné) detaily vybraných událostí.

Proto, přejete-li si omezit detaily Událostí Skupiny (políčko "Skupiny" není zaškrtnuté), seznam zobrazí pouze jeden řetězec – \*Global\*– pro všechny Událostí Skupiny, např.:

Poplach ve skupině \*Global\* Aktivování skupiny \*Global\*-

Skupiny বিববেব Zóny Problému Rozpoznané kódy Super klávesy Dig. klíče 🗸 ОК X Cancel

X

🥖 Události

Nicméně pokud si přejete rozšířit detaily Událostí Skupin (políčko "Skupiny" je zaškrtnuté), seznam zobrazí všechny řetězce vztahující se k Událostem Skupiny, např.:

> Poplach ve skupině č. l (Skupina 01) Poplach ve skupině č. 2 (Skupina 02) Poplach ve skupině č. 3 (Skupina 03) Poplach ve skupině č. 4 (Skupina 04) Aktivování skupiny č. I (Skupina OI) Aktivování skupiny č. 2 (Skupina 02) Aktivování skupiny č. 3 (Skupina 03) Aktivování skupiny č. 4 (Skupina 04)

Detail

# Prioritní Událost

Jedné události ze seznamu událostí je možné dát "Prioritu". Pokud se objeví několik událostí současně, hovor patřící "Prioritní" události bude odeslán jako první.

Prioritní událost může být vybrána/zrušena jedním z následujících způsobů:

- dvojklikem na požadovanou událost;
- vybráním události a následným kliknutím na pravé tlačítko myši.

#### Prioritní událost bude červeně zvýrazněna.

|            | Tabulka 3.2 Contact-ID Kódy                                                                                                    |
|------------|----------------------------------------------------------------------------------------------------|
| Číslo Kódu | Popis události                                                                                                    |
| 10         | Super klávesa l                                                                                                    |
| 21         | Narušení skupiny                                                                                                    |
| 22         | Rozpoznaný kód<br>Rozpoznaný klíč/karta<br>Příkaz z modemu<br>Paměť událostí zaplněna ze 70%                                       |
| 2A         | Super klávesa 3                                                                                                    |
| 3A         | Poplach zóny - Obnova zóny                                                                                                    |
| 44         | Tamper                                                                                                    |
| 45         | Tamper BPI - Obnova tamper BPI<br>Nesprávný klíč                                                                                   |
| 50         | Neúspěšné volání<br>Vymazání kalendáře                                                                                             |
| 51         | Porucha telefonní linky - Reset telefonní linky                                                                                    |
| 7A         | Překlenutá zóna                                                                                                    |
| AI         | Problémy napájení ze sítě- Reset napájení ze sítě                                                                                  |
| A2         | Aktivování Skupiny - Speciální aktivování skupiny - Deaktivování Skupiny<br>Problémy s baterií - Reset baterie<br>Testovací volání |
| AA         | Ztráta BPI zařízení - Reset BPI<br>Super klávesa 2                                                                                 |

|         |                                      | Tabulka 3.3 - Události - akce                                                                                                    |
|---------|--------------------------------------|----------------------------------------------------------------------------------------------------|
| Číslo   | Popis Události                       | Objeví se když                                                                                                    |
| 0007    | Poplach ve skupině č.                | …je detekován poplachový stav v zónách zařazených do Skupiny č.                                                                                                    |
| 083 I   | Poplach v zóně č.                    | …poplachové podmínky jsou detekovány v Zóně č.                                                                                                    |
| 3239    | Tamper ve skupině č.                 | ústředna detekuje tamper ve skupině č.                                                                                                    |
| 4047    | Neaktivita ve skupině č.             | ústřednal detekuje neaktivitu ve skupině č.                                                                                                    |
| 487 I   | Překlenutí zóny č.                   | …zóna č. byla překlenuta.                                                                                                    |
| 7295    | Zrušení překlenutí Zóny č.           | …překlenutí zóny č. bylo zrušeno.                                                                                                    |
| 96119   | Rozpoznaný Kód č.                    | …kód č. byl rozeznán.                                                                                                    |
| 120247  | Rozpoznaný Klíč č                    | klíč nebo karta č. (SAT nebo PROXI-CARD) byl rozeznán.                                                                                                    |
| 24827 I | Aut. překlenutí zóny č.              | zóna č. byla automaticky překlenuta (viz. stránka "Volby").                                                                                                    |
| 272279  | Aktivování skupiny č.                | skupina č. byla aktivována kódem nebo klíčem/kartou.                                                                                                    |
| 280287  | Deaktivování skupiny č.              | skupina č. byla deaktivována kódem nebo klíčem/kartou.                                                                                                    |
| 288295  | Speciální aktivování<br>skupiny č.   | …skupina č. byla aktivována přes:<br>a) příkaz<br>b) automaticky<br>c) z PC                                                                                                    |
| 296303  | Speciální deaktivování<br>skupiny č. | skupina č byla deaktivována přes:<br>a) příkaz<br>b) automaticky<br>c) z PC                                                                                                    |
| 304311  | Vymazání paměti<br>skupiny č.        | poplachová paměť skupiny č. byla vymazána.                                                                                                    |
| 312319  | Narušení skupiny č.                  | byl použit kód narušení pro deaktivování skupiny č.                                                                                                    |
| 320327  | Neúspěšné volání                     | volání čísla bylo neúspěšné. Událost Volání čísla selhalo nemůže být<br>nastavena generování volání čísla, které selhalo.<br><i>Například</i> : Událost 320 Volání čísla selhalo (volání na č. l) nemůže být<br>nastavena na generování volání na č. l, protože by byla generována série<br>událostí Volání čísla selhalo. |

|              |                                            | Tabulka 3.3 - Události - akce                                                                                                    |
|--------------|--------------------------------------------|----------------------------------------------------------------------------------------------------|
| Číslo        | Popis Události                             | Objeví se když                                                                                                    |
| 32835 I      | Tamper v zóně č.                           | v zóně byly detekovány podmínky neoprávněné manipulace (vyskytne se<br>pouze tehdy jsou-li svorky vyvážené nebo dvojitě vyvážené Zóny zkratovány).             |
| 352375       | Obnova po Tamper<br>v zóně č.              | zóna byla obnovena po události Tamper.                                                                                                    |
| 376          | Tamper <b>BPI</b>                          | neoprávněná manipulace byla detekována na jednom z BPI zařízení (vytržení<br>nebo násilné otevření).                                                           |
| 377          | Obnova po Tamper BPI                       | všechny příčiny, které generovaly událost Tamper BPI byly odstraněny.                                                                                          |
| 378          | Tamper - systém                            | 24 h vyvážená tamper linka je otevřená nebo zkratována nebo byla násilně otev-<br>řena ústředna. Tato událost může být také aktivována mikrospínačem ústředny. |
| 379          | Obnova po Tamper -<br>systém               | všechny příčiny, které generovaly událostTamper - systém byly odstraněny.                                                                                      |
| 380          | Nesprávný klíč                             | byl detekován nesprávný klíč/karta ve čtečce.                                                                                                    |
| 381          | Problémy napájení                          | napájení ze sítě vypadlo na dobu, která je nastavena (viz. stránka "Volby").                                                                                   |
| 382          | Problémy baterie                           | …baterie je slabá nebo vybitá.                                                                                                    |
| 383          | Problém pojistky                           | …pojistka [9c] je spálená.                                                                                                    |
| 384          | Problém BPI pojistky                       | BPI pojistka [9b] je spálená.                                                                                                    |
| 385          | Chybějící zařízení                         | BPl nebo bezdrátové zařízení neodpovídá.                                                                                                    |
| 386          | Poruch tel. linky                          | telefonní linka je nefunkční.                                                                                                    |
| 387          | Reset napájení                             | …napájení 230V je obnoveno.                                                                                                    |
| 388          | Reset baterie                              | …baterie je zcela nabitá.                                                                                                    |
| 389          | Reset pojistky                             | …pojistka [9c] byla vyměněna.                                                                                                    |
| 390          | Reset BPI pojistky                         | pojistka BPI [9b] byla vyměněna.                                                                                                    |
| 391          | Reset BPI                                  | všechna BPI zařízení odpovídají.                                                                                                    |
| 392          | Reset telefonní linky                      | telefonní linka je obnovena.                                                                                                    |
| 393          | Super klávesa I                            | byla použita Super klávesa 1.                                                                                                    |
| 394          | Super klávesa 2                            | byla použita Super klávesa 2.                                                                                                    |
| 395          | Super klávesay 3                           | byla použita Super klávesa 3.                                                                                                    |
| 396          | Příkaz z modemu                            | ústředna přijala vzdálený příkaz přes modem.                                                                                                    |
| 397          | Testovací Událost                          | ústředna vyslala Testovací událost.                                                                                                    |
| 398          | Deník 70%                                  | deník je zaplněn ze 70%.                                                                                                    |
| 399          | Vymazání kalendáře                         | všechny druhy napájení ústředny selhaly (absolutní výpadek).                                                                                                   |
| *            | Overtime požadavek pro<br>skupinu č.       | kód požaduje Overtime pro skupinu č.                                                                                                    |
| *            | Poplach na testovací<br>zóně č.            | poplachové podmínky byly detekovány v testovací zóně č.                                                                                                    |
| *            | Tamper na testovací<br>zóně č.             | podmínky neoprávněné manipulace byly detekovány v testovací zóně č.                                                                                            |
| *            | Reset na testovací zóně č.                 | …standby stav byl obnoven v Zóně č.                                                                                                    |
| *            | Chybějící bezdrátové<br>zařízení v zóně č. | chybějící bezdrátové bařízení v zóně č.                                                                                                    |
| (*) - POZNÁN | 1KA: Události po 399 nejsou progral        | movatelné.                                                                                                    |

# Stránka Časové nastavení

Tato ústředna má vestavěnou funkci Časové nastavení, která řídí Auto-Aktivování. Parametry zadané na této stránce (viz. Schéma 3.13) budou určovat časový plán automatického aktivování.

Proto, aby ústředna mohla využívat tuto funkci, musí být aktivovaná volba "Aktivovat/Deaktivovat auto-Aktivivání".

# Tabulka Časového nastavení

- Den Tento sloupec slouží pro výběr dne.
- 🖌 Zaškrtávací pole vám umožní výbrat Skupiny , které budou ve vybraný den automaticky aktivovány.
- Skupina 01, 02, 03, 04, 05, 06, 07, 08 V tomto sloupci můžeté nastavit čas automatické aktivacé (povolené hodnoty: 00.00 až 23.59).

Operace automatické aktivace můžou být zpožděny v důsledku overtime požadavků. Nicméně ústředna nedovolí, aby overtime požadavky přesáhly čas 24.00 a o půlnoci provede automatickou aktivaci.

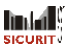

| Sover Anstaveni<br>Veri Discoveni Balaveni<br>Veri Discoveni Staveni<br>Sisterio Instaveni<br>Sisterio Instaveni<br>Sisteri Instaveni<br>Sisterio Instaveni<br>Sisterio Instaveni<br>Sist                                                                                                    | Trate of the strategy of the strategy of the s |                        |                       |             |            |              |            |              |            |            |  |
|----------------------------------------------------------------------------------------------------|----------------------------------------------------------------------------------------------------|------------------------|-----------------------|-------------|------------|--------------|------------|--------------|------------|------------|--|
| No.         No.           NO.         Singers (1)         Singers (1) <thsingers (1)<="" th=""> <thsingers (1)<="" th=""> <ths< th=""><th>oubor <u>P</u>rogramování <u>N</u>astavení <u>Z</u>k</th><th>controlovat <u>M</u>o</th><th>dem Náp<u>o</u>věda</th><th></th><th></th><th></th><th></th><th></th><th></th><th></th><th></th></ths<></thsingers></thsingers>                                                                                                    | oubor <u>P</u> rogramování <u>N</u> astavení <u>Z</u> k                                                                                                    | controlovat <u>M</u> o | dem Náp <u>o</u> věda |             |            |              |            |              |            |            |  |
| Construction         Description         Distance (03)         Distance (03)         Distance (0                                                                                                    | ránku X                                                                                                    | 1                      |                       |             |            |              |            |              |            |            |  |
| Social nativeri         Roddi         0000         0000         0000         0000         0000         0000         0000         0000         0000         0000         0000         0000         0000         0000         0000         0000         0000         0000         0000         0000         0000         0000         0000         0000         0000         0000         0000         0000         0000         0000         0000         0000         0000         0000         0000         0000         0000         0000         0000         0000         0000         0000         0000         0000         0000         0000         0000         0000         0000         0000         0000         0000         0000         0000         0000         0000         0000         0000         0000         0000         0000         0000         0000         0000         0000         0000         0000         0000         0000         0000         0000         0000         0000         0000         0000         0000         0000         0000         0000         0000         0000         0000         0000         0000         0000         0000         0000         0000         0000         0000                                                                                                    | KY032                                                                                                    | Den                    | Skupina 01            | Skupina 02  | Skupina 03 | 🧹 Skupina 04 | Skupina 05 | 🖌 Skupina 06 | Skupina 07 | Skupina 08 |  |
|                                                                                                    | 📲 😈 Současné nastavení                                                                                                    | Pondělí                | 00:00                 | 00:00       | 00:00      | 00:00        | 00:00      | 00:00        | 00:00      | 00:00      |  |
| Image: Second Status         Streads         00:00         00:00         00:00         00:00         00:00         00:00           Status         Status         00:00         00:00         00:00         00:00         00:00         00:00         00:00         00:00         00:00         00:00         00:00         00:00         00:00         00:00         00:00         00:00         00:00         00:00         00:00         00:00         00:00         00:00         00:00         00:00         00:00         00:00         00:00         00:00         00:00         00:00         00:00         00:00         00:00         00:00         00:00         00:00         00:00         00:00         00:00         00:00         00:00         00:00         00:00         00:00         00:00         00:00         00:00         00:00         00:00         00:00         00:00         00:00         00:00         00:00         00:00         00:00         00:00         00:00         00:00         00:00         00:00         00:00         00:00         00:00         00:00         00:00         00:00         00:00         00:00         00:00         00:00         00:00         00:00         00:00         00:00         00:00         00:00 </td <td>🗌 🕎 Klávesnice (03)</td> <td>Úterý</td> <td>00:00</td> <td>00:00</td> <td>00:00</td> <td>00:00</td> <td>00:00</td> <td>00:00</td> <td>00:00</td> <td>00:00</td> <td></td>                                                                                                    | 🗌 🕎 Klávesnice (03)                                                                                                    | Úterý                  | 00:00                 | 00:00       | 00:00      | 00:00        | 00:00      | 00:00        | 00:00      | 00:00      |  |
| Zdawidi VL/Vyst. [L/2]         Chriek         0000         0000         0000         0000         0000         0000         0000         0000         0000         0000         0000         0000         0000         0000         0000         0000         0000         0000         0000         0000         0000         0000         0000         0000         0000         0000         0000         0000         0000         0000         0000         0000         0000         0000         0000         0000         0000         0000         0000         0000         0000         0000         0000         0000         0000         0000         0000         0000         0000         0000         0000         0000         0000         0000         0000         0000         0000         0000         0000         0000         0000         0000         0000         0000         0000         0000         0000         0000         0000         0000         0000         0000         0000         0000         0000         0000         0000         0000         0000         0000         0000         0000         0000         0000         0000         0000         00000         0000         0000                                                                                                    | 📓 Čtečky (02)                                                                                                    | Středa                 | 00:00                 | 00:00       | 00:00      | 00:00        | 00:00      | 00:00        | 00:00      | 00:00      |  |
| Component         Peek.         00:00         00:00         00:00         00:00         00:00         00:00         00:00         00:00         00:00         00:00         00:00         00:00         00:00         00:00         00:00         00:00         00:00         00:00         00:00         00:00         00:00         00:00         00:00         00:00         00:00         00:00         00:00         00:00         00:00         00:00         00:00         00:00         00:00         00:00         00:00         00:00         00:00         00:00         00:00         00:00         00:00         00:00         00:00         00:00         00:00         00:00         00:00         00:00         00:00         00:00         00:00         00:00         00:00         00:00         00:00         00:00         00:00         00:00         00:00         00:00         00:00         00:00         00:00         00:00         00:00         00:00         00:00         00:00         00:00         00:00         00:00         00:00         00:00         00:00         00:00         00:00         00:00         00:00         00:00         00:00         00:00         00:00         00:00         00:00         00:00         00:00                                                                                                    | Expander Vst. /Výst. (U2)                                                                                                    | Čtvrtek                | 00:00                 | 00:00       | 00:00      | 00:00        | 00:00      | 00:00        | 00:00      | 00:00      |  |
| Station         Station         Bobbia         00:00         00:00         00:00         00:00         00:00         00:00         00:00         00:00         00:00         00:00         00:00         00:00         00:00         00:00         00:00         00:00         00:00         00:00         00:00         00:00         00:00         00:00         00:00         00:00         00:00         00:00         00:00         00:00         00:00         00:00         00:00         00:00         00:00         00:00         00:00         00:00         00:00         00:00         00:00         00:00         00:00         00:00         00:00         00:00         00:00         00:00         00:00         00:00         00:00         00:00         00:00         00:00         00:00         00:00         00:00         00:00         00:00         00:00         00:00         00:00         00:00         00:00         00:00         00:00         00:00         00:00         00:00         00:00         00:00         00:00         00:00         00:00         00:00         00:00         00:00         00:00         00:00         00:00         00:00         00:00         00:00         00:00         00:00         00:00         00:00                                                                                                    |                                                                                                    | Pátek                  | 00:00                 | 00:00       | 00:00      | 00:00        | 00:00      | 00:00        | 00:00      | 00:00      |  |
| Teteron       Nedde       00:00       00:00       00:00       00:00       00:00         U Definition       Statuting policities       Statuting policities       Statuting policities       Statuting policities         Video       Statuting policities       Statuting policities       Statuting policities       Statuting policities         Statuting policities       Statuting policities       Statuting policities       Statuting policities         Video       Statuting policities       Statuting policities       Statuting policities         Video       Statuting policities       Statuting policities       Statuting policities         Video       Statuting policities       Statuting policities       Statuting policities         Video       Statuting policities       Statuting policities       Statuting policities         Video       Statuting policities       Statuting policities       Statuting policities         Video       Statuting policities       Statuting policities       Statuting policities         Video       Statuting policities       Statuting policities       Statuting policities         Video       Statuting policities       Statuting policities       Statuting policities         Video       Statuting policities       Statuting policities       Statuting policities </td <td></td> <td>Sobota</td> <td>00:00</td> <td>00:00</td> <td>00:00</td> <td>00:00</td> <td>00:00</td> <td>00:00</td> <td>00:00</td> <td>00:00</td> <td></td>                                                                                                    |                                                                                                    | Sobota                 | 00:00                 | 00:00       | 00:00      | 00:00        | 00:00      | 00:00        | 00:00      | 00:00      |  |
| Telestriki         Uddavi - ktore         Casove stataveni         V day         V day                                                                                                    | - Telefon                                                                                                    | Neděle                 | 00:00                 | 00:00       | 00:00      | 00:00        | 00:00      | 00:00        | 00:00      | 00:00      |  |
| ji Derk uddanti<br>Uddanti - uddanti<br>Caso mattavari<br>Volgo<br>Kody Hivernice<br>SKCe<br>Beck Kiče<br>Hodry<br>Beck Kiče<br>Hodry<br>Udanti - uddanti<br>Smožni potožet<br>Smožni potožet<br>Smožni                                                                                                    | Teleservis                                                                                                    |                        |                       |             |            |              |            |              |            |            |  |
| Udádor-skoe         Casově nativení         V Voly         V Voly         V Kk/Karia         KKE/Karia         V Kk/Karia         V Kk/Karia         V Karia         V Kk/Karia         V Kk/Karia         V Kk/Karia         V Kk/Karia         V Karia         V Karia<                                                                                                    | 🛄 Deník událostí                                                                                                    |                        |                       |             |            |              |            |              |            |            |  |
| Caso frastaveni     Siluziar policia       Kićo     Kićo       V Kod     Kićo       Beda, Kićo     Kod       Hodry     Kod       Kod     Kod       Kod     Kod </td <td>🙀 Událost - akce</td> <td>[</td> <td>- Zari a sta Zarti</td> <td></td> <td></td> <td></td> <td></td> <td></td> <td></td> <td></td> <td></td>                                                                                                    | 🙀 Událost - akce                                                                                                    | [                      | - Zari a sta Zarti    |             |            |              |            |              |            |            |  |
| v Volty<br>K Kódy Kilvernice<br>S Kiče<br>S Kiče<br>S | Casové nastavení                                                                                                    | Smaz                   | can polozek           |             |            |              |            |              |            |            |  |
| Avg. November       Skice       Skick Skice       Beds. Kice       Hodry       Z#kamků       November       Kod       (dopšal       0003       Uba nastevení       0003       Ivansku       November       November       N                                                                                                    | S Volby                                                                                                    |                        |                       |             |            |              |            |              |            |            |  |
| Kič/Kata         Bech Kiče         Hodry         Zdkazniků         x         00         Kód         kOdpřel         0001         Užka nestaverí         0003         Nasena         Nasena                                                                                                    | V Kody klavesnice                                                                                                    |                        |                       |             |            |              |            |              |            |            |  |
|                                                                                                    | ·····································                                                                                                    |                        |                       |             |            |              |            |              |            |            |  |
|                                                                                                    | Bezdr klíče                                                                                                    |                        |                       |             |            |              |            |              |            |            |  |
|                                                                                                    | C Hodiny                                                                                                    |                        |                       |             |            |              |            |              |            |            |  |
|                                                                                                    | 4                                                                                                    |                        |                       |             |            |              |            |              |            |            |  |
| zěkazníků x<br>no Kod<br>ek Odpávl 0002<br>ivňnačka 0003<br>užika nastavení 0003<br>                                                                                                    |                                                                                                    |                        |                       |             |            |              |            |              |            |            |  |
|                                                                                                    |                                                                                                    |                        |                       |             |            |              |            |              |            |            |  |
|                                                                                                    |                                                                                                    |                        |                       |             |            |              |            |              |            |            |  |
| zákazniků x<br>ino Kód<br>ků Odpára 0002<br>Vlonáčka 0001<br>uška nastavení 0003                                                                                                    |                                                                                                    |                        |                       |             |            |              |            |              |            |            |  |
| zákazniků x<br>ino Kód<br>ek Odpáral 0002<br>Vomáčka 0001<br>uška nastavení 0003                                                                                                    |                                                                                                    |                        |                       |             |            |              |            |              |            |            |  |
|                                                                                                    | is zákazníků 🛛 🗙                                                                                                    |                        |                       |             |            |              |            |              |            |            |  |
|                                                                                                    | - Zura Katal                                                                                                    | -                      |                       |             |            |              |            |              |            |            |  |
|                                                                                                    | neno Nod                                                                                                    |                        |                       |             |            |              |            |              |            |            |  |
|                                                                                                    | nek Udparal UUU2<br>rel Vomáčka 0001                                                                                                    |                        |                       |             |            |              |            |              |            |            |  |
|                                                                                                    | couška nastavení 0003                                                                                                    |                        |                       |             |            |              |            |              |            |            |  |
|                                                                                                    |                                                                                                    |                        |                       |             |            |              |            |              |            |            |  |
|                                                                                                    |                                                                                                    |                        |                       |             |            |              |            |              |            |            |  |
|                                                                                                    |                                                                                                    |                        |                       |             |            |              |            |              |            |            |  |
|                                                                                                    |                                                                                                    |                        |                       |             |            |              |            |              |            |            |  |
|                                                                                                    |                                                                                                    |                        |                       |             |            |              |            |              |            |            |  |
|                                                                                                    |                                                                                                    |                        |                       |             |            |              |            |              |            |            |  |
|                                                                                                    |                                                                                                    |                        |                       |             |            |              |            |              |            |            |  |
| Image: National Position     Image: National Position       National Position     Nápověda                                                                                                    |                                                                                                    |                        |                       |             |            |              |            |              |            |            |  |
| Natónni Pošii Nápověda                                                                                                    |                                                                                                    |                        |                       |             |            |              |            |              |            |            |  |
| Pošii     Nápověda                                                                                                    |                                                                                                    |                        |                       |             |            |              |            |              |            |            |  |
|                                                                                                    |                                                                                                    |                        |                       |             |            |              |            |              |            |            |  |
| Pošii     Nápověda                                                                                                    |                                                                                                    |                        |                       |             |            |              |            |              |            |            |  |
| Yes     ?       Natáńni     Pošii       Nápověda                                                                                                    |                                                                                                    |                        |                       |             |            |              |            |              |            |            |  |
| Pošii     Pošii                                                                                                    |                                                                                                    |                        |                       |             |            |              |            |              |            |            |  |
|                                                                                                    |                                                                                                    |                        |                       |             |            |              |            |              |            |            |  |
|                                                                                                    |                                                                                                    | Natáhni                | Pošli Ná              | ?<br>pověda |            |              |            |              |            |            |  |

# Stránka Volby

Volby na této stránce (viz. Schéma 3.14) vám umožní nastavení ústředny.

#### **Tabulka Volby**

Čísla v závorkách odkazují na "Volby" v Instalter Menu (přístupném z LCD klávesnice).

- Zobrazit narušené zóny na klávesnici (0) - Pokud je tato volba aktivní, displej klávesnice bude zobrazovat zóny narušené během klidového stavu.
- Zvonek na klávesnici (I) Pokud je tato volba aktivní, bzučák klávesnice emituje 5 pípnutí pokud je narušena "Zvonek" zóna během deaktivovaného stavu.
- Zvonek na PROXI čtečce (2) Pokud je tato volba aktivní, bzučák PROXI čtečky vydá 5 pípnutí pokud je narušena "Zvonek" zóna během deaktivovaného stavu.
- Povolit bezdrátový přijímač (3) Pokud je tato volba aktivní, ústředna povolí VectorRX.
- Povolit detekci zarušení (4) Pokud je tato volba aktivní, ústředna bude schopna detekovat pokusy
  o rušení RF signálu. Pokud se rušení objeví, ústředna vygeneruje událost "BPI Tamper" (číslo zóny
  bude specifikováno v Paměti Událostí).
- Speciální tlačítko na bezdr. ovladači (5) Pokud je tato volba aktivní, nebude červené tlačítko "B Mode" na bezdrátovém ovladači [112] aktivovat systém, ale vykoná funkci Super klávesa 1.
- Rezerva (6) Reservováno pro pozdější využití (Neaktivní).
- Testovací volání (7) Viz Stránka "Teleservis".
- Rezerva (8) Reservováno pro pozdější využití (Neaktivní).

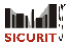

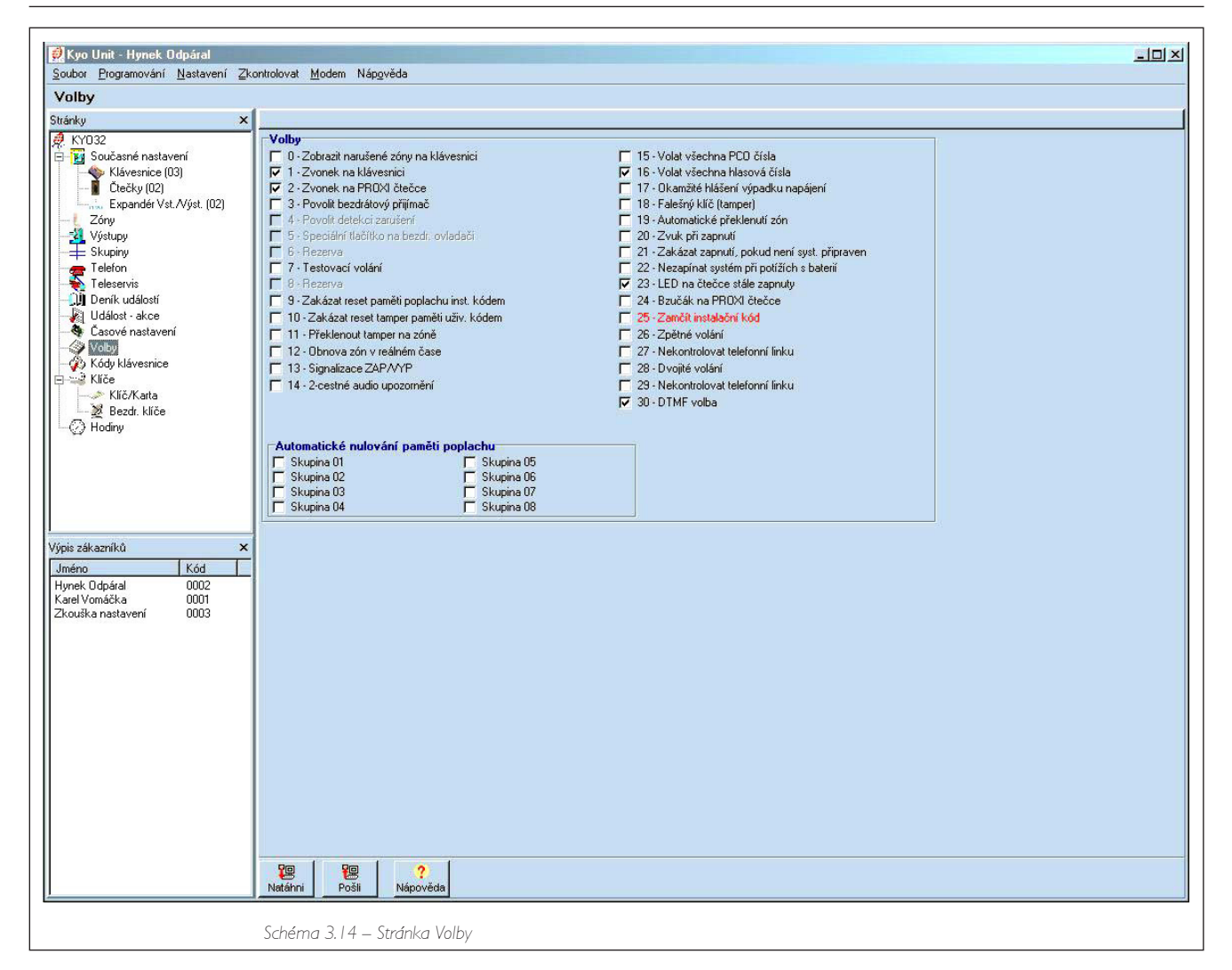

- Zakázat nulování paměti poplachu instalatérským kódem (9) Pokud je tato volba aktivní, bude možnost vymazat Poplachovou paměť omezena pouze na kódy Správce a Uživatelský.
- Zakázat reset tamper poplachu inst. kódem (10) Pokud je tato volba aktivní, bude možnost vymazat paměť neoprávněné manipulace omezena pouze na Instalatérského kód.
- Překlenout tamper na zóně (11) Pokud je tato volba aktivní, ústředna potlačí "Tamper na zóně"
   pokud je zóna překlenutá.
- Obnova zón v reálném čase (12) Pokud je tato volba aktivní, ústředna bude signalizovat "Reset zóny" jakmile bude zóna obnovena, bez ohledu na stav Poplachového cyklu.
- Signalizace ZAP/VYP (13) Pro protokoly CESA a CONTACT-ID: pokud je tato volba aktivována, bude možné obrátit důležitost čísel používaných pro přenos aktivačních/obnovovacích zpráv do Centrální stanice. (Pouze pro operace Aktivování/Deaktivování).
- 2 cestné audio upozornění (14) Pokud je tato volba aktivní, ústředna před spuštěním příposlechové relace otevře na 15 sekund audio kanál.
- Volat všechna PCO (15) Pokud je tato volba aktivní, ústředna bude pro každou událost volat všechna zadaná teleservisní čísla. Pokud je tato volba deaktivovaná ústředna zastaví vytáčení čísel v okamžiku kdy detekuje Úspěšné volání.
- Volat všechna hlasová čísla (16) Pokud je tato volba aktivní, ústředna bude pro každou událost volat všechna zadaná hlasová čísla. Pokud je tato volba deaktivovaná ústředna zastaví vytáčení čísel v okamžiku kdy rozpozná Úspěšné volání.
- Okamžité hlášení výpadku napájení (17) Pokud je tato volba aktivní, ústředna bude signalizovat výpadek napájení ze sítě okamžitě. Normálně je výpadek napájení ze sítě signalizován až po 15 minutách.
- Falešný klíč (tamper) (18) Pokud je tato volba aktivní, bude použití nesprávného Klíče/Karty ve Čtečce generovat Poplach neoprávněné manipulace. Pokud je tato volba deaktivovaná nesprávný Klíč/Karta nevygenerují žádný typ poplachu.

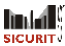

- Automatické překlenutí zón (19) Pokud je tato volba aktivní, bude ústředna překlenoat zónu automaticky při jejím narušení (otevření dveří nebo okna) během Aktivování.
- Zvuk při zapnutí (20) Pokud je tato volba aktivní a systém je aktivován pomocí Příkazové zóny, bude relé sirény emitovat "skřek" signalizující požadavek na aktivaci.
- Zakázat zapnutí, pokud není systém připraven (21) Pokud je tato volba aktivní a je učiněn pokus aktivovat sekci, která je "Nepřipravena pro Aktivaci" ústředna tento požadavek odmítne (viz. Tabulka 2.2).
- Nezapínat systém při potížích s baterií (22) Pokud je tato volba aktivní, ústředna neprovede aktivaci pokud je slabá baterie.
- LED na čtečce stále zapnuty (23) Pokud je tato volba aktivní, LED Čtečky (ECLIPSE a PROXI) budou indikovat stav systému.
- Bzučák na Proxi Čtečce (24) Pokud je tato volba aktivní, ústředna bude aktivovat bzučák na PROXI Čtečkách.
- Zamčít instalatérský kód (25) Pokud je tato volba aktivní, "Zresetování na standardní nastavení" nepovolí nastavit standardní Instalatérský kód.
- Zpětné volání (26) Viz Stránka "Teleservis".
- Dvojité volání (28) Viz Stránka "Teleservis".
- Nekontrolovat telefonní linku (29) Deaktivování kontroly oznamovacího tónu Viz Stránka "Telefon".
- DTMF volba (30) Viz Stránka "Telefon".

#### Automatické nulování paměti poplachu.

V této části můžete vybrat Skupiny, které při Aktivování automaticky vymažou svou poplachovou paměť.

# Stránka Kódy klávesnice

Parametry zadané na této stránce (viz. Schéma 3.15) budou určovat úroveň přístupů jednotlivých kódů. Tento systém může obsluhovat až 25 kódů. Kódy I až 24 jsou uživatelské kódy a Kód 25 je Instalatérský kód. Kódy mohou obsahovat 4,5 nebo 6 znaků.

#### Tabulka Kódů

| Ko | d 1   |       |  |
|----|-------|-------|--|
| č. |       | Popis |  |
| 01 | Kod 1 |       |  |

Uživatelské kódy mohou Aktivovat/Deaktivovat systém a provádět různé operace, v souladu s jejich nastavenou úrovní přístupu (viz. Uživatelský manuál).

Č. – V tomto sloupci jsou uvedena čísla kódů († až 25).

Popis – Do tohoto pole můžete zadat jméno kódu (max. 16 znaků).

Zap/Vyp 🖌 🖌 🦻

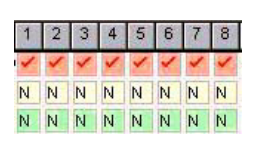

Skupinách nastaveny ve 3 různých režimech: ZAP/VYP (Červená) – Tento řádek vám umožňuje Povolit/Zakázat Kód v Skupině (✔ =

Skupina I, 2, 3, 4, 5, 6, 7, 8 - Tato čísla odpovídají 8 Skupinám. Kódy můžou být v systémových

Kód povolený v příslušné Skupině). A (Žlutá) – Tento řádek vám umožňuje povolit stav, který Skupiny přijme pokud Kód učiní požadavek na Aktivování A. Pole bude indikovat vybraný režim (viz. část. Mód – vpravo nahoře na Stránce)

na Aktivování A. Pole bude indikovat vybraný režim (viz. část Mód – vpravo nahoře na Stránce Kódy). Pokyny pro nastavení A módu najdete v Tabulce 4.1.

B (Zelená) – Tento řádek vám umožňuje vybrat stav, který Skupiny přijme pokud kód učiní požadavek na Aktivování B. Pole bude indikovat vybraný režim (viz. část Mód – vpravo nahoře na Stránce Kódy). Pokyny pro nastavení B módu najdete v Tabulce 4.1.

Typ kódu – Dvojklikem na poslední hlavičku sloupce vpravo otevřete rozbalovací seznam a vyberte jeden z následujících typů kódů.

Správce – Tento typ kódu může provádět všechny operace povolené na klávesnici.

Uživatelský – Tento typ Kkdu umožňuje:

- a) Operace Aktivování/Deaktivování (podle nastavení)
- b) Nulování paměti poplachu
- c) Overtime požadavky

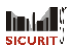

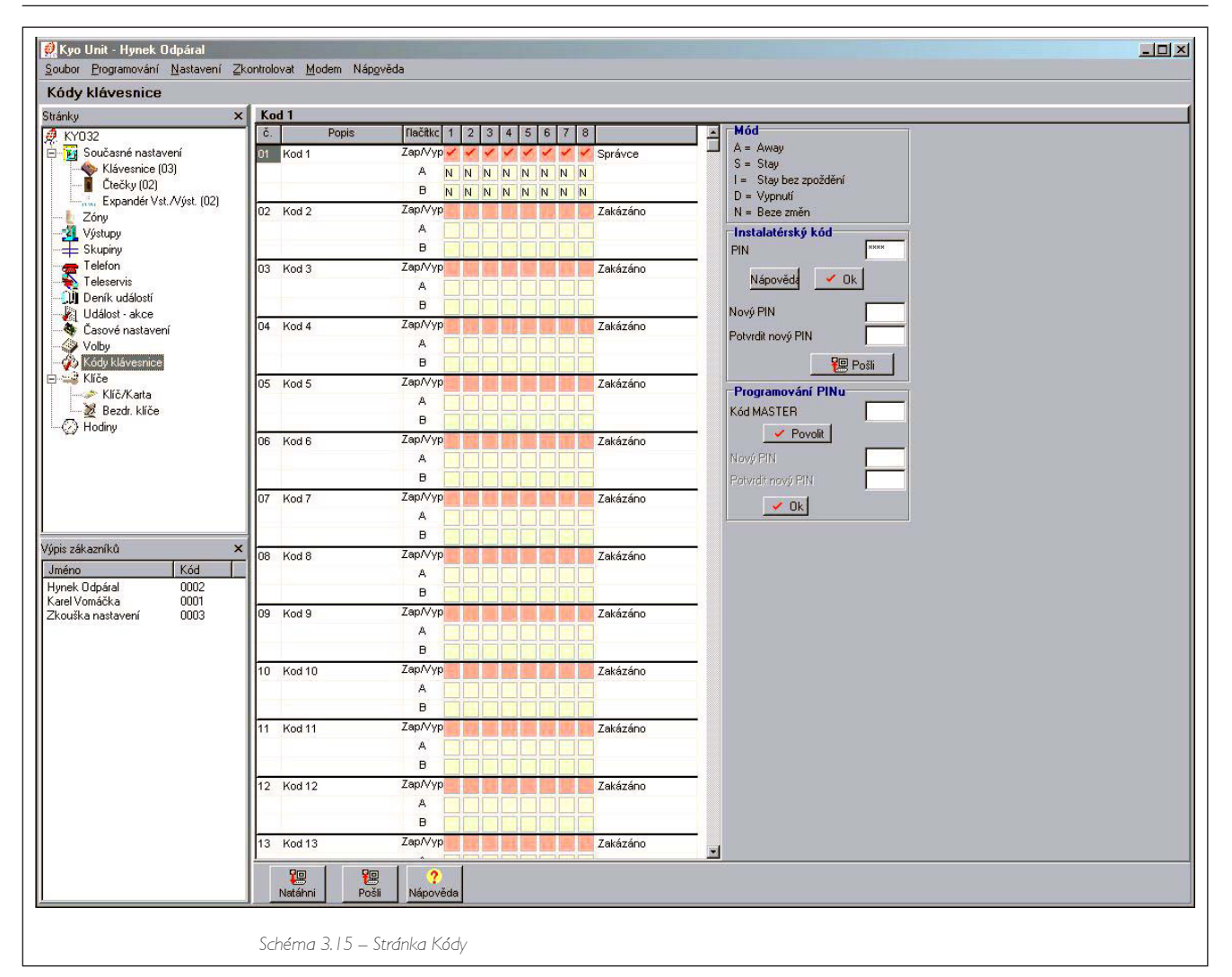

Tíseň – Tento typ kódu může provádět stejné operace jako Uživatelský kód a je používán v případě Tísně (vynucené deaktivace). Tísňové kódy uzavřou systém a současně aktivují Volič.

Patrol – tento typ kódu může deaktivovat Zakódované Skupiny na nastavený čas Obchůzky. Skupina bude automaticky aktivována po vypršení Patrol času, nebo po opětovném zadání Patrol kódu.

DTMF – tento typ kódu umožňuje přístup k systému přes telefon s tónovou volbou.

### Rychlé Aktivování

Kód 22 může být použit pro funkci Rychlé aktivování. Tato funkce umožní uživateli aktivovat Kódy 22 skupiny z klávesnice stisknutím a držením tlačítka 📓 po dobu 3 sekundy.

#### Pokud je systém Aktivován z Klávesnice tímto způsobem "Typ kódu" bude ignorován.

Další informace najdete v části "Obsluha z Klávesnice" Uživatelského manuálu.

#### Instalatérský kód

PIN Instalatérského kódu vám umožní přístup ke konfigurační relaci a k nastavování ústředny pomocí klávesnice nebo počítače (lokálně nebo vzdáleně). Může být nastaven buď z klávesnice a nebo z počítače. Standardně nastavený PIN Instalatérského kód (0025) musí být z bezpečnostních důvodů změněn.

Pro změnu Standardního PINu Instalatérského kódu (0025) postupujte podle následujícího:

Změna Standardního PINu Instalatérského kódu

Nezadávejte žádné znaky do pole PIN.

a) Zade b) Stejr

a) Zadejte vámi zvolený PIN do pole New PIN.

- b) Stejný PIN zadejte do pole Confirm New PIN.
- c) Proveďte Natáhni do ústředny.

Změna PINu Instalatérského kódu

🗸 ОК

Pro změnu platného PINu Instalatérského kódu postupujte podle následujícího:

- a) Zadejte platný PIN Instalatérský kód do pole PIN.
- b) Klikněte na OK.

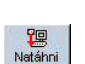

- c) Zadejte vámi zvolený PIN do pole New PIN.
- d) Stejný PIN zadejte do pole Confirm New PIN.
- e) Proveďte Natáhni do ústředny.

# Stránka Klíč/Karta

Parametry zadané na této stránce (viz. Schéma 3.16) budou určovat úroveň přístupu pro Klíče/Karty. Systém může obsluhovat 128 digitálních klíčů/karet (SAT a nebo PROXI CARD).

### Tabulka Klíčů/Karet

Klíče/Karty můžou Aktivovat/Deaktivovat systém a provádět různé operace, v souladu s nastavenou úrovní přístupu (viz. Uživatelský manuál).

- Č. Tento sloupec zobrazuje čísla Klíčů/Karet.
- Popis Tento sloupec slouží pro zadání jména prvních 16-ti Klíčů/Karet (maximálně 16 znaků).
- Servis Toto pole vám umožní povolit Klíči/Kartě řídit servisní režim (Yes = Klíč/Karta je povolená pro Service režim)

Poplachové relé bude během Servisního režimu neaktivní a ústředna nebude generovat Poplachy.

- Smazat tel. frontu Toto pole vám umožní povolit Klíči/Kartě vymazat tel. frontu (Yes = Klíč/Karta má povoleno vymazat frontu).
- Skupiny I, 2, 3, 4, 5, 6, 7, 8 Toto pole vám umožní povolit Klíč/Kartu ve skupinách (Yes = Klíč/Karta je povolená).
- Smazat Toto pole vám umožní vymazat klíče/karty (X = klíč/karta je vamazaná). Vymazání bude dokončeno až po uzavření a znovuotevření programu.

| Istoreria       Servit       Servit       Servit       Servit       Servit       No       No                                                                                                    | VI FE-1                       |        |                    |       |       |        |    |    |           |             |       |  |
|----------------------------------------------------------------------------------------------------|-------------------------------|--------|--------------------|-------|-------|--------|----|----|-----------|-------------|-------|--|
| eta Construit     C     Popes     Serves     Sinazd fel fordu     1     2     3     4     5     6     7     8     Sinazd     4       21     13     14     12     13     14     15     16     1     16     1     16     1     16     16     16     16     16     16     16     16     16     16     16     16     16     16     16     16     16     16     16     16     16     16     16     16     16     16     16     16     16     16     16     16     16     16     16     16     16     16     16     16     16     16     16     16     16     16     16     16     16     16     16     16     16     16     16     16     16     16     16     16     16     16     16     16     16     16     16     16     16     16     16     16     16     16     16     16     16     16     16     16     16     16     16     16     16     16     16     16     16     16     16     16     16     16     16     16     16                                                                                                    |                               |        | 1                  | . 1   | - 1 - | . 1. 4 | 1  | 1  | (correct) | too years a |       |  |
| 103       103       103       102       Ne       Ne                                                                                                    | avení Č. Popis                | Servis | Smazat tel. frontu | 1     | 2 3   | 3 4    | 5  | 6  | 7         | 8           | Smaž. |  |
| Xiget (02)       1       No.2       1       No.2       No.2       No.2       No                                                                                                    | 3) A Ric 1                    | Ne     | Ne                 | Ne N  |       | e Ne   | Ne | Ne | Ne        | Ne I        |       |  |
| Yget         Lig         No         No                                                                                                    | 2 Nic 2                       | Ne     | Ne                 | Ne N  | le bl | e Ne   | Ne | Ne | Nie       | Ne          |       |  |
| ×       ×       ×       Ne       Ne                                                                                                    | 4 Klic 4                      | Ne     | Ne                 | Ne N  | le Ni | e Ne   | Ne | Ne | Ne        | Ne          |       |  |
| 8       HSC 5       Ne       Ne       <                                                                                                    | 5 Klic 5                      | Ne     | Ne                 | Ne N  | le N  | e Ne   | Ne | Ne | Ne        | Ne          |       |  |
| Y       Kio 7       Ne       Ne       <                                                                                                    | 6 Klic 6                      | Ne     | Ne                 | Ne N  | le N  | e Ne   | Ne | Ne | Ne        | Ne          |       |  |
| 8       Kiko 6       Ne       Ne                                                                                                    | 7 Klic 7                      | Ne     | Ne                 | Ne N  | le N  | e Ne   | Ne | Ne | Ne        | Ne          |       |  |
| 9       HOG 9       Ne       Ne       <                                                                                                    | 8 Klic 8                      | Ne     | Ne                 | Ne N  | le N  | e Ne   | Ne | Ne | Ne        | Ne [        |       |  |
| No       No       No <th< td=""><td>9 Klic 9</td><td>Ne</td><td>Ne</td><td>Ne IN</td><td>le N</td><td>e Ne</td><td>Ne</td><td>Ne</td><td>Ne</td><td>Ne [</td><td></td><td></td></th<>                                                                                                    | 9 Klic 9                      | Ne     | Ne                 | Ne IN | le N  | e Ne   | Ne | Ne | Ne        | Ne [        |       |  |
| x         x         x         Ne         Ne <td>10 Klic 10</td> <td>Ne</td> <td>Ne</td> <td>Ne N</td> <td>le N</td> <td>e Ne</td> <td>Ne</td> <td>Ne</td> <td>Ne</td> <td>Ne [</td> <td></td> <td></td>   | 10 Klic 10                    | Ne     | Ne                 | Ne N  | le N  | e Ne   | Ne | Ne | Ne        | Ne [        |       |  |
| 12         Kic 12         Ne         Ne <th< td=""><td>11 Klic 11</td><td>Ne</td><td>Ne</td><td>Ne N</td><td>le N</td><td>e Ne</td><td>Ne</td><td>Ne</td><td>Ne</td><td>Ne [</td><td></td><td></td></th<> | 11 Klic 11                    | Ne     | Ne                 | Ne N  | le N  | e Ne   | Ne | Ne | Ne        | Ne [        |       |  |
| 13       Kic 13       Ne       Ne                                                                                                    | 12 Klic 12                    | Ne     | Ne                 | Ne N  | le N  | e Ne   | Ne | Ne | Ne        | Ne [        |       |  |
| 14       Kiki 14       Ne       Ne                                                                                                    | 13 Klic 13                    | Ne     | Ne                 | Ne N  | le N  | e Ne   | Ne | Ne | Ne        | Ne          |       |  |
| If         Kitc 15         Ne         Ne <t< td=""><td>14 10ic 14</td><td>Ne</td><td>Ne</td><td>Ne N</td><td>le N</td><td>e Ne</td><td>Ne</td><td>Ne</td><td>Ne</td><td>Ne</td><td></td><td></td></t<>    | 14 10ic 14                    | Ne     | Ne                 | Ne N  | le N  | e Ne   | Ne | Ne | Ne        | Ne          |       |  |
| X       X6d       Main       Na       Na       <                                                                                                    | 15 Klic 15                    | Ne     | Ne                 | Ne N  | le N  | e Ne   | Ne | Ne | Ne        | Ne          |       |  |
| X         Kód         Ne         Ne<                                                                                                    | 16 Klic 16                    | Ne     | Ne                 | Ne N  | le N  | e Ne   | Ne | Ne | Ne        | Ne          |       |  |
| IB         Kic         Ne         Ne                                                                                                    | 17 Klic 17                    | Ne     | Ne                 | Në IN | le N  | e Ne   | Ne | Ne | Ne        | Ne          |       |  |
| X         Xie         Ne         Ne<                                                                                                    | 18 Klic 18                    | Ne     | Ne                 | Ne N  | le Ni | e Ne   | Ne | Ne | Ne        | Ne          |       |  |
| X         Kód         No         No<                                                                                                    | 19 Klic 19                    | Ne     | Ne                 | Ne N  | le N  | e Ne   | Ne | Ne | Ne        | Ne          |       |  |
|                                                                                                    | K66 J<br>0002<br>0001<br>0003 |        |                    |       |       |        |    |    |           |             |       |  |

linta S

# Stránka Hodiny

Při vstupu na tuto stránku (viz. Schéma 3.17) dojde k nastavení stejných hodnot jako na hodinách počítače.

| Pošli |  |
|-------|--|
|       |  |

Klikněte na Pošli pro přenesení stávajícího nastavení do ústředny.

Klikněte na Natáhni pro zobrazení stávajícího nastavení v paměti ústředny.

| Sadar Boganovini Batareni Zondowi Made Nigerida                                                                                                    | 😥 Kyo Unit - Hynek Odpáral                                                                                                    |                                                           |
|----------------------------------------------------------------------------------------------------|----------------------------------------------------------------------------------------------------|-----------------------------------------------------------|
| Univ Index     Subserved relations     Subserved relations                                                                                                    | Soubor Programování Nastavení Zk                                                                                                    | ontrolovat Modem Nápověda                                 |
| Stativ         X         Hoday           Image: Stative of Control and work in the control of the control of the contro                                                   | Hodiny                                                                                                    |                                                           |
| Withersteine (With Vick Vick)       Withersteine (With Vick Vick)         Develoation (With Vick Vick)       Withersteine (With Vick Vick)         Develoation (With Vick Vick)       Withersteine (With Vick Vick)         Develoation (With Vick Vick)       Withersteine (With Vick Vick)         Develoation (With Vick Vick)       Withersteine (With Vick Vick)         Develoation (With Vick Vick)       Withersteine (With Vick Vick)         Withersteine (With Vick Vick)       Withersteine (With Vick Vick)         Withersteine (With Vick Vick)       Withersteine (With Vick Vick)         Withersteine (With Vick Vick)       Withersteine (With Vick Vick)         Withersteine (With Vick)       Withersteine (With Vick)         Withersteine (With Vick)       Withersteine (With Vick)         Withersteine (With Vick)       Withersteine (With Vick)         Withersteine (With Vick)       Withersteine (With Vick)         Withersteine (Withersteine (Withersteine                                                                                                    | Stránky 🗙                                                                                                    | Hodiny                                                    |
| Image: State of the second second                | KY032     Současné nastavení     Klávesnice (03)     Ctečky (02)     Evrendé Alté Altéet (02)                                                                                                    | aktuální datum 27. 2. 2004                                |
| Vijet zikazniků <ul> <li>Vijet zikazniků</li> <li>Vijet zikazniků</li> <li>Vijet zikaznikaznikazni zikaznik</li> <li>Vijet zikazni</li></ul>                                                                                                    | Zóny     Zóny     Skupiny                                                                                                    | altuální čas 14:36:04 👘                                   |
| Wpir 2# amiků       x         Jméno       Kód         Hynek Odpáral       0002         Zkouřko nestovení       0003         Zkouřko nestovení       0003         Imateria       Imateria         Imateria       Imateria                                                                                                    | Cleácn     Cleácn     Cleácn | Formát data<br>G dd/mm/rrr<br>C mm/dd/rrr<br>C rrrr/mm/dd |
| Výpis zákazniků       x         Jméno       Kód         Hynek Odpáral       0002         Zkouška nostavení       0003         Zkouška nastavení       0003         Ješí (nastavení)       Výpis zákazniků         Vije zákazniků       Vije zákazniků         Kantivnáška       Vije zákazniků         Vije zákazniků       Vije zákazniků         Vije zákazniků       Vije zákazni         Vije zákazniků                                                                                                    | L ≥ 28 Bezdi. kliče<br>Hoding                                                                                                    |                                                           |
| Image: Second second second | Výpis zákazníků ×<br>Jméno Kód<br>Hynek Odpáral 0002<br>Karel Vonáčka 0001<br>Zkouška nastavení 0003                                                                                                    |                                                           |
| Natáhni     Pošti     Nápověda                                                                                                    |                                                                                                    |                                                           |
| Posti     Posti       Natáhni     Posti       Nápověda                                                                                                    |                                                                                                    |                                                           |
|                                                                                                    |                                                                                                    | Ve Ve ?<br>Natóhni Pošii Nápověda                         |
| $\lambda$ chormal $\kappa$ 1 ( ) $\lambda$ Trapilal Holdinu                                                                                                    | 2                                                                                                    | Schána 2.17 Stránka Hadiny                                |

# Programování z PC (přes sériovou linku)

Sériový port ústředny [5] musí být připojen k sériovému portu počítače pomocí CVSER/9F9F kabelu (příslušenství). Schéma 3.18 zobrazuje CVSER/9F9F kabel. Pokud má sériový port počítače 25-ti kolíkový konektor, použijte ADSER/9M25F adaptér (příslušenství). Schéma 3.19 zobrazuje typ požadovaného kabelu.

Pošli

#### Pro vyslání (do ústředny), postupujte následovně:

- I. Vyberte sériový port PC (použitý pro propojení):
  - a) Vyberte Nastavení → Sériové porty
  - b) V části Ovládací panely vyberte Sériový Port
  - c) Klikněte na OK
- 2. Zadejte PIN Instalatérského kódu (viz. Stránka "Kódy").
- 3. Pošlete data do ústředny:
  - a) Vyberte Programování -> Natáhni pro přenesení všech nastavených parametrů do ústředny.
  - b) Klikněte na Natáhni tlačítko na otevřené stránce pro přenesení parametrů otevřené stránky do ústředny.
  - c) Klikněte na pravé tlačítko myši nastavené kdekoli uvnitř skupiny Stránky, potom vyberte "Natáhni", pro přenesení parametrů z vybraných (✓) stránek.

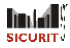

Natáhni

Pro stažení a prohlížení parametrů ústředny postupujte podle následujícího:

- a) Vyberte Programing Pošli pro prohlížení všech parametrů uložených v paměti ústředny.
  - b) Vyberte Pošli pro prohlížení parametrů zobrazené stránky.
  - c) Klikněte na pravé tlačítko myši nastavené kdekoli uvnitř skupiny stránky, potom vyberte "Pošli" z rozbalovacího okna pro zobrazení parametrů z vybraných (✓) stránek.

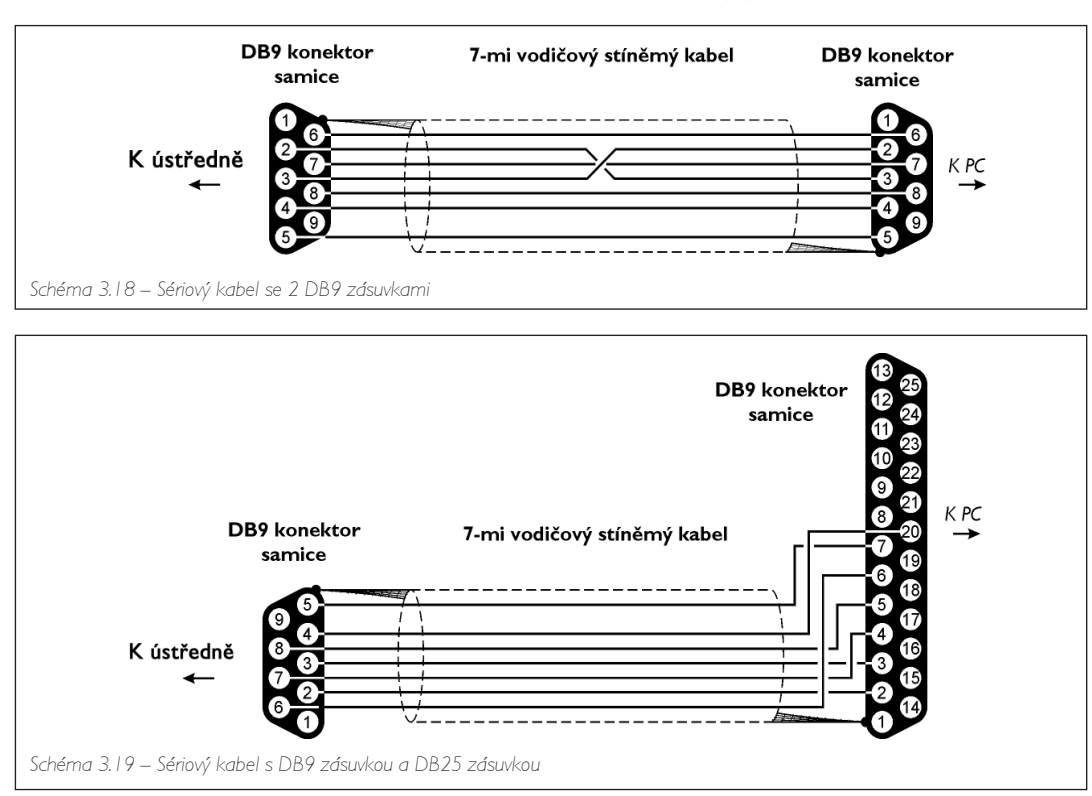

# Programování pomocí modemu

Nastavené parametry mohou být vyslány do ústředny přes B mód modem (Vzdálené připojení). Sériový port B mód musí být připojen k sériovému portu počítače pomocí CVSER/9F9F kabelu (příslušenství) a v případě nutnosti i pomocí ADSER/9M25F adaptéru (příslušenství). Použijte podobný kabel jako pro propojení počítače s ústřednou (viz. Schéma 3.18 a 3.19).

- I. Vyberte sériový port PC (použitý pro Modem propojení):
  - a) Vyberte Nastavení → Sériové porty
  - b) V části Modem vyberte sériový port
  - c) Klikněte na OK
- 2. Zadejte PIN Instalatérského kódu (viz. Stránka "Kódy").
- 3. Vyberte Modem -> Vytoč pro otevření "Spojení" okna (viz. Schéma 3.20).
- 4. Nastavte následující parametry:
  - a) Telefonní číslo ústředny.
  - b) Volbu Dvojité volání (viz. stránka "Teleservis").
  - c) Volbu Zpětné volání (viz. stránka "Teleservis").
  - d) Volbu Nekontrolovat tón (viz. stránka "Teleseris").

Při otevření okna "Spojení", parametry **a**), **b**) a **c**) převezmou hodnoty nastavené na stránce "Teleservis".

#### Parametry zadané v okně "Spojení" neovlivní nastavení na stránkách aplikace.

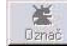

 Klikněte na tlačítko Označ (pod částí určenou pro Zprávy) pro zobrazení stavu připojení. Tabulka 3.4 zobrazuje kompletní seznam Zpráv. Pokud je spojení úspěšné, bude zobrazena následující zpráva:

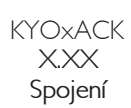

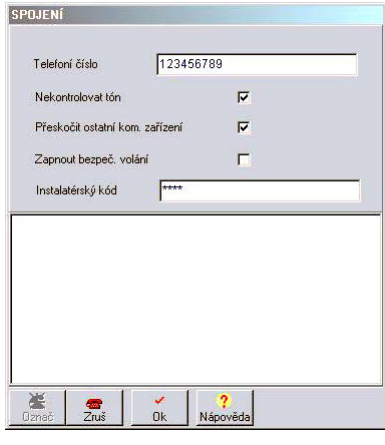

Schéma 3.20 – Okno Vytoč

- Klikněte na tlačítko OK pro uzavření okna "Spojení" a aktivujte připojení.. Ústředna připojená přes telefonní linku akceptuje všechny Natáhni a Pošli příkazy.
- 7. Pro nastavování nebo prohlížení parametrů ústředny přejděte k části "Programování z PC" a postupujte podle kroků 3 a 4.
- 8. Připojení ukončíte volbou Modem → Zruš. Po několika sekundách bude zobrazena zpráva "Spojení ukončeno".

and a construit a construit a

✓ Ok

#### Pro opuštění telefonního připojení klikněte na tlačítko Zruš.

|                              | Tabulka 3.4 - Zprávy Modemu                                                                      |  |  |  |  |  |  |  |  |  |  |
|------------------------------|--------------------------------------------------------------------------------------------------|--|--|--|--|--|--|--|--|--|--|
| Zpráva                       | Popis                                                                                            |  |  |  |  |  |  |  |  |  |  |
| Omnia/Norma MODEM<br>v. X.XX | Typ Modemu, který je připojen k sériovému portu počítače                                         |  |  |  |  |  |  |  |  |  |  |
| Unknow Modem                 | Nastavený Modem není rozpoznán nebo neodpovídá. Zkontrolujte kabel<br>a zapojení sériového portu |  |  |  |  |  |  |  |  |  |  |
| Receiving                    | Modem/PC čekají na příchozí hovor. Stav systému při otevření okna<br>"Spojení"                   |  |  |  |  |  |  |  |  |  |  |
| BACKRING                     | Vytočené telefonní číslo vyzvání                                                                 |  |  |  |  |  |  |  |  |  |  |
| KYOxACK                      | KYO ústředna byla rozeznána                                                                      |  |  |  |  |  |  |  |  |  |  |
| Wrong<br>Installer Code      | Vzdálená ústředna nemůže přečístlnstalatérský PIN - pravděpodobně kvůli problémům linky.         |  |  |  |  |  |  |  |  |  |  |
| Busy Line on Hook            | Modem detekoval obsazovací tón a uvolnil linku                                                   |  |  |  |  |  |  |  |  |  |  |

# ČÁST 4 – STANDARDNÍ NASTAVENÍ

Tabulky v této kapitole zobrazují standardní nastavení ústředny.

|        | Tabulka 4.1 - NASTAVENÍ KLÁVESNICE |     |               |         |    |    |    |    |    |    |    |  |  |  |
|--------|------------------------------------|-----|---------------|---------|----|----|----|----|----|----|----|--|--|--|
| Advass | Nestavoní kl                       | Tum | Pania         | Skupina |    |    |    |    |    |    |    |  |  |  |
| Adresa | inastaveni ki.                     | тур | Popis         | 01      | 02 | 03 | 04 | 05 | 06 | 07 | 08 |  |  |  |
| 01     | 01 Ano LCD Klávesnice 01           |     | Klávesnice 01 |         |    |    |    |    |    |    |    |  |  |  |
| 0208   | 0208 Ne – Klávesnice 02 Kl. 08     |     |               |         |    |    |    |    |    |    |    |  |  |  |

|        | Tabulka 4.2 - NASTAVENÍ ČEČKY |                     |   |                            |  |  |  |  |   |                                   |   |   |   |   |   |   |   |   |
|--------|-------------------------------|---------------------|---|----------------------------|--|--|--|--|---|-----------------------------------|---|---|---|---|---|---|---|---|
| Adresa | Nastavení<br>čtečky           | Popis               | I | Červená<br>I 2 3 4 5 6 7 8 |  |  |  |  | I | Žlutá a zelená<br>I 2 3 4 5 6 7 8 |   |   |   |   |   |   |   |   |
| 01 16  | No                            | Čtečka 01 Čtečka 16 |   |                            |  |  |  |  |   |                                   | — | — | — | - | — | - | — | — |

| Tabulka 4.3 - EXPANDÉRVst/Výst              |    |                |    |  |  |  |  |  |  |
|---------------------------------------------|----|----------------|----|--|--|--|--|--|--|
| Typ expandéru Otevřen Typ expandéru Otevřen |    |                |    |  |  |  |  |  |  |
| Exp. IN 01 04                               | No | Exp. OUT 01 02 | Νο |  |  |  |  |  |  |

|      | Tabulka 4.4 - ZÓNY |          |        |          |        |            |           |    |    |    |     |      |    |    |    |
|------|--------------------|----------|--------|----------|--------|------------|-----------|----|----|----|-----|------|----|----|----|
| Č.   | Denier             | Currelia | Dania  | Тур      | ٨٠٠٠٠٢ | Vereitient | Cultu     |    |    | ę  | Sku | piny | /  |    |    |
| zóny | Pozice             | Svorka   | Popis  | reakce   | Atrib. | v yvazeni  | Сукіу     | 01 | 02 | 03 | 04  | 05   | 06 | 07 | 08 |
| I    | M.U.               | LI       | Zóna I | Opožděná | _      | Dvojité    | Opakování |    |    |    |     |      |    |    |    |
| 2    | M.U.               | L2       | Zóna 2 | Opožděná | _      | Dvojité    | Opakování |    |    |    |     |      |    |    |    |
| 3    | M.U.               | L3       | Zóna 3 | Okamžitá | _      | Dvojité    | Opakování |    |    |    |     |      |    |    |    |
| 4    | M.U.               | L4       | Zóna 4 | Okamžitá | —      | Dvojité    | Opakování |    |    |    |     |      |    |    |    |
| 5    | M.U.               | L5       | Zóna 5 | Okamžitá | _      | Dvojité    | Opakování |    |    |    |     |      |    |    |    |
| 6    | M.U.               | L6       | Zóna 6 | Okamžitá | —      | Dvojité    | Opakování |    |    |    |     |      |    |    |    |

| linki   | ļ |
|---------|---|
| SICURIT | Ų |

| Tabulka 4.4 - ZÓNY |        |        |            |          |        |          |           |         |    |    |    |    |    |    |    |  |  |
|--------------------|--------|--------|------------|----------|--------|----------|-----------|---------|----|----|----|----|----|----|----|--|--|
| Č.                 | Pozice | Svorka | Ponis      | Тур      | Atrib  | Vwážení  | Cyleby    | Skupiny |    |    |    |    |    |    |    |  |  |
| zóny               | FUZICE | Svorka | ropis      | reakce   | Atrib. | vyvazeni | Сукту     | 01      | 02 | 03 | 04 | 05 | 06 | 07 | 08 |  |  |
| 7                  | M.U.   | L7     | Zóna 7     | Okamžitá | —      | Dvojitá  | Opakování |         |    |    |    |    |    |    |    |  |  |
| 8                  | M.U.   | L8     | Zóna 8     | Okamžitá | —      | Dvojitá  | Opakování |         |    |    |    |    |    |    |    |  |  |
| 9                  |        |        | Zóna 9     |          |        |          |           |         |    |    |    |    |    |    |    |  |  |
| 32                 | Exp.   | -      | Zóna<br>32 | -        | -      | Dvojitá  | Opakování |         |    |    |    |    |    |    |    |  |  |

|         | Tabulka 4.5 - VÝSTUPY |        |          |          |         |    |    |    |      |      |    |    |    |
|---------|-----------------------|--------|----------|----------|---------|----|----|----|------|------|----|----|----|
| Č.      | Place                 | Svorka | Popis    | Atributy | Signály |    |    |    | Skup | biny |    |    |    |
| výstupu | Flace.                | Svorka | ropis    | Autibuty | Signaly | 01 | 02 | 03 | 04   | 05   | 06 | 07 | 08 |
| I       | M.U.                  | 01     | Výstup I | NC       | _       |    |    |    |      |      |    |    |    |
| 2       | M.U.                  | O2     | Výstup 2 | NC       | _       |    |    |    |      |      |    |    |    |
| 3       | M.U.                  | O3     | Výstup 3 | NC       | _       |    |    |    |      |      |    |    |    |
| 4       | M.U.                  | 04     | Výstup 4 | NC       | _       |    |    |    |      |      |    |    |    |
| 5       | M.U.                  | 05     | Výstup 5 | NC       | _       |    |    |    |      |      |    |    |    |

|    | Tabulka 4.6 - Skupiny a časy |                                                                                  |      |      |      |      |       |                |  |  |  |
|----|------------------------------|----------------------------------------------------------------------------------|------|------|------|------|-------|----------------|--|--|--|
| Č. | Popis                        | Vstupní Výstupní Timeout Alarm Doba<br>čas čas Auto-Akt. Time poplachu Neaktivit |      |      |      |      |       | Nestře<br>žení |  |  |  |
| 01 | Skupiny 01                   |                                                                                  |      |      |      |      |       |                |  |  |  |
| 02 | Skupiny 02                   |                                                                                  |      |      |      |      |       |                |  |  |  |
| 03 | Skupiny 03                   |                                                                                  |      | 2 3  |      |      |       |                |  |  |  |
| 04 | Skupiny 04                   | 30                                                                               | 30   |      | 3    | 5    | 0     | 0              |  |  |  |
| 05 | Skupiny 05                   | sek.                                                                             | sek. | min. | min. | min. | hodin | dnů            |  |  |  |
| 06 | Skupiny 06                   |                                                                                  |      |      |      |      |       |                |  |  |  |
| 07 | Skupiny 07                   |                                                                                  |      |      |      |      |       |                |  |  |  |
| 08 | Skupiny 08                   |                                                                                  |      |      |      |      |       |                |  |  |  |

|    | Tabulka 4.7 - TELEFON |         |                                   |                  |       |          |                  |                              |  |  |  |
|----|-----------------------|---------|-----------------------------------|------------------|-------|----------|------------------|------------------------------|--|--|--|
| Č. | Tel.<br>číslo         | Popis   | Vypnutí<br>oznamova-<br>cího tónu | DTMF<br>vytáčení | Тур   | Protokol | Kód<br>zákazníka | Timeout<br>2-cestné<br>audio |  |  |  |
| 01 | _                     | Číslo I |                                   |                  | Žádný | _        | _                | 3 min.                       |  |  |  |
| 02 | _                     | Číslo 2 |                                   |                  | Žádný | —        | _                | 3 min.                       |  |  |  |
| 03 | -                     | Číslo 3 |                                   |                  | Žádný | _        | _                | 3 min.                       |  |  |  |
| 04 | _                     | Číslo 4 |                                   |                  | Žádný | —        | _                | 3 min.                       |  |  |  |
| 05 | _                     | Číslo 5 |                                   |                  | Žádný | _        | _                | 3 min.                       |  |  |  |
| 06 | —                     | Číslo 6 |                                   |                  | Žádný | _        | _                | 3 min.                       |  |  |  |
| 07 | -                     | Číslo 7 |                                   |                  | Žádný | _        | _                | 3 min.                       |  |  |  |
| 08 | _                     | Číslo 8 |                                   |                  | Žádný | _        | _                | 3 min.                       |  |  |  |

| Tabulka 4.8 - TELESERVIS |                                                       |    |    |  |  |  |  |  |  |  |
|--------------------------|-------------------------------------------------------|----|----|--|--|--|--|--|--|--|
| Dvojité                  | Dvojité Počet zvonění Zpětné volání Test ovací volání |    |    |  |  |  |  |  |  |  |
| Ne                       | 3                                                     | Ne | Ne |  |  |  |  |  |  |  |

| Tabulka 4.9 - KÓDY |             |   |   |   |     |      |   |   |   |                       |   |   |   |   |   |   |          |          |
|--------------------|-------------|---|---|---|-----|------|---|---|---|-----------------------|---|---|---|---|---|---|----------|----------|
| Č Bania            |             |   |   | 9 | Sku | pina | ı |   |   | Aktivování módu A a B |   |   |   |   |   | в | Typ kódů |          |
| C.                 | Popis       | I | 2 | 3 | 4   | 5    | 6 | 7 | 8 | I                     | 2 | 3 | 4 | 5 | 6 | 7 | 8        | тур коdu |
| 01                 | Kód I       |   |   |   |     |      |   |   |   | Ν                     | Ν | Ν | Ν | - | - | - | -        | Správce  |
| 02 24              | Kód 2Kód 24 |   |   |   |     |      |   |   |   | —                     | - | _ | — | _ | — | — | —        | Zakázáno |
|                    |             |   |   |   |     |      |   |   |   |                       |   |   |   |   |   |   |          |          |

| Tabulka 4.10 - KLÍČE |                  |        |               |    |    |    |     |      |    |    |    |
|----------------------|------------------|--------|---------------|----|----|----|-----|------|----|----|----|
| č                    | Popis            | Somis  | Smazat tel.   |    |    |    | Sku | pina |    |    |    |
| C.                   | ropis            | Servis | <b>frontu</b> |    | 2  | 3  | 4   | 5    | 6  | 7  | 8  |
| I I 28               | Klíč I Klíč I 28 | Ne     | Ne            | Ne | Ne | Ne | Ne  | Ne   | Ne | Ne | Ne |

| Tabulka 4.11 - Časové nastavení* |                                                    |       |        |         |       |        |        |  |  |  |  |  |
|----------------------------------|----------------------------------------------------|-------|--------|---------|-------|--------|--------|--|--|--|--|--|
| Skupina                          | Pondělí                                            | Úterý | Středa | Čtvrtek | Pátek | Sobota | Neděle |  |  |  |  |  |
| I                                | 00:00                                              | 00:00 | 00:00  | 00:00   | 00:00 | 00:00  | 00:00  |  |  |  |  |  |
| 2                                | 00:00                                              | 00:00 | 00:00  | 00:00   | 00:00 | 00:00  | 00:00  |  |  |  |  |  |
| 3                                | 00:00                                              | 00:00 | 00:00  | 00:00   | 00:00 | 00:00  | 00:00  |  |  |  |  |  |
| 4                                | 00:00                                              | 00:00 | 00:00  | 00:00   | 00:00 | 00:00  | 00:00  |  |  |  |  |  |
| 5                                | 00:00                                              | 00:00 | 00:00  | 00:00   | 00:00 | 00:00  | 00:00  |  |  |  |  |  |
| 6                                | 00:00                                              | 00:00 | 00:00  | 00:00   | 00:00 | 00:00  | 00:00  |  |  |  |  |  |
| 7                                | 00:00                                              | 00:00 | 00:00  | 00:00   | 00:00 | 00:00  | 00:00  |  |  |  |  |  |
| 8                                | <b>8</b> 00:00 00:00 00:00 00:00 00:00 00:00 00:00 |       |        |         |       |        |        |  |  |  |  |  |
| * Všechna pole jsou Deaktivovaná |                                                    |       |        |         |       |        |        |  |  |  |  |  |

|     | Tabulka 4.12 - VOLBY                                  |           |  |  |  |  |  |  |  |  |
|-----|-------------------------------------------------------|-----------|--|--|--|--|--|--|--|--|
| Č.  | Popis                                                 | Nastavení |  |  |  |  |  |  |  |  |
| 0   | Zobrazení narušených zón na displeji klávesnice       | Ne        |  |  |  |  |  |  |  |  |
| I   | Zvonek na klávesnici                                  | Ano       |  |  |  |  |  |  |  |  |
| 2   | Zvonek na Proxi Čtečce                                | Ano       |  |  |  |  |  |  |  |  |
| 3-6 | Neobsazené                                            | _         |  |  |  |  |  |  |  |  |
| 7   | Testovací volání                                      | Ne        |  |  |  |  |  |  |  |  |
| 8   | Povolené odpovídací zařízení                          | Ne        |  |  |  |  |  |  |  |  |
| 9   | Zakázat nulování poplachu instalatérským kódem        | Ne        |  |  |  |  |  |  |  |  |
| 10  | Zakázat nulování tamper poplachu instalatérským kódem | Ne        |  |  |  |  |  |  |  |  |
| 11  | Překlenout tamper na zóně                             | Ne        |  |  |  |  |  |  |  |  |
| 12  | Obnovova zón v reálném čase                           | Ne        |  |  |  |  |  |  |  |  |
| 13  | Signalizace Zap/Vyp                                   | Ne        |  |  |  |  |  |  |  |  |
| 14  | 2-cestné audio upozornění                             | Ne        |  |  |  |  |  |  |  |  |
| 15  | Volat všechna PCO                                     | Ne        |  |  |  |  |  |  |  |  |
| 16  | Volat všechna hlasová čísla                           | Ano       |  |  |  |  |  |  |  |  |
| 17  | Okamžité hlášení výpadku napájení                     | Ne        |  |  |  |  |  |  |  |  |
| 18  | Falešný klíč (tamper)                                 | Ne        |  |  |  |  |  |  |  |  |
| 19  | Automatické překlenutí zón                            | Ne        |  |  |  |  |  |  |  |  |
| 20  | Zvuk při zapnutí                                      | Ne        |  |  |  |  |  |  |  |  |
| 21  | Zakázat zapnutí, pokud není systém připraven          | Ne        |  |  |  |  |  |  |  |  |
| 22  | Nezapínat systém při potížích s baterií               | Ne        |  |  |  |  |  |  |  |  |
| 23  | LED na čtečte stále zapnuty                           | Ano       |  |  |  |  |  |  |  |  |
| 24  | Bzučák na Proxy čtečce                                | Ne        |  |  |  |  |  |  |  |  |
| 25  | Zamčít instalatérský kód                              | Ne        |  |  |  |  |  |  |  |  |
| 26  | Zpětné volání                                         | Ne        |  |  |  |  |  |  |  |  |
| 27  | Nekontrolovat telefoní linku                          | Ne        |  |  |  |  |  |  |  |  |
| 28  | Dvojité volání                                        | Ne        |  |  |  |  |  |  |  |  |
| 29  | Nekontrolovat telefoní linku                          | Ne        |  |  |  |  |  |  |  |  |
| 30  | DTMF volba (tónová volba)                             | Ano       |  |  |  |  |  |  |  |  |
|     |                                                       | Skupipa   |  |  |  |  |  |  |  |  |
|     |                                                       |           |  |  |  |  |  |  |  |  |
|     |                                                       |           |  |  |  |  |  |  |  |  |
|     | Automatické nulování paměti poplachu                  | INeni     |  |  |  |  |  |  |  |  |